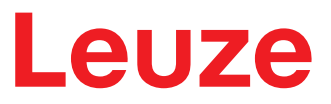

Original-Betriebsanleitung

ODS 10 Laser Abstandssensor

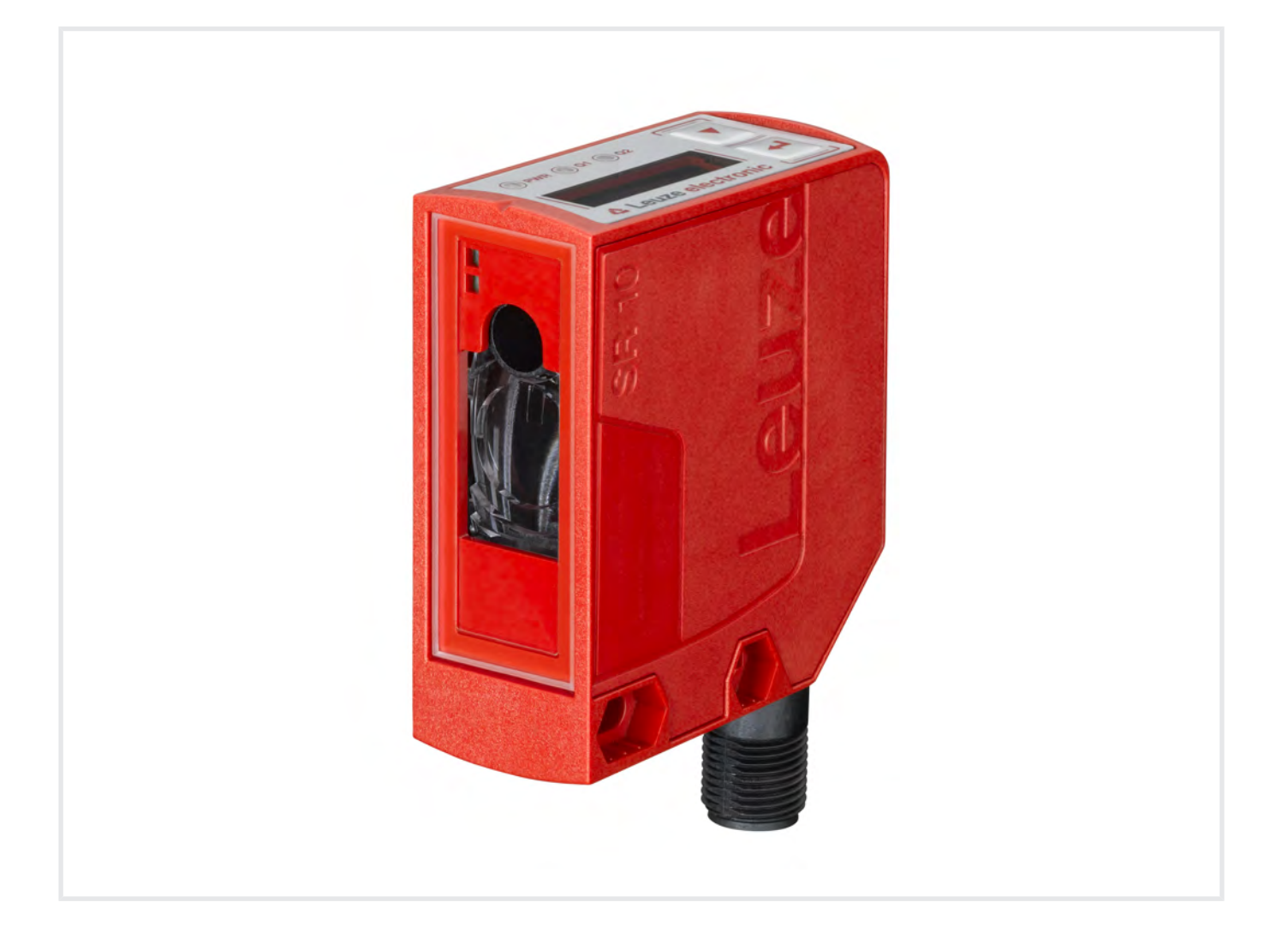

**The Sensor People** 

Technische Änderungen vorbehalten DE • 2020-10-13 • © 2020 Leuze electronic GmbH + Co. KG In der Braike 1 73277 Owen / Germany Phone: +49 7021 573-0 Fax: +49 7021 573-199 www.leuze.com info@leuze.com

| 1 | Zu diesem Dokument |                                       | . 6      |
|---|--------------------|---------------------------------------|----------|
|   | 1.1                | Verwendete Darstellungsmittel         | 6        |
|   | 1.2                | Wichtige Begriffe                     | 7        |
| 2 | Sich               | erheit                                | . 8      |
|   | 2.1                | Bestimmungsgemäße Verwendung          | 8        |
|   | 2.2                | Vorhersehbare Fehlanwendung           | 8        |
|   | 2.3                | Befähigte Personen                    | 9        |
|   | 2.4                | Haftungsausschluss                    | 9        |
|   | 2.5                | Lasersicherheitshinweise              | 9        |
| 3 | Gera               | ätebeschreibung                       | 10       |
|   | 3.1                | Geräteübersicht                       | 10       |
|   | 3.1.1              | Allgemeines                           | 10       |
|   | 3.1.2<br>3.1.3     | Funktionsprinzip                      | 11       |
|   | 3.1.4              | Zubehör                               | 11       |
|   | 3.2                | Anschlusstechnik                      | 12       |
|   | 3.3                | Anzeigen und Bedienelemente           | 12       |
|   | 3.3.1              | LED-Anzeigen<br>Bedientasten          | 12<br>13 |
|   | 3.3.3              | Display-Anzeige                       | 13       |
|   | 3.3.4              | Bedeutung der Display-Symbole         | 15       |
|   | 3.4                | Konfiguration / Menüstruktur          | 16       |
|   | 3.4.1              | Menü Eingang                          | 17       |
|   | 3.4.3              | Menü Output Q2                        | 18       |
|   | 3.4.4              | Menü Analog-Ausgang<br>Menü Anwendung | 19<br>20 |
|   | 3.4.6              | Menü Einstellungen                    | 23       |
|   | 3.4.7              | Konfiguration beenden                 | 24       |
|   | 3.5                | Konfigurationsbeispiel                | 24       |
| 4 | Арр                | likationen                            | 27       |
|   | 4.1                | Durchschubsicherung                   | 27       |
|   | 4.2                | Auffahrsicherung                      | 28       |
|   | 4.3                | Stapelhöhenvermessung                 | 29       |
|   | 4.4                | Schlaufenvermessung                   | 30       |
| 5 | Mon                | tage                                  | 31       |
|   | 5.1                | Montage mit Befestigungssystem        | 31       |
|   | 5.2                | Montage mit Befestigungsschrauben M4  | 31       |
| 6 | Elek               | trischer Anschluss                    | 32       |
|   | 6.1                | Übersicht                             | 32       |
|   | 6.2                | Anschlussbelegung                     | 32       |
|   |                    |                                       |          |

| 7  | In B           | In Betrieb nehmen                                                         |          |  |
|----|----------------|---------------------------------------------------------------------------|----------|--|
|    | 7.1            | Analogausgang einstellen                                                  | 35       |  |
|    | 7.1.1          | Analogausgang konfigurieren                                               | 35       |  |
|    | 7.1.2          | Analogausgang einiernen                                                   | 36       |  |
|    | 7.2            | Schaltausgänge einstellen                                                 | 37       |  |
|    | 7.2.1          | Schaltausgänge konnguneren                                                | 30       |  |
|    | 7.3            | Messmodus einstellen                                                      | 40       |  |
|    | 7.4            | Rücksetzen auf Werkseinstellungen                                         | 41       |  |
|    | 7.5            | IO-Link Schnittstelle                                                     | 41       |  |
|    | 7.5.1          | Übersicht                                                                 | 41       |  |
|    | 7.5.2          | IO-Link Prozessdaten                                                      | 41       |  |
| 8  | Ans            | chluss an einen PC – Sensor Studio                                        | . 43     |  |
|    | 8.1            | Systemvoraussetzungen                                                     | 44       |  |
|    | 8.2            | Konfigurations-Software Sensor Studio und IO-Link USB-Master installieren | 44       |  |
|    | 8.2.1          | Konfigurations-Software herunterladen                                     | 44       |  |
|    | 0.Z.Z<br>823   | Treiber für IO-I ink USB-Master installieren                              | 44       |  |
|    | 8.2.4          | IO-Link USB-Master an PC anschließen                                      | 45       |  |
|    | 8.2.5          | IO-Link USB-Master an den Sensor anschließen                              | 46       |  |
|    | 8.2.6          | DTM und IODD installieren                                                 | 46       |  |
|    | 8.2.7          |                                                                           | 40       |  |
|    | 8.3            | Starten der Konfigurations-Software Sensor Studio                         | 47       |  |
|    | 8.4<br>8.4.1   | Kurzbeschreibung der Konfigurations-Software Sensor Studio                | 48<br>49 |  |
|    | 8.4.2          | Funktion IDENTIFIKATION                                                   | 49       |  |
|    | 8.4.3          | Funktion KONFIGURATION                                                    | 50       |  |
|    | 8.4.4          | Funktion PROZESS                                                          | 51       |  |
|    | 8.4.5<br>8.4.6 | FUNKTION DIAGNOSE                                                         | 53<br>54 |  |
| •  | <b>F</b> ab    |                                                                           |          |  |
| 9  | ren            |                                                                           | . ວວ     |  |
|    | 9.1            | Was tun im Fehlerfall?                                                    | 55       |  |
|    | 9.2            | Anzeigen der Leuchtdioden                                                 | 55       |  |
|    | 9.3            | Anzeigen am Display                                                       | 56       |  |
| 10 | Pfle           | gen, Instand halten und Entsorgen                                         | . 57     |  |
|    | 10.1           | Reinigen                                                                  | 57       |  |
|    | 10.2           | Instandhaltung                                                            | 57       |  |
|    | 10.3           | Entsorgen                                                                 | 57       |  |
| 11 | Serv           | vice und Support                                                          | . 58     |  |
|    | 11.1           | Was tun im Servicefall?                                                   | 58       |  |
| 12 | Tec            | nnische Daten                                                             | . 59     |  |
|    | 12.1           | Messtechnische Daten                                                      | 59       |  |
|    | 12.2           | Optische Daten                                                            | 62       |  |
|    | 12.3           | Anzeige- und Bedienelemente                                               | 63       |  |
|    | 12.4           | Elektrische Daten                                                         | 63       |  |
|    | 12.5           | Mechanische Daten                                                         | 64       |  |
|    | 12.6           |                                                                           | 6/       |  |
|    | 12.0           |                                                                           |          |  |
|    | 12.7           |                                                                           | 00       |  |
|    | 12.8           |                                                                           | 00       |  |

| 13 | Bestellhinweise und Zubehör                            |              |
|----|--------------------------------------------------------|--------------|
|    | 13.1 Typenübersicht ODS 10                             | . 67         |
|    | 13.2 Zubehör – Leitungen und Rundsteckverbindungen     | . 68         |
|    | 13.3 Weiteres Zubehör<br>13.3.1 Zubehör – PC-Anschluss | . 69<br>. 69 |
| 14 | EG-Konformitätserklärung                               | 70           |

# 1 Zu diesem Dokument

# 1.1 Verwendete Darstellungsmittel

Tabelle 1.1: Warnsymbole und Signalwörter

|                                                                | Symbol bei Gefahren für Personen                                                                                           |
|----------------------------------------------------------------|----------------------------------------------------------------------------------------------------|
| Symbol bei Gefahren durch gesundheitsschädliche Laserstrahlung |                                                                                                    |
| HINWEIS                                                        | Signalwort für Sachschaden                                                                                                 |
|                                                                | Gibt Gefahren an, durch die Sachschaden entstehen kann, wenn Sie die Maß-<br>nahmen zur Gefahrvermeidung nicht befolgen.   |
| VORSICHT                                                       | Signalwort für leichte Verletzungen                                                                                        |
|                                                                | Gibt Gefahren an, die leichte Verletzungen verursachen können, wenn Sie die Maßnahmen zur Gefahrvermeidung nicht befolgen. |

### Tabelle 1.2: Weitere Symbole

| 1 | Symbol für Tipps<br>Texte mit diesem Symbol geben Ihnen weiterführende Informationen. |
|---|---------------------------------------------------------------------------------------|
| Ŕ | Symbol für Handlungsschritte<br>Texte mit diesem Symbol leiten Sie zu Handlungen an.  |

### Tabelle 1.3: Begriffe und Abkürzungen

| DSUpload | Data Storage Upload                                                |  |
|----------|--------------------------------------------------------------------|--|
|          | Hochladen in den Datenspeicher des angeschlossenen IO-Link-Masters |  |
| DTM      | Device Type Manager                                                |  |
|          | Software Gerätemanager des Sensors                                 |  |
| FDT      | Field Device Tool                                                  |  |
|          | Softwarerahmen zur Verwaltung von Gerätemanagern (DTM)             |  |
| FE       | Funktionserde                                                      |  |
| NEC      | National Electric Code                                             |  |
| IODD     | IO Device Description                                              |  |
|          | Datei mit Informationen zu Prozessdaten und Geräteparametern       |  |
| ODS      | Optical Distance Sensor                                            |  |
|          | Optischer Abstandssensor                                           |  |
| OLED     | Organic Light Emitting Diode                                       |  |
|          | Organische Leuchtdiode                                             |  |
| PELV     | Protective Extra Low Voltage                                       |  |
|          | Schutzkleinspannung mit sicherer Trennung                          |  |
| TOF      | Time-of-Flight                                                     |  |
|          | Entfernungsmessverfahren über die Laufzeit des Signals             |  |
| UL       | Underwriters Laboratories                                          |  |

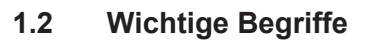

Tabelle 1.4: Wichtige Begriffe

| Ansprechzeit<br>(Response time) | Auch Integrationszeit oder Messzeit. Maximale Zeitdauer zwischen dem<br>Auftreten einer sprunghaften Distanzänderung und dem eingeschwunge-<br>nen Zustand des Messwertes.                                                              |  |
|---------------------------------|----------------------------------------------------------------------------------------------------|--|
|                                 | Die Ansprechzeit ist abhängig von der eingestellten Mittelwertbildung. Die<br>Mittelwertbildung verlängert zwar die Ansprechzeit, verbessert aber die Re-<br>produzierbarkeit.                                                          |  |
| Auflösung                       | Kleinste darstellbare Änderung des Messwerts, der Entfernung bzw. der Geschwindigkeit.                                                                                                    |  |
| Aufwärmzeit                     | Zeit, die der Sensor benötigt, um auf Betriebstemperatur zu kommen. Erst<br>nach Ablauf der Aufwärmzeit ist eine optimale Messung möglich.                                                                                              |  |
|                                 | Die Aufwärmzeit beträgt etwa 20 Minuten.                                                                                                    |  |
| Ausgabeauflösung                | Die Ausgabeauflösung beschreibt, wie die Messwerte auf dem Display und den digitalen Schnittstellen dargestellt werden.                                                                                                    |  |
|                                 | Die Ausgabeauflösung des ODS 10 beträgt 1 mm und kann nicht verändert werden.                                                                                                    |  |
| Ausgabezeit<br>(Output time)    | Zeitintervall der Messwertaktualisierung an der Schnittstelle.                                                                                                    |  |
| Bereitschaftsverzögerung        | Die Bereitschaftsverzögerung gibt an wann das erste gültige Messergeb-                                                                                                    |  |
| Derendenandverzegerung          | nis nach dem Einschalten vorliegt.                                                                                                    |  |
| Data Storage                    | Datenspeicher des angeschlossenen IO-Link-Masters.                                                                                                    |  |
| IO-Link Data Storage            |                                                                                                    |  |
| DSUpload                        | Data Storage Upload                                                                                                    |  |
|                                 | Hochladen in den Datenspeicher des angeschlossenen IO-Link-Masters.                                                                                                    |  |
| Genauigkeit                     | Maximal zu erwartende Abweichung des Messwerts zwischen ermitteltem und realem Distanzwert innerhalb des spezifizierten Messbereichs.                                                                                                   |  |
| Hellschaltend                   | Das Verhalten des Schaltausgangs, wenn sich ein Objekt im eingelernten/<br>konfigurierten Schaltabstand befindet.                                                                                                    |  |
| Durikeisenalteria               | <ul> <li>hellschaltend: Schaltausgang aktiv (high)</li> </ul>                                                                                                    |  |
|                                 | <ul> <li>dunkelschaltend: Schaltausgang inaktiv (low)</li> </ul>                                                                                                    |  |
| Remission                       | Rücksendung bzw. Reflexionsgrad des ausgestrahlten Lichtes. Bei Senso-<br>ren mit Time-of-Flight-Messprinzip ist der Messbereich remissionsabhän-<br>gig.                                                                               |  |
|                                 | Beachten Sie die Remissionsangaben (siehe Kapitel 12 "Technische Da-<br>ten").                                                                                                    |  |
|                                 | • 90 % ist weiß                                                                                                    |  |
|                                 | • 6 % ist schwarz                                                                                                    |  |
| Reproduzierbarkeit              | Auch Wiederholbarkeit. Abweichung mehrerer Messergebnisse zueinander<br>bei gleichen Bedingungen. Abhängig von Messdistanz und Remission des<br>Messobjekts.                                                                            |  |
|                                 | Die Reproduzierbarkeit kann als Maßzahl für das Messwertrauschen be-<br>trachtet werden und wird durch die Konfiguration der Ansprechzeit beein-<br>flusst.                                                                             |  |
| Time-of-Flight                  | Entfernungsmessverfahren, bei dem die Entfernung eines Objekts über die<br>Laufzeit eines vom Sender des Sensors ausgesendeten, vom Objekt re-<br>flektierten und vom Empfänger des Sensors empfangenen Lichtpulses be-<br>stimmt wird. |  |

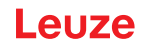

# 2 Sicherheit

Der vorliegende Sensor ist unter Beachtung der geltenden Sicherheitsnormen entwickelt, gefertigt und geprüft worden. Er entspricht dem Stand der Technik.

### 2.1 Bestimmungsgemäße Verwendung

Das Gerät ist als optoelektronischer Sensor zur optischen, berührungslosen Messung der Entfernung zu Objekten konzipiert.

### Einsatzgebiete

Der Laser Abstandssensor ist für die folgenden Einsatzgebiete konzipiert:

- · Regalbediengerät: Durchschubsicherung
- · Kran: Auffahrsicherung
- Stapelhöhenvermessung
- Schlaufenvermessung

# 🔨 VORSICHT

### Bestimmungsgemäße Verwendung beachten!

- Setzen Sie das Gerät nur entsprechend der bestimmungsgemäßen Verwendung ein. Der Schutz von Betriebspersonal und Gerät ist nicht gewährleistet, wenn das Gerät nicht entsprechend seiner bestimmungsgemäßen Verwendung eingesetzt wird. Die Leuze electronic GmbH + Co. KG haftet nicht für Schäden, die durch nicht bestimmungsgemäße Verwendung entstehen.
- Lesen Sie diese Original-Betriebsanleitung vor der Inbetriebnahme des Geräts. Die Kenntnis der Original-Betriebsanleitung gehört zur bestimmungsgemäßen Verwendung.

### HINWEIS

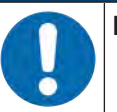

### Bestimmungen und Vorschriften einhalten!

Beachten Sie die örtlich geltenden gesetzlichen Bestimmungen und die Vorschriften der Berufsgenossenschaften.

### 2.2 Vorhersehbare Fehlanwendung

Eine andere als die unter "Bestimmungsgemäße Verwendung" festgelegte oder eine darüber hinausgehende Verwendung gilt als nicht bestimmungsgemäß.

Unzulässig ist die Verwendung des Gerätes insbesondere in folgenden Fällen:

- in Räumen mit explosiver Atmosphäre
- in sicherheitsrelevanten Schaltungen
- zu medizinischen Zwecken

# HINWEIS

# Keine Eingriffe und Veränderungen am Gerät! Nehmen Sie keine Eingriffe und Veränderungen am Gerät vor. Eingriffe und Veränderungen am Gerät sind nicht zulässig. Das Gerät darf nicht geöffnet werden. Es enthält keine durch den Benutzer einzustellenden oder zu wartenden Teile. Eine Reparatur darf ausschließlich von Leuze electronic GmbH + Co. KG durchgeführt werden.

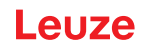

# 2.3 Befähigte Personen

Anschluss, Montage, Inbetriebnahme und Einstellung des Geräts dürfen nur durch befähigte Personen durchgeführt werden.

Voraussetzungen für befähigte Personen:

- Sie verfügen über eine geeignete technische Ausbildung.
- Sie kennen die Regeln und Vorschriften zu Arbeitsschutz und Arbeitssicherheit.
- Sie kennen die Betriebsanleitung des Geräts.
- Sie wurden vom Verantwortlichen in die Montage und Bedienung des Geräts eingewiesen.

### Elektrofachkräfte

Elektrische Arbeiten dürfen nur von Elektrofachkräften durchgeführt werden.

Elektrofachkräfte sind aufgrund ihrer fachlichen Ausbildung, Kenntnisse und Erfahrungen sowie Kenntnis der einschlägigen Normen und Bestimmungen in der Lage, Arbeiten an elektrischen Anlagen auszuführen und mögliche Gefahren selbstständig zu erkennen.

In Deutschland müssen Elektrofachkräfte die Bestimmungen der Unfallverhütungsvorschrift DGUV Vorschrift 3 erfüllen (z. B. Elektroinstallateur-Meister). In anderen Ländern gelten entsprechende Vorschriften, die zu beachten sind.

### 2.4 Haftungsausschluss

Die Leuze electronic GmbH + Co. KG haftet nicht in folgenden Fällen:

- · Das Gerät wird nicht bestimmungsgemäß verwendet.
- · Vernünftigerweise vorhersehbare Fehlanwendungen werden nicht berücksichtigt.
- · Montage und elektrischer Anschluss werden nicht sachkundig durchgeführt.
- Veränderungen (z. B. bauliche) am Gerät werden vorgenommen.

### 2.5 Lasersicherheitshinweise

|   | ACHTUNG                                                                                                    |
|---|----------------------------------------------------------------------------------------------------|
| Δ | LASERSTRAHLUNG – LASER KLASSE 1                                                                                                    |
|   | Das Gerät erfüllt die Anforderungen gemäß IEC/EN 60825-1:2014 für ein Produkt der <b>Laser-</b><br><b>klasse 1</b> sowie die Bestimmungen gemäß U.S. 21 CFR 1040.10 mit den Abweichungen ent-<br>sprechend der Laser Notice No. 56 vom 08.05.2019.                             |
|   | VORSICHT: Das Öffnen des Gerätes kann zu gefährlicher Strahlungsexposition führen.                                                                                                    |
|   | 🌣 Beachten Sie die geltenden gesetzlichen und örtlichen Laserschutzbestimmungen.                                                                                                    |
|   | <ul> <li>Eingriffe und Veränderungen am Gerät sind nicht zulässig.</li> <li>Das Gerät enthält keine durch den Benutzer einzustellenden oder zu wartenden Teile.</li> <li>Eine Reparatur darf ausschließlich von Leuze electronic GmbH + Co. KG durchgeführt werden.</li> </ul> |

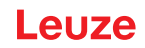

# 3 Gerätebeschreibung

### 3.1 Geräteübersicht

### 3.1.1 Allgemeines

Der Laser Abstandssensor ist ein optischer Abstandssensor, der mit dem Time-of-Flight Messverfahren arbeitet.

Der Sensor besteht aus folgenden Komponenten:

- · Sender: Laserspot
- Empfänger
- Weißes OLED-Display
- · Bedienfeld mit Folien-Tastatur
- Status-LEDs
- Anschluss zur Anbindung an die Steuerung: M12-Rundsteckverbindung oder Kabelabgang mit offenem Leitungsende bzw. M12-Rundsteckverbindung

Der Sensor kann über Display und Bedientasten konfiguriert werden.

Mit der Konfigurationssoftware *Sensor Studio* lassen sich Sensoren über die IO-Link Schnittstelle mit einem PC konfigurieren sowie die Messwerte visualisieren. Gespeicherte Parametersätze können in weitere Sensoren dupliziert werden. Der Anschluss erfolgt über den als Zubehör erhältlichen IO-Link USB-Master.

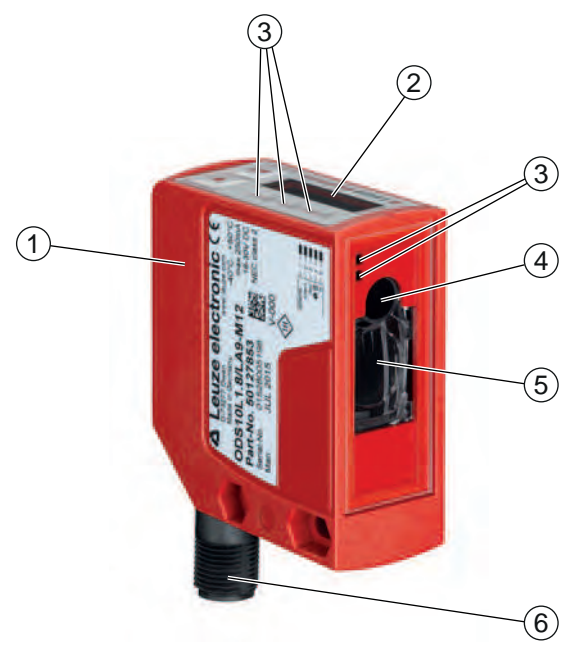

- 1 Gerätegehäuse
- 2 Display und Bedienfeld
- 3 Status-LEDs
- 4 Sender
- 5 Empfänger
- 6 Anschluss
- Bild 3.1: Geräteaufbau

elize

### 3.1.2 Funktionsprinzip

### Messverfahren Time-of-Flight

Der Laser Abstandssensor bestimmt die Entfernung eines Objekts über die Laufzeit eines vom Sender des Sensors ausgesendeten, vom Objekt reflektierten und vom Empfänger des Sensors empfangenen Lichtpulses. Die Messzeit wird über Display und Bedienfeld bzw. per Konfigurationssoftware eingestellt.

Vorteile des Messverfahrens Time-of-Flight:

- Großer Messbereich
- · Geringer Einfluss von Glanz und Strukturen auf den Messwert

### 3.1.3 Leistungsmerkmale

Die wichtigsten Leistungsmerkmale des Laser Abstandssensors ODS 10:

- Großer Messbereich:
  - 50 mm ... 8000 mm gegen Objekte (90 % Remission)
  - 100 mm ... 25000 mm gegen Reflexfolie
- Analoger Strom- und Spannungsausgang (konfigurierbar) Werkseinstellung: Stromausgang
- Konfiguration über OLED-Display und Folientastatur
- · Messbereich und Messmodus konfigurierbar
- Messwertanzeige in mm auf OLED-Display
- IO-Link Version 1.1
- Optional: Multifunktionseingang zur Deaktivierung des Lasers oder zum Einlernen der digitalen Schaltpunkte (Teach-In)
  - Werkseinstellung: Eingang zur Deaktiverung des Lasers
- · Optional: Zweiter Schaltausgang

### Zur Messung gegen Objekte:

- Messbereich: 50 mm ... 8000 mm
- Messung gegen diffus reflektierende Objekte
- Remissionsunabhängige Abstandsinformation
- · Applikationen:
  - Regalbediengerät: Durchschubsicherung
  - Kran: Auffahrsicherung
  - Stapelhöhenvermessung
  - Schlaufenvermessung

Zur Messung gegen Reflexfolie (Geräte ODS10L1-25M...):

- Messbereich: 100 mm ... 25000 mm
- · Applikationen:

Positionierung von z. B. Verschiebewägen und Kränen

### 3.1.4 Zubehör

Für den Laser Abstandssensor ist spezielles Zubehör verfügbar (siehe Kapitel 13 "Bestellhinweise und Zubehör"):

- Befestigungssysteme für Montage an Rundstangen
- Anschlussleitungen
- Reflexfolie
- IO-Link USB-Master Set zum Anschluss an einen PC

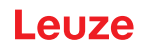

### 3.2 Anschlusstechnik

Für den elektrischen Anschluss des Laser Abstandssensors stehen folgende Anschlussvarianten zur Verfügung:

- M12-Rundsteckverbindung, 5-polig
- Anschlussleitung, 2000 mm, 5-adrig
- Anschlussleitung, 200 mm, mit M12-Rundsteckverbindung, 5-polig

### 3.3 Anzeigen und Bedienelemente

Das Gerätegehäuse verfügt über folgende Anzeige- und Bedienelemente:

- OLED-Display
- Zwei Bedientasten
- LED grün/rot am Bedienfeld
- · Zwei LED gelb:
  - am Bedienfeld
  - an der Optikabdeckung

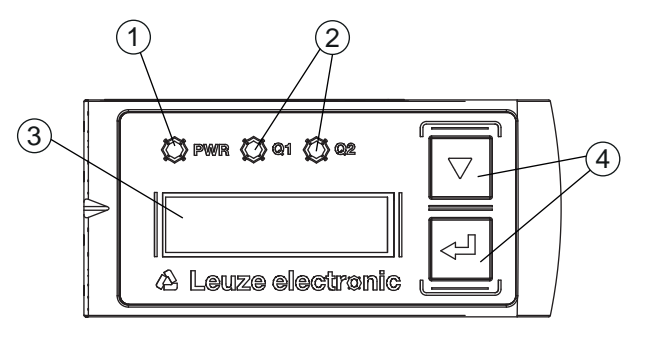

- 1 LED grün/rot (PWR)
- 2 LED gelb (Q1/Q2)
- 3 Display
- 4 Bedientasten

Bild 3.2: Anzeige- und Bedienelemente

### 3.3.1 LED-Anzeigen

Tabelle 3.1: Bedeutung der LED-Anzeigen am Gerätegehäuse

| LED                 | Farbe, Zustand | Beschreibung                         |
|---------------------|----------------|--------------------------------------|
| LED grün/rot        | Grün           | Sensor betriebsbereit                |
| PWR                 | Orange         | Warnung, schwaches Signal            |
|                     | Rot            | Kein Signal                          |
|                     | Aus            | Keine Versorgungsspannung            |
| LED gelb            | Ein            | Objekt im Schaltbereich erkannt      |
| Schaltausgang Q1/Q2 | Aus            | Kein Objekt im Schaltbereich erkannt |

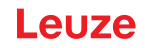

### 3.3.2 Bedientasten

Der Sensor wird über Display und Bedientasten konfiguriert. Das Display wird über die Bedientasten gesteuert. Über die Bedientasten können Sie Anpassungen in der Applikation vornehmen.

- V Scrollen der Funktionen
- — Bestätigungstaste: Funktion wählen, Wert bestätigen/eingeben

Die Tasten ▼ und ← haben je nach Betriebssituation unterschiedliche Funktionen. Diese Funktionen werden über Symbole am rechten Rand des Displays angezeigt (siehe Kapitel 3.3.4 "Bedeutung der Display-Symbole").

### Bewegen innerhalb der Menüs

Durch das Menü bewegen Sie sich mit der Navigationstaste **V**.

Die gewünschte Auswahl aktivieren Sie mit der Bestätigungstaste 🖵.

Die Anzahl der Striche am linken Rand des Displays zeigt die aktuelle Menüebene an.

### Auswahl von Optionen

Die gewünschte Option stellen Sie mit der Navigationstaste ▼ und der Bestätigungstaste ← ein.

### Rücksetzen auf Werkseinstellung

- Եrücken Sie während des Einschaltens der Versorgungsspannung die Bestätigungstaste ←, um die Konfiguration des Sensors auf den Auslieferungszustand zurückzusetzen.
- Drücken Sie erneut die Bestätigungstaste —, um alle Parameter auf die Werkseinstellung zurückzusetzen. Alle zuvor gemachten Parametereinstellungen gehen dabei unwiederbringlich verloren.
   Drücken Sie die Navigationstaste V, um in den Prozessbetrieb zurückzukehren ohne die Parameter zurückzusetzen.

### HINWEIS

Sie können das Rücksetzen auf die Werkseinstellungen auch über das Menü aufrufen (siehe Kapitel 3.4 "Konfiguration / Menüstruktur") oder über die Konfigurations-Software *Sensor Studio* (siehe Kapitel 8 "Anschluss an einen PC – Sensor Studio").

### 3.3.3 Display-Anzeige

Die Anzeige im Display ändert sich entsprechend der aktuellen Betriebsart. Es gibt folgende Anzeigemodi:

• Menüanzeige

Drücken Sie eine der beiden Bedientasten einmal oder zweimal, um in die Menüanzeige zu gelangen.

Für die Bedienung über das Menü, siehe Kapitel 3.4 "Konfiguration / Menüstruktur" und siehe Kapitel 3.5 "Konfigurationsbeispiel".

· Prozessbetrieb

Nach dem Einschalten der Versorgungsspannung und der fehlerfreien Geräteinitialisierung leuchtet die grüne LED im Dauerlicht. Der Laser Abstandssensor befindet sich im Prozessbetrieb.

Im Prozessbetrieb wird im Display der aktuelle Messwert angezeigt, z. B. "267 mm".

|   | HINWEIS                                                                                                    |
|---|----------------------------------------------------------------------------------------------------|
| 1 | In der Menüanzeige sind die selektierbaren bzw. editierbaren Werte in invertierter Schrift (schwarz auf weißem Hintergrund) dargestellt.                                                                                                    |
|   | Wird im Konfigurationsmenü innerhalb von ca. sechs Minuten keine Taste betätigt, kehrt der Sensor automatisch in den Prozessbetrieb zurück.                                                                                                    |
|   | Der Sensor kann gegen unberechtigtes Ändern der Konfiguration durch Aktivieren der Passwor-<br>tabfrage geschützt werden (siehe Kapitel 3.4.6 "Menü Einstellungen"). Das Passwort ist fest auf<br><b>165</b> eingestellt. Zusätzlich kann über die Lock-Funktion (Device Access Locks, Bit 2) eine voll-<br>ständige Tastensperre aktiviert werden (siehe Tabelle "Statusanzeigen am Display"). |

# Statusanzeigen im Prozessbetrieb

| Tabelle 3.2: | Statusanzeigen | am Display |
|--------------|----------------|------------|
|              | <b>U</b>       |            |

|                                                                                                    | Objektabstand in mm                                                                                                    |
|----------------------------------------------------------------------------------------------------|----------------------------------------------------------------------------------------------------|
| <b>⊡</b> ⊁<br>No Signal                                                                                                    | Kein Messwert verfügbar, z.B. wegen zu schwachem bzw. feh-<br>lendem Empfangssignal; hier wegen abgeschaltetem Laser                             |
| X                                                                                                    | Kein Objekt erfasst oder Empfangssignal zu schwach                                                                                               |
| 10000000 ta2                                                                                                    | Sensor deaktiviert, Laser abgeschaltet                                                                                                    |
|                                                                                                    | <ul> <li>Über die Eingangsfunktion (siehe Kapitel 3.4.1 "Menü Ein-<br/>gang" bzw. siehe Kapitel 8.4.3 "Funktion KONFIGURATI-<br/>ON")</li> </ul> |
|                                                                                                    | Über IO-Link-Kommando                                                                                                    |
|                                                                                                    | Der aktuelle Messwert ist geringer als die untere Analoggren-<br>zwert-Distanz.                                                                  |
|                                                                                                    | Der aktuelle Messwert ist größer als die obere Analoggren-<br>zwert-Distanz.                                                                     |
| formality of the second second | Der Messwert ist Offset-behaftet                                                                                                    |
|                                                                                                    | Levelmodus                                                                                                    |
|                                                                                                    | z. B. Füllstandsanzeige: Offset mit fallendem Gradient (-1)                                                                                      |
| -D                                                                                                    | Warnhinweis: Gradient ist fallend (-1); es ist aber kein Offset definiert                                                                        |
|                                                                                                    | Werte < 0 werden als 0 dargestellt                                                                                                    |
| <u></u>                                                                                                    | Lock-Funktion: Tastensperre über IO-Link aktiviert (Device Access Locks, Bit 2)                                                                  |
|                                                                                                    | Die Tastensperre kann auch über die Konfigurations-Software <i>Sensor Studio</i> freigegeben und gesetzt werden:                                 |
|                                                                                                    | Konfiguration > Lokale Bedienung                                                                                                    |

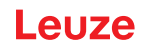

### 3.3.4 Bedeutung der Display-Symbole

Die Tasten ▼ und ← haben je nach Betriebssituation unterschiedliche Funktionen. Diese Funktionen werden über Symbole am rechten Rand des Displays angezeigt.

| Symbol     | Position     | Funktion                                                                                                    |  |  |
|------------|--------------|----------------------------------------------------------------------------------------------------|--|--|
| ÷          | Erste Zeile  | Durch Drücken der Navigationstaste 🔻 wählen Sie den nächsten Wahlpara-<br>meter innerhalb einer Menüebene.                                                                                  |  |  |
| +          | Zweite Zeile | Symbolisiert die jeweils nächste Menüebene, die Sie noch nicht ausgewählt<br>haben.                                                                                                    |  |  |
| +          | Zweite Zeile | Drücken der Bestätigungstaste 🛏 verlässt die Menüebene bzw. das Menü.                                                                                                    |  |  |
| $\partial$ | Zweite Zeile | Symbolisiert den Eingabemodus.                                                                                                    |  |  |
|            |              | Das ausgewählte (hell hinterlegte) Optionsfeld kann ein fester Auswahlpara-<br>meter oder ein mehrstelliges Eingabefeld sein.                                                               |  |  |
|            |              | Beim mehrstelligen Eingabefeld können Sie die aktive Ziffer mit der Navigati-<br>onstaste ▼ zyklisch verändern und mit der Bestätigungstaste ← von einer Zif-<br>fer zur nächsten schalten. |  |  |
| 1          | Zweite Zeile | Bestätigung der Auswahl.                                                                                                    |  |  |
|            |              | Sie erreichen dieses Symbol, wenn Sie ein Optionsfeld mit der Bestätigungs-<br>taste ← abschließen und der zuvor eingestellte Wert zugelassen ist.                                          |  |  |
|            |              | Mit einem weiteren Druck der Bestätigungstaste ← wird die Änderung lokal gespeichert und angezeigt.                                                                                         |  |  |
| Y          | Zweite Zeile | Verwerfen der Auswahl.                                                                                                    |  |  |
| ~          |              | Sie erreichen dieses Symbol, ausgehend von dem vorhergehenden Symbol<br>(Häkchen), wenn Sie die Navigationstaste ▼ drücken.                                                                 |  |  |
|            |              | Drücken Sie die Bestätigungstaste ←, um den aktuellen Wert oder Optionspa-<br>rameter zu verwerfen.                                                                                         |  |  |
| <b>*</b> 1 | Zweite Zeile | Rückkehr zur Auswahl.                                                                                                    |  |  |
| -          |              | Sie erreichen dieses Symbol, ausgehend von dem vorhergehenden Symbol<br>(Kreuz), wenn Sie die Navigationstaste ▼ drücken.                                                                   |  |  |
|            |              | Außerdem erreichen Sie dieses Symbol, wenn der zuvor neu eingegebene<br>Wert außerhalb des zulässigen Wertebereichs liegt und deshalb eine Korrektur<br>der Eingabe nötig ist.              |  |  |
|            |              | Drücken Sie die Bestätigungstaste ←, um den aktuellen Wert oder Optionspa-<br>rameter zurückzusetzen und einen neuen Wert einzugeben bzw. einen neuen<br>Optionsparameter auszuwählen.      |  |  |

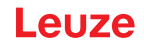

### 3.4 Konfiguration / Menüstruktur

Symbole".

Die folgenden Kapitel zeigen die Struktur aller Menüpunkte. Für jede Sensorvariante sind nur die tatsächlich verfügbaren Menüpunkte zur Eingabe von Werten bzw. zur Auswahl von Einstellungen vorhanden.

|   | HINWEIS                                                                                     |
|---|---------------------------------------------------------------------------------------------|
| A | Durch das Menü bewegen Sie sich mit der Navigationstaste 🔻.                                 |
|   | Die gewünschte Auswahl aktivieren Sie mit der Bestätigungstaste ←.                          |
|   |                                                                                             |
|   | HINWEIS                                                                                     |
|   | Die Anzahl der Striche am linken Rand des Displays zeigt die aktuelle Menüebene an.         |
|   | Informationen zur Bedeutung der Display-Symbole siehe Kapitel 3.3.4 "Bedeutung der Display- |

### 3.4.1 Menü Eingang

Im Menü **Eingang** wird die Funktion des Schalteingangs auf Pin 5 eingestellt.

|   | HINWEIS                                                          |
|---|------------------------------------------------------------------|
| 6 | Das Menü Input ist nur bei Sensoren mit Schalteingang verfügbar. |

| Ebene 1                                                                                                    | Ebene 2         | Ebene 3      | Beschreibung                                                                            | Default |  |
|----------------------------------------------------------------------------------------------------|-----------------|--------------|-----------------------------------------------------------------------------------------|---------|--|
| Input                                                                                                    | nput Input Mode |              | Funktion des Schalteingangs auf Pin 5, wenn die Versor-<br>gungsspannung angelegt wird. |         |  |
|                                                                                                    |                 | No Function  | Keine Eingangsfunktion aktiv                                                            |         |  |
|                                                                                                    |                 | Teach        | Einlernen von Analog- und Schaltaus-<br>gang                                            |         |  |
|                                                                                                    |                 | Deactivation | Laser-Sender mit +24 V am Schaltein-<br>gang ausschalten                                | Х       |  |
|                                                                                                    |                 | Activation   | Laser-Sender mit +24 V am Schaltein-<br>gang einschalten                                |         |  |
| <b>Wichtig</b> : Eine Aktivierung oder Deaktivierung über IO-Link-Kommandos wirkt sich nur aus, wenn weder <i>Deactivation</i> noch <i>Activation</i> als Eingangsfunktion eingestellt sind. |                 |              |                                                                                         |         |  |

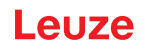

# 3.4.2 Menü Output Q1

Im Menü Output Q1 wird das Schaltverhalten des Schaltausgangs Q1 auf Pin 4 eingestellt.

| Ebene 1   | Ebene 2                                                                                                 | Ebene 3 | Beschreibung                                                                                                    | Default                   |  |
|-----------|----------------------------------------------------------------------------------------------------|---------|----------------------------------------------------------------------------------------------------|---------------------------|--|
| Output Q1 | Q1 Upper Sw. Pt.                                                                                        |         | Oberer Schaltpunkt                                                                                                    | ODS10L1.8:<br>4000 mm     |  |
|           |                                                                                                    |         |                                                                                                    | ODS10L1-25.8:<br>12500 mm |  |
|           | Q1 Lower Sw. Pt.                                                                                        |         | Unterer Schaltpunkt                                                                                                    | 50 mm                     |  |
|           | Hinweis: Für die Grenzwerte des Messbereichs für Ihren Sensor siehe Kapitel 12 "Techni-<br>sche Daten". |         |                                                                                                    |                           |  |
|           | Q1 Hysteresis                                                                                           |         | Hysterese                                                                                                    | ODS10L1.8:<br>10 mm       |  |
|           |                                                                                                    |         |                                                                                                    | ODS10L1-25.8:<br>30 mm    |  |
|           | Q1 Light/Dark                                                                                           |         | Verhalten des Schaltausgangs,<br>wenn sich ein Objekt im eingelern-<br>ten/konfigurierten Schaltabstand be-<br>findet. | Light                     |  |
|           |                                                                                                    |         | <ul> <li>Light Switching: hellschaltend;<br/>Schaltausgang aktiv (high)</li> </ul>                                     |                           |  |
|           |                                                                                                    |         | <ul> <li>Dark Switching: dunkelschal-<br/>tend; Schaltausgang inaktiv (low)</li> </ul>                                 |                           |  |

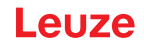

### 3.4.3 Menü Output Q2

- ODS10LA6: Im Menü Output Q2 wird das Schaltverhalten des Schaltausgangs Q2 auf Pin 5 eingestellt.
- ODS10L6X: Im Menü Output Q2 wird das Schaltverhalten des Schaltausgangs Q2 auf Pin 2 eingestellt.

### HINWEIS

Das Menü **Output Q2** ist nur bei Sensoren mit zweitem Schaltausgang Q2 verfügbar.

| Ebene 1   | Ebene 2                                                                                            | Ebene 3 | Beschreibung                                                                                                    | Default                   |  |
|-----------|----------------------------------------------------------------------------------------------------|---------|----------------------------------------------------------------------------------------------------|---------------------------|--|
| Output Q2 | Q2 Upper Sw. Pt.                                                                                   |         | Oberer Schaltpunkt                                                                                                    | ODS10L1.8:<br>4000 mm     |  |
|           |                                                                                                    |         |                                                                                                    | ODS10L1-25.8:<br>12500 mm |  |
|           | Q2 Lower Sw.                                                                                       | Pt.     | Unterer Schaltpunkt                                                                                                    | 50 mm                     |  |
|           | Hinweis: Für die Grenzwerte des Messbereichs für Ihren Sensor siehe Kapitel 12 "Techn sche Daten". |         |                                                                                                    |                           |  |
|           | Q2 Hysteresis                                                                                      |         | Hysterese                                                                                                    | ODS10L1.8:<br>10 mm       |  |
|           |                                                                                                    |         |                                                                                                    | ODS10L1-25.8:<br>30 mm    |  |
|           | Q2 Light/Dark                                                                                      |         | Verhalten des Schaltausgangs,<br>wenn sich ein Objekt im eingelern-<br>ten/konfigurierten Schaltabstand be-<br>findet. | Light                     |  |
|           |                                                                                                    |         | <ul> <li>Light Switching: hellschaltend;<br/>Schaltausgang aktiv (high)</li> </ul>                                     |                           |  |
|           |                                                                                                    |         | <ul> <li>Dark Switching: dunkelschal-<br/>tend; Schaltausgang inaktiv (low)</li> </ul>                                 |                           |  |

### 3.4.4 Menü Analog-Ausgang

Im Menü Analog-Ausgang wird die Ausgangskennlinie des analogen Ausgangs auf Pin 2 eingestellt.

|   | HINWEIS                                                                             |
|---|-------------------------------------------------------------------------------------|
| 6 | Das Menü <b>Analog-Ausgang</b> ist nur bei Sensoren mit analogem Ausgang verfügbar. |

| Ebene 1             | Ebene 2                                                                                                   | Ebene 3 | Beschreibung                                                   | Default                               |  |
|---------------------|----------------------------------------------------------------------------------------------------|---------|----------------------------------------------------------------|---------------------------------------|--|
| Analog-Aus-<br>gang | PosMaximalwe                                                                                              | ert     | Entfernungsmesswert für maximale<br>Spannung / maximalen Strom | Obere Grenze<br>des Messbe-<br>reichs |  |
|                     | PosMinimalwe                                                                                              | rt      | Entfernungsmesswert für minimale<br>Spannung / minimalen Strom | 50 mm                                 |  |
|                     | <b>Hinweis:</b> Für die Grenzwerte des Messbereichs für Ihren Sensor siehe Kapitel 12 "Technische Daten". |         |                                                                |                                       |  |
|                     | Analog-Bereich                                                                                            |         | Strom-/Spannungsbereich des ana-<br>logen Ausgangs             |                                       |  |
|                     |                                                                                                    | 4-20_mA |                                                                | Х                                     |  |
|                     |                                                                                                    | 1-10_V  |                                                                |                                       |  |
|                     |                                                                                                    | 0-10_V  |                                                                |                                       |  |

### Ausgangskennlinie spreizen

Sie können die Ausgangskennlinie des analogen Ausgangs nach Ihren Bedürfnissen spreizen.

- ♥ Wählen Sie den Strom- bzw. Spannungsbereich des analogen Ausgangs.
- Stellen Sie den Entfernungsmesswert ein, der der unteren Grenze des Messbereichs entspricht (4 mA, 1 V, 0 V).
- Stellen Sie den Entfernungsmesswert ein, der der oberen Grenze des Messbereichs entspricht (20 mA, 10 V).

Der Arbeitsbereich des analogen Ausgangs kann auch umgekehrt werden, d. h. die untere Grenze des Messbereichs wird größer als die obere Grenze des Messbereichs gewählt. Sie erhalten so eine fallende Ausgangskennlinie.

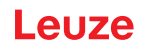

### 3.4.5 Menü Anwendung

Im Menü Anwendung wird die Messfunktion des Sensors eingestellt.

| Ebene 1   | Ebene 2   | Ebene 3                         |                         | Beschreibung                                                                                                    | Default |  |
|-----------|-----------|---------------------------------|-------------------------|----------------------------------------------------------------------------------------------------|---------|--|
| Anwendung | Messmodus | us<br>Schnell                   |                         | Messmodus des Sensors                                                                                                    |         |  |
|           |           |                                 |                         | Kürzeste Ansprechzeit – für Kranpositio-<br>nierung                                                                                                |         |  |
|           |           | Standard                        |                         | Mehrzweckfunktion für viele Messaufga-<br>ben                                                                                                    | X       |  |
|           |           | Präzision                       |                         | Höhere Genauigkeit für wenig dynami-<br>sche Anwendungen                                                                                           |         |  |
|           |           | Hohe Präzisi                    | ion                     | Maximale Genauigkeit für nicht-dynami-<br>sche Anwendungen                                                                                         |         |  |
|           |           | Individuell                     | Anzahl der<br>Messungen | Gleitende Mittelwertbildung über<br>1 300 Messungen<br>(Ansprechzeit: 3,4 ms 1020 ms)                                                              | 1       |  |
|           |           |                                 |                         | <b>Hinweis</b> : Über die Anzahl der Messun-<br>gen wird bei fester Messwertausgabe<br>(alle 3,4 ms) die Ansprechzeit bestimmt.                    |         |  |
|           |           | Ausreißer<br>Unterdrü-<br>ckung | Anzahl der<br>Messungen | Geblockte Zentralwertfilterung über Puf-<br>fergrößen von 5 bis 300. Bei 30 findet al-<br>le 100 ms eine Aktualisierung des Mess-<br>wertes statt. | 30      |  |
|           |           |                                 | Filtertiefe             | Einstellbare Filtertiefe:                                                                                                    | Grob    |  |
|           |           |                                 |                         | <ul> <li>Grob, mittelt ca. 75 % der zentralen<br/>Messwerte</li> </ul>                                                                             |         |  |
|           |           |                                 |                         | Mittel, mittelt ca. 50 % der zentralen     Messwerte                                                                                               |         |  |
|           |           |                                 |                         | Fein, mittelt ca. 25 % der zentralen<br>Messwerte                                                                                                  |         |  |

### Messmodi

Der Messmodus wird entsprechend den Anforderungen und der Applikation über das Display oder die Konfigurationssoftware *Sensor Studio* eingestellt.

Die Messmodi unterscheiden sich durch unterschiedliche Ansprechzeiten des Sensors. Generell gilt: je höher die Ansprechzeit, desto genauer das Messergebnis.

- Eine höhere Ansprechzeit setzt die Möglichkeit für eine längere Messdauer auf ein Objekt voraus.
- Die Ausgabe der Messergebnisse an die Schnittstelle erfolgt alle 3,4 ms, unabhängig vom eingestellten Messmodus (außer im Messmodus *Ausreißer Unterdrückung*).

In der Tabelle finden Sie eine Übersicht, wie sich die Wahl des Messmodus auf einzelne Parameter der Messfunktion auswirkt.

| Messmodus           | Genauigkeit  | Ansprechzeit    | Ausgabezeit     | Dynamik der An-<br>wendung |
|---------------------|--------------|-----------------|-----------------|----------------------------|
| Schnell             | -            | 15 ms           | 3,4 ms          | + +                        |
| Standard            | +            | 50 ms           | 3,4 ms          | +                          |
| Präzision           | + +          | 200 ms          | 3,4 ms          | -                          |
| Hohe Präzision      | + + +        | 1000 ms         | 3,4 ms          |                            |
| Individuell         | bis zu + + + | einstellbar     | 3,4 ms          | bis zu + +                 |
| Ausreißer Unterdrü- | bis zu + + + | einstellbar     | einstellbar     | bis zu + +                 |
| ckung               |              | Default: 100 ms | Default: 100 ms |                            |

Tabelle 3.3: Messmodi und Messfunktionsparameter

### Messmodus Individuell

Der Anwender kann die für die Anwendung gewünschte Ansprechzeit des Sensors einstellen:

- Der Anwender stellt die Anzahl der Messungen über das Display oder die Konfigurationssoftware *Sensor Studio* ein, z. B. 50 Messungen.
- Jede Messung dauert 3,4 ms.
- · Ansprechzeit des Sensors:

50 x 3,4 ms = 170 ms

### Messmodus Ausreißer Unterdrückung

Messergebnisse mit zu hohen oder zu niedrigen Messwerten, genannt Ausreißer (Spikes), werden entsprechend der eingestellten Filtertiefe unterdrückt bzw. verworfen.

- Der Anwender stellt die Anzahl der Messungen über das Display oder die Konfigurationssoftware Sensor Studio ein.
- Der Sensor misst gegen ein Objekt entsprechend der eingestellten Anzahl, z. B. 100 Messungen.

Die Messergebnisse sind physikalisch bedingt nicht alle gleich. Die Messwerte streuen entsprechend einer Normalverteilung mit einer großen Anzahl von ähnlichen Messwerten und mit einer geringen Anzahl von zu hohen oder zu niedrigen Messwerten (Ausreißer, Spikes).

Das Unterdrücken oder Verwerfen der Messwert-Ausreißer wird über die Filtertiefe in folgenden Stufen konfiguriert.

- Grob: Viele Messwerte, die nicht mit hoher Häufigkeit auftreten, werden unterdrückt oder verworfen.
  - Einseitig wegfallend: 12 %
  - Gemittelt verwendeter Mittenbereich: 76 %

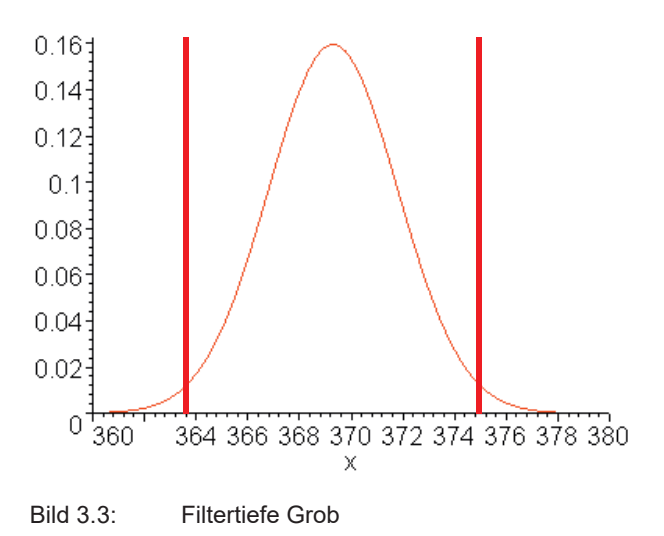

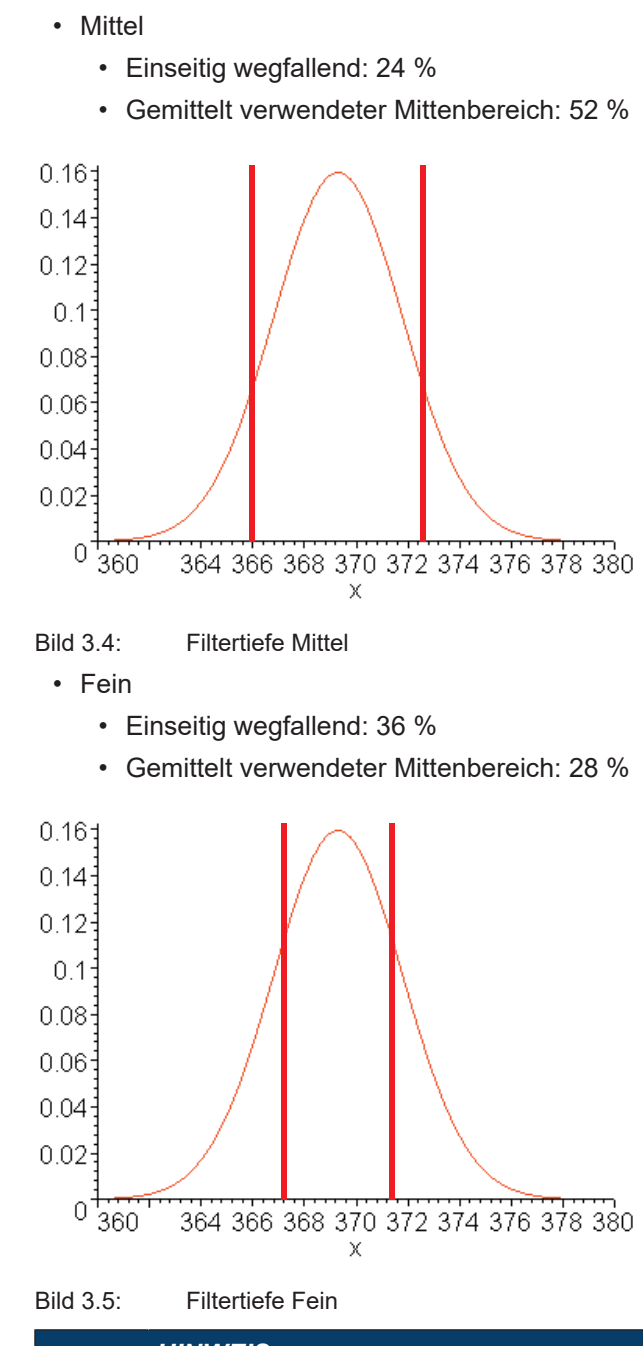

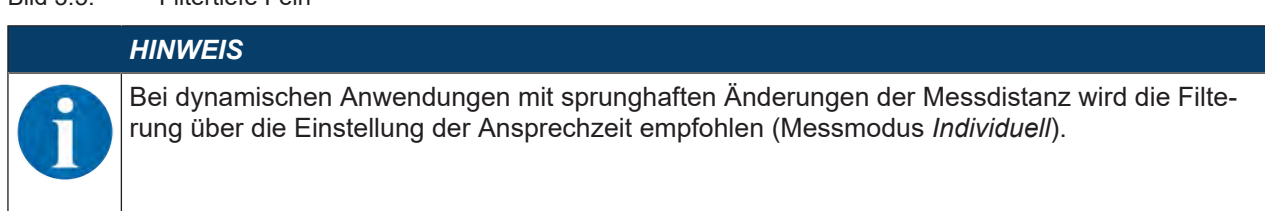

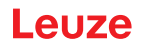

# 3.4.6 Menü Einstellungen

Im Menü **Einstellungen** können Sie die Display-Sprache einstellen und Informationen zum Sensor abrufen.

| Ebene 1  | Ebene 2          | Ebene 3                | Beschreibung                                                                                                    | Default               |
|----------|------------------|------------------------|----------------------------------------------------------------------------------------------------|-----------------------|
| Settings | Language         |                        | Einstellung der Display-Sprache                                                                                                    |                       |
|          |                  |                        | <b>Hinweis</b> : Eine Änderung der Display-Sprache ist erst nach Neustart des Sensors wirksam.                                                                                  |                       |
|          |                  | English                | Display-Sprache Englisch                                                                                                    | Х                     |
|          |                  | Deutsch                | Display-Sprache Deutsch                                                                                                    |                       |
|          | Display          |                        | Displayeinstellungen                                                                                                    |                       |
|          |                  | On                     | Das Display (Messwertanzeige) ist<br>immer auf voller Helligkeit.                                                                                                    |                       |
|          |                  | Auto                   | Das Display ist nach Drücken einer<br>Bedientaste ca. eine Minute auf vol-<br>ler Helligkeit. Danach ist das Display<br>für fünf Minuten schwach und da-<br>nach stark gedimmt. | Х                     |
|          |                  | Auto off               | Das Display (Messwertanzeige) wird<br>automatisch nach ca. sechs Minuten<br>ausgeschaltet.                                                                                      |                       |
|          |                  | Off                    | Keine Messwertanzeige – das Dis-<br>play ist nach Drücken einer Bedien-<br>taste nur im Menü aktiv.                                                                             |                       |
|          | Factory settings |                        | Rücksetzen auf Werkseinstellungen                                                                                                    |                       |
|          |                  | Inactive               | Der Sensor wird nicht auf die Werksei<br>setzt.                                                                                                    | nstellungen zurückge- |
|          |                  | Execute                | Der Sensor wird auf die Werkseinstell                                                                                                    | ungen zurückgesetzt.  |
|          | Password Check   |                        | Sperrt den Zugang zum Menü mit dem festen Passwort 165                                                                                                    |                       |
|          |                  | Inactive               | Nicht aktiv                                                                                                    | Х                     |
|          |                  | Activated              | Aktiv                                                                                                    |                       |
|          | Info             |                        | Informationen zum Sensor                                                                                                    |                       |
|          |                  | Part Number            | Leuze-Artikelnummer des Sensors                                                                                                    |                       |
|          |                  | Serial No              | Seriennummer des Sensors                                                                                                    |                       |
|          |                  | Firmware Re-<br>vision | Firmwareversion                                                                                                    |                       |

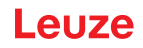

### 3.4.7 Konfiguration beenden

Im Zusammenhang mit der IO-Link Data Storage haben Sie folgende Möglichkeiten zum Beenden der Konfigurationseinstellungen.

| Menüpunkt     | Verwendung                                                                                                    | Anzeige des Menüpunktes                                                             |
|---------------|----------------------------------------------------------------------------------------------------|-------------------------------------------------------------------------------------|
| Menü Ende     | Beenden                                                                                                    | Keine Änderung und das Flag <i>DSUpload</i> ist ge-<br>löscht                       |
| Ende DSUpld=1 | Beenden, wenn die Änderung in<br>den Datenspeicher übernom-<br>men werden soll. Das Flag<br><i>DSUpload</i> wird dabei gesetzt.                   | Eine Änderung wurde durchgeführt oder das Flag <i>DSUpload</i> war bereits gesetzt. |
| Ende DSUpld=0 | Beenden, wenn die Änderung<br>nur temporär erfolgt oder kein<br>Datenspeicher verwendet wird.<br>Das Flag <i>DSUpload</i> wird dabei<br>gelöscht. | Eine Änderung wurde durchgeführt oder das Flag <i>DSUpload</i> war bereits gesetzt. |

### Zeitüberschreitung (Timeout)

Wird die Konfigurationseinstellung durch Zeitüberschreitung beendet, sind die zuvor vorgenommenen Änderungen nicht-flüchtig lokal im Sensor gespeichert. Der Status des Flags *DSUpload* wird nicht verändert.

Wenn das Flag *DSUpload* nicht gesetzt ist, wird die Änderung nach Neuverbindung von der Konfiguration überschrieben, die im Datenspeicher des angeschlossenen IO-Link-Masters vorgehalten wird.

|   | HINWEIS                                                                                                    |
|---|----------------------------------------------------------------------------------------------------|
| 1 | Wird der Sensor nicht über einen IO-Link-Master betrieben, wird empfohlen, die Konfigurations-<br>einstellung über <i>Menü Exit</i> oder über <i>Exit DSUpId=0</i> zu beenden. |

### 3.5 Konfigurationsbeispiel

Um die Menübedienung zu verdeutlichen, wird beispielhaft das Einstellen des unteren Schaltpunkts des Schaltausgangs Q1 auf 100 mm beschrieben.

brücken Sie im Prozessbetrieb eine Bedientaste, um die Menüanzeige zu aktivieren.

| Input     | ÷ |  |
|-----------|---|--|
| Output Q1 | + |  |

♦ Drücken Sie die Navigationstaste ▼.

⇒ Das Display zeigt in der oberen Menüzeile "Output Q1".

| Output Q1 | ┿ |
|-----------|---|
| Output    | • |

♥ Drücken Sie die Bestätigungstaste , um Output Q1 zu wählen.

| Q1 Upper Sw. Pt. | ÷             |
|------------------|---------------|
| 08000 mm         | $\mathcal{O}$ |

🗞 Drücken Sie einmal die Navigationstaste 💙.

⇒ Das Display zeigt in der oberen Menüzeile "Q1 Lower Sw. Pt.".

| Q1 Lower Sw. Pt. | ┿     |
|------------------|-------|
| 00050 mm         | $\wp$ |

- 🏷 Drücken Sie die Bestätigungstaste 斗, um den unteren Schaltpunkt einzustellen.
- ⇒ Die erste Ziffer des Schaltpunktwertes wird invertiert dargestellt.

| Q1 Lower Sw. Pt. | ÷ |
|------------------|---|
| <b>0</b> 0050 mm | + |

♥ Drücken Sie die Bestätigungstaste ← zweimal, bis die Hunderter-Ziffer invertiert ist.

| Q1 Lower Sw. Pt.  | ┿ |
|-------------------|---|
| 00 <b>0</b> 50 mm | + |

♥ Drücken Sie die Navigationstaste ▼ so oft, bis der gewünschte Wert "1" eingestellt ist.

| Q1 Lower Sw. Pt.  | ÷ |
|-------------------|---|
| 00 <b>1</b> 50 mm | + |

🏷 Drücken Sie die Bestätigungstaste ຝ, um den eingestellten Wert zu übernehmen.

Schalten Sie die Einstellung f
ür die Ziffer 5, bis der Gesamtwert "00100" eingestellt ist. Schalten Sie mit der Best
ätigungstaste 
u auf die Einer-Ziffer.

| Q1 Lower Sw. Pt. | ÷ |
|------------------|---|
| 0010 <b>0</b> mm |   |

Nach einem weiteren Drücken der Bestätigungstaste 🛏 zeigt das Display rechts unten das Symbol 📈 an.

- - 🚺: Wert neu editieren
  - · X: Wert verwerfen
- ♥ Drücken Sie die Bestätigungstaste →, um den eingestellten Wert "00100" zu übernehmen.
- ⇒ Im Display wird "Q1 Lower Sw. Pt." invertiert dargestellt. Der neu eingestellte, nicht-flüchtig gespeicherte Wert "00100 mm" wird im Display angezeigt.

| Q1 Lower Sw. Pt. | ÷                             |
|------------------|-------------------------------|
| 00100 mm         | $\langle \mathcal{O} \rangle$ |

🖏 Drücken Sie die Navigationstaste 👿 so oft, bis in der oberen Menüzeile das Symbol – angezeigt wird.

| ←                | ÷ |  |
|------------------|---|--|
| Q1 Upper Sw. Pt. | t |  |

♥ Drücken Sie die Bestätigungstaste →, um in die nächsthöhere Menüebene zu gelangen.

| Output Q2     | ÷ |
|---------------|---|
| Analog Output | + |

Sprücken Sie die Navigationstaste ▼ so oft, bis in der oberen Menüzeile "← Ende DSUpld=1" angezeigt wird.

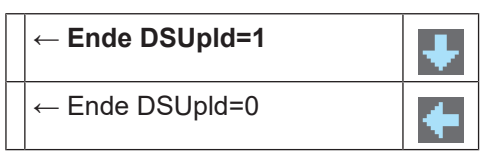

♥ Drücken Sie die Bestätigungstaste ←, um die Menüanzeige zu beenden und in den Prozessbetrieb zu gelangen.

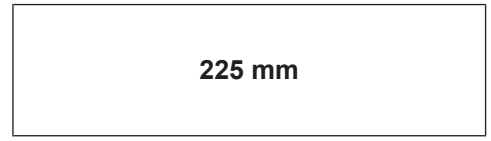

Durch Beenden der Konfigurationseinstellung über "← Ende DSUpId=1" wird das Flag *DSUpload* gesetzt. Ein bereits angeschlossener oder zukünftig angeschlossener IO-Link-Master übernimmt die durchgeführte Änderung in seinen Datenspeicher, sofern er dazu freigeschaltet wurde (siehe Kapitel 3.4.7 "Konfiguration beenden").

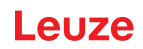

# 4 Applikationen

Die Laser Abstandssensoren sind für die folgenden Einsatzgebiete konzipiert:

- Entfernungsmessung
- Dickenvermessung
- Positionierung
- Füllstandsanzeige

# 4.1 Durchschubsicherung

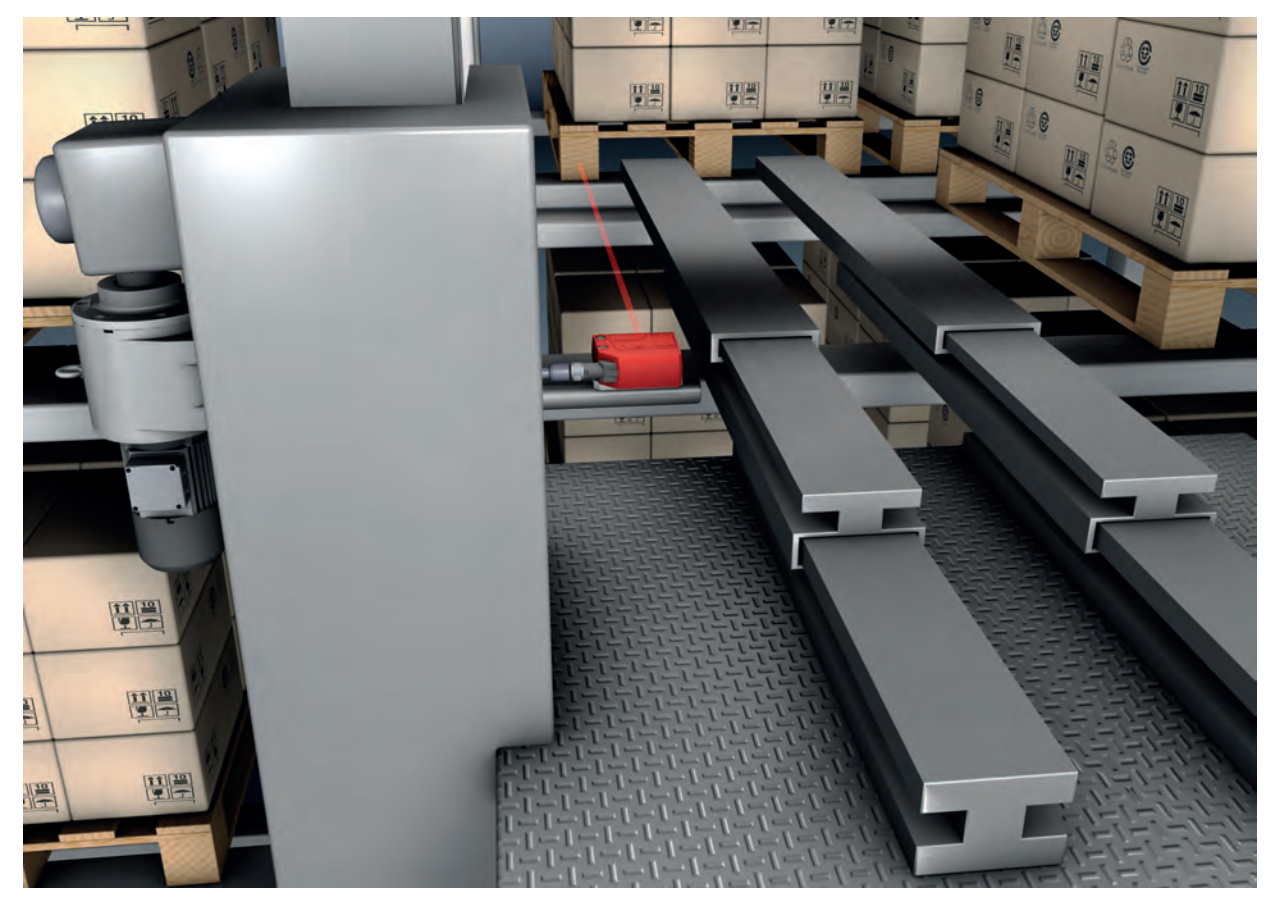

Bild 4.1: Regalbediengerät: Durchschubsicherung

# 4.2 Auffahrsicherung

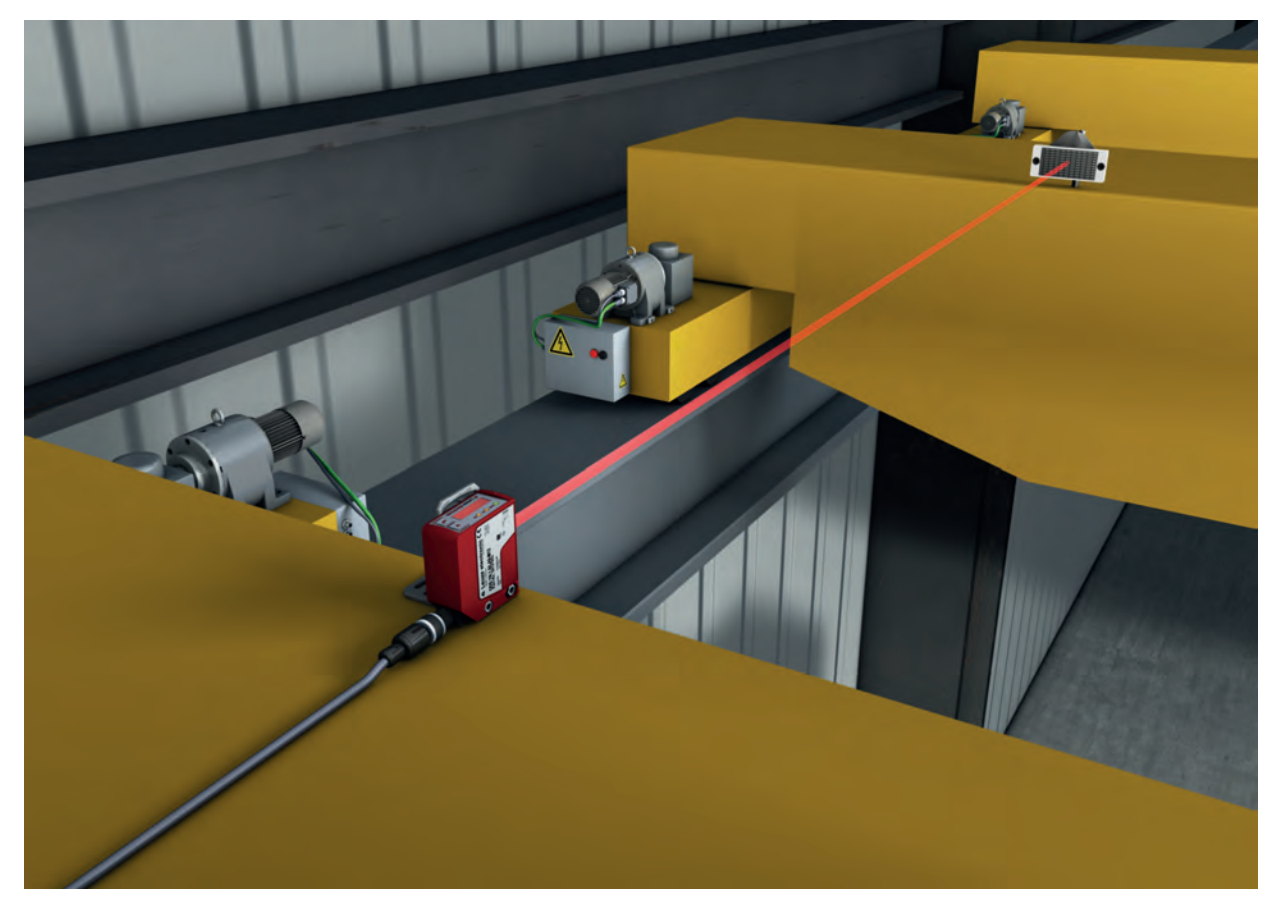

Bild 4.2:Kran: Auffahrsicherung• Messung gegen Reflexfolie (Geräte ODS10L1-25M...), 100 mm ... 25000 mm

# 4.3 Stapelhöhenvermessung

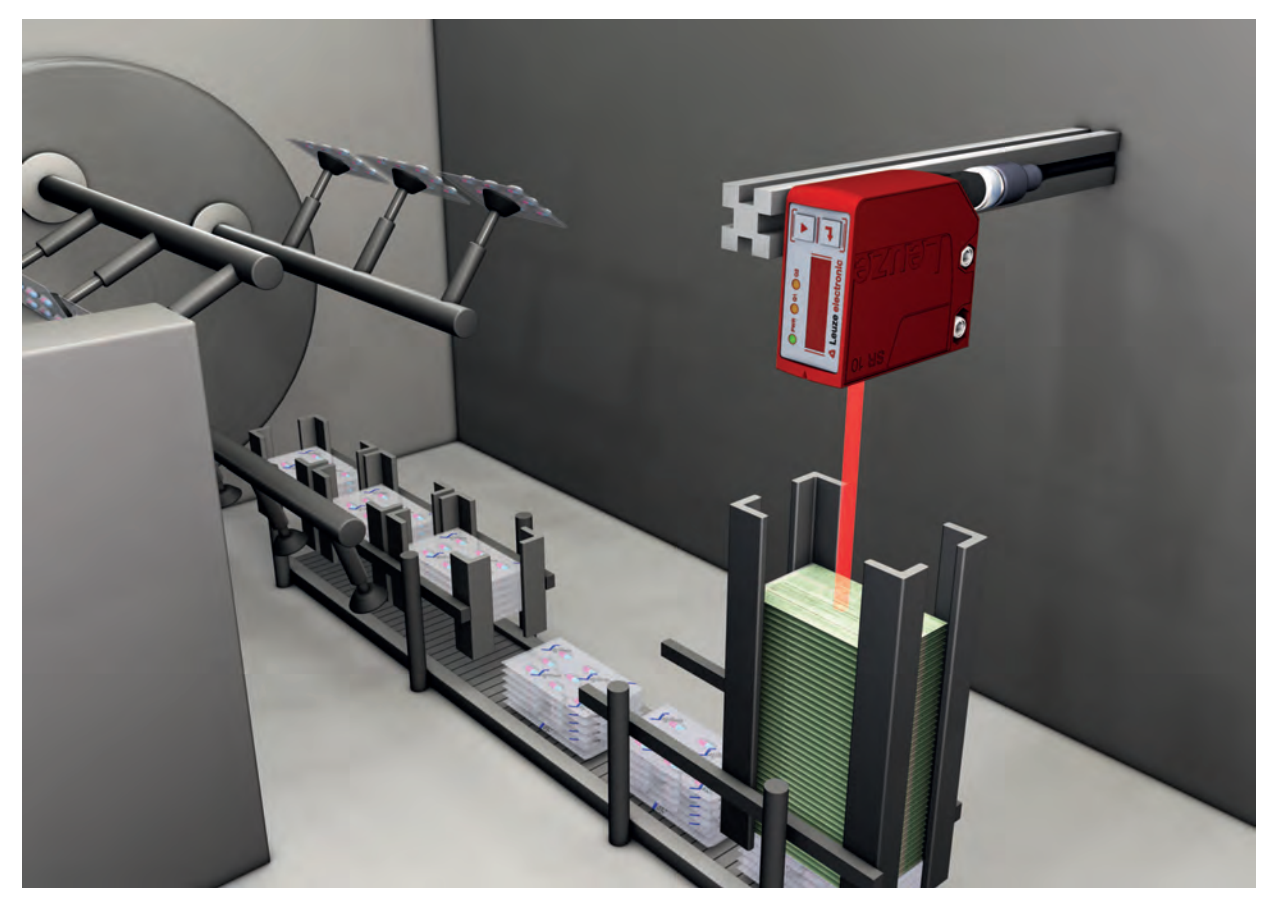

Bild 4.3: Stapelhöhenvermessung

# 4.4 Schlaufenvermessung

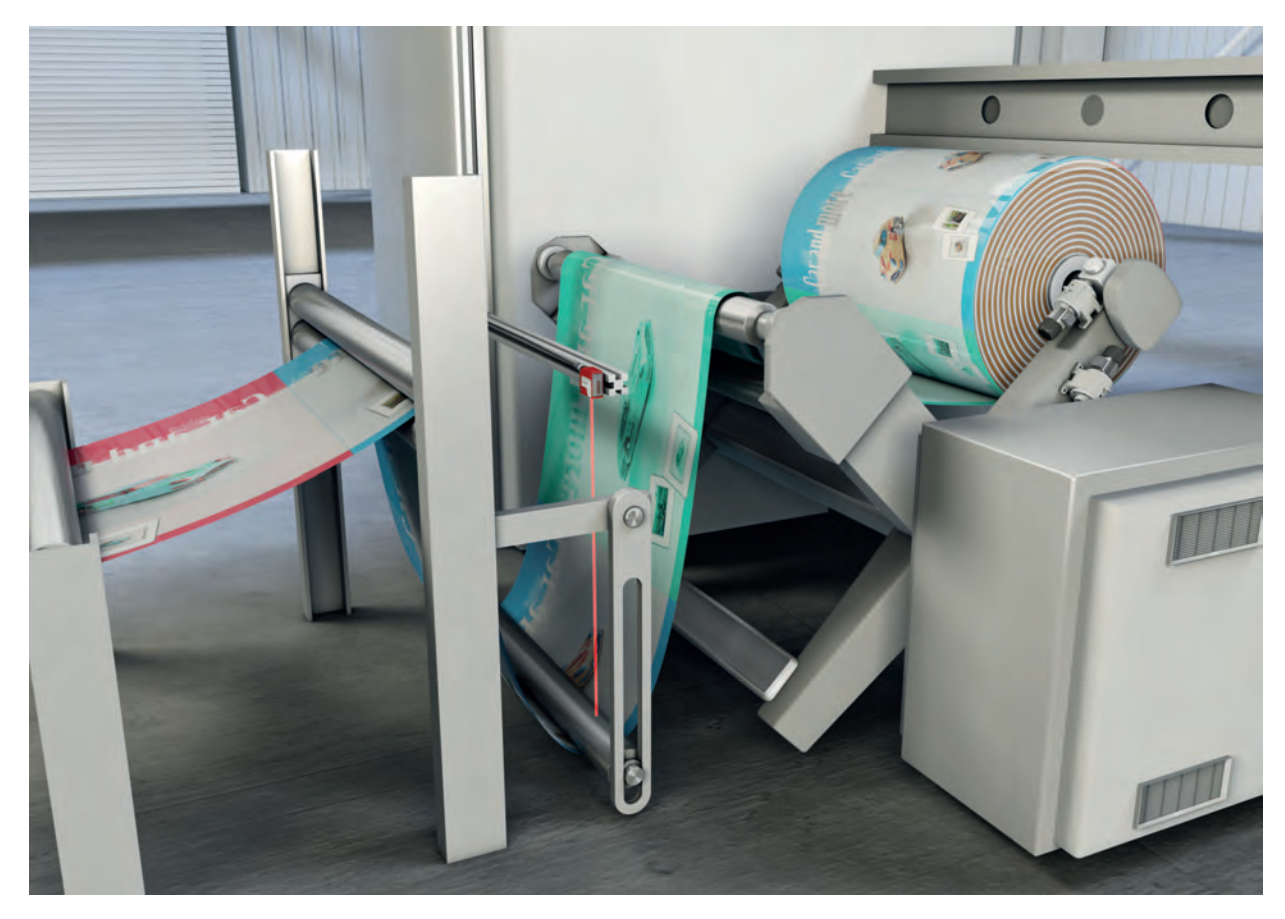

Bild 4.4: Schlaufenvermessung

# 5 Montage

Der Sensor kann auf folgende Arten montiert werden:

- Montage über ein Befestigungssystem
  - BTU 300M-D10: Montage an Rundstange Ø 10 mm
  - BTU 300M-D12: Montage an Rundstange Ø 12 mm
  - BTU 300M-D14: Montage an Rundstange Ø 14 mm
- Montage über Einlegemuttern im Gehäuse zur individuellen Befestigung je nach Einsatzbereich.

# HINWEIS Bei der Montage beachten! Sei der Montage beachten! Sei der Montage beachten! Sei der Montage beachten! Sei der Montage beachten! Sei der Montage beachten! Sei der Montage beachten! Sei der Montage beachten! Sei der Montage beachten! Sei der Montage beachten! Sei der Montage hinter einer Abdeckung des Sensors nicht verschmutzt wird, z. B. durch austretende Flüssigkeiten, Abrieb von Kartonagen oder Rückstände von Verpackungsmaterial. Sei Montage hinter einer Abdeckung: Achten Sie darauf, dass der Ausschnitt in der Abde

Bei Montage hinter einer Abdeckung: Achten Sie darauf, dass der Ausschnitt in der Abdeckung mindestens die Größe der Optikabdeckung des Sensors besitzt. Andernfalls ist eine korrekte Messung nicht gewährleistet.

### 5.1 Montage mit Befestigungssystem

Die Montage mit einem Befestigungssystem ist für eine Stangenbefestigung vorgesehen. Für Bestellhinweise siehe Kapitel 13.3 "Weiteres Zubehör".

- b Montieren Sie das Befestigungssystem an der Rundstange (anlagenseitig).
- Montieren Sie den Sensor mit Befestigungsschrauben M4 (nicht im Lieferumfang enthalten) am Befestigungssystem.

Maximales Anzugsmoment der Befestigungsschrauben: 1,4 Nm

### 5.2 Montage mit Befestigungsschrauben M4

Montieren Sie den Sensor mit Befestigungsschrauben M4 (nicht im Lieferumfang enthalten) an der Anlage.

Maximales Anzugsmoment der Befestigungsschrauben: 1,4 Nm

### HINWEIS

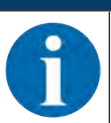

Zum platzsparenden Einbau des Sensors ist das Gehäuse beidseitig mit Aussparungen für Einlegemuttern M4 versehen. Tiefe der Aussparungen: 4,2 mm.

# 6 Elektrischer Anschluss

# 6.1 Übersicht

Die Belegung der elektrischen Anschlüsse ist abhängig vom Typ des eingesetzten Sensors. Die Typenbezeichnung des Sensors ist auf dem Typenschild angegeben.

|          | VORSICHT                                                                                                    |  |  |
|----------|----------------------------------------------------------------------------------------------------|--|--|
|          | Sicherheitshinweise!                                                                                                    |  |  |
| <u> </u> | Vergewissern Sie sich vor dem Anschließen, dass die Versorgungsspannung mit dem ange-<br>gebenen Wert auf dem Typenschild übereinstimmt.                                                              |  |  |
|          | b Lassen Sie den elektrischen Anschluss nur durch befähigte Personen durchführen.                                                                                                    |  |  |
|          | Achten Sie auf korrekten Anschluss der Funktionserde (FE).<br>Ein störungsfreier Betrieb ist nur bei ordnungsgemäß angeschlossener Funktionserde ge-<br>währleistet.                                  |  |  |
|          | Können Störungen nicht beseitigt werden, setzen Sie den Sensor außer Betrieb. Schützen<br>Sie den Sensor gegen versehentliche Inbetriebnahme.                                                         |  |  |
|          | HINWEIS                                                                                                    |  |  |
|          | Protective Extra Low Voltage (PELV)                                                                                                    |  |  |
|          | Der Sensor ist in Schutzklasse III zur Versorgung durch PELV (Protective Extra Low Volta-<br>ge) ausgelegt (Schutzkleinspannung mit sicherer Trennung).                                               |  |  |
|          | HINWEIS                                                                                                    |  |  |
| 6        | Verwenden Sie für alle Anschlüsse (Anschlussleitung, Verbindungsleitung etc.) nur die im<br>Zubehör aufgeführten Leitungen (siehe Kapitel 13.2 "Zubehör – Leitungen und Rundsteck-<br>verbindungen"). |  |  |

### 6.2 Anschlussbelegung

Anschlussbelegung ODS10L1.8/LAK-M12, ODS10L1.8/LAK,200-M12, ODS10L1-25M.8/LAK-M12

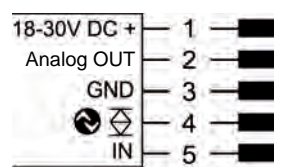

| Bild 6.1: | Anschlussbelegung |
|-----------|-------------------|
|-----------|-------------------|

| Pin | Bezeichnung  | Belegung                             |
|-----|--------------|--------------------------------------|
| 1   | 18-30 V DC + | Versorgungsspannung                  |
| 2   | Analog OUT   | Analogausgang konfigurierbar         |
|     |              | • Strom: 4 mA 20 mA                  |
|     |              | • Spannung: 1 V 10 V, 0 V 10 V       |
|     |              | Werkseinstellung: Strom              |
| 3   | GND          | Funktionserde                        |
| 4   | €⊇           | IO-Link / Schaltausgang 1, Push-Pull |
| 5   | IN           | Funktion des Schalteingangs          |

### Anschlussbelegung ODS10L1.8/L6X-M12

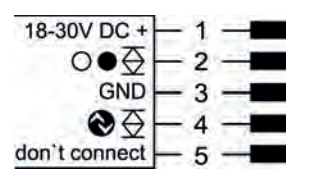

### Bild 6.2: Anschlussbelegung

| Pin | Bezeichnung   | Belegung                             |
|-----|---------------|--------------------------------------|
| 1   | 18-30 V DC +  | Versorgungsspannung                  |
| 2   | ○●袞           | Schaltausgang 2, Push-Pull           |
| 3   | GND           | Funktionserde                        |
| 4   | ♦至            | IO-Link / Schaltausgang 1, Push-Pull |
| 5   | don't connect | nicht anschließen                    |

### Anschlussbelegung ODS10L1.8/LAK, ODS10L1-25M.8/LAK

| 18-30V DC + | -BN |
|-------------|-----|
| 4-20mA      | -WH |
| GND         | -BU |
| 00          | -вк |
| IN          | -GY |

# Bild 6.3: Anschlussbelegung

| Pin | Bezeichnung       | Belegung                             | Aderfarbe   |
|-----|-------------------|--------------------------------------|-------------|
| 1   | 18-30 V DC +      | Versorgungsspannung                  | BN, Braun   |
| 2   | Analog OUT        | Analogausgang konfigurierbar         | WH, Weiss   |
|     |                   | • Strom: 4 mA 20 mA                  |             |
|     |                   | • Spannung: 1 V 10 V, 0 V 10 V       |             |
|     |                   | Werkseinstellung: Strom              |             |
| 3   | GND               | Funktionserde                        | BU, Blau    |
| 4   | <b>⊗</b> <u>⇒</u> | IO-Link / Schaltausgang 1, Push-Pull | BK, Schwarz |
| 5   | IN                | Funktion des Schalteingangs          | GY, Grau    |

# Anschlussbelegung ODS10L1.8/LA6-M12, ODS10L1.8/LA6,200-M12

| 18-30V DC +             | - 1   |
|-------------------------|-------|
| Analog OUT              | - 2 - |
| GND                     | - 3   |
| $\odot \odot$           | - 4   |
| <b>0</b> ● <del>0</del> | - 5 - |

Bild 6.4: Anschlussbelegung

| Pin | Bezeichnung  | Belegung                             |
|-----|--------------|--------------------------------------|
| 1   | 18-30 V DC + | Versorgungsspannung                  |
| 2   | Analog OUT   | Analogausgang konfigurierbar         |
|     |              | • Strom: 4 mA 20 mA                  |
|     |              | • Spannung: 1 V 10 V, 0 V 10 V       |
|     |              | Werkseinstellung: Strom              |
| 3   | GND          | Funktionserde                        |
| 4   | ♦至           | IO-Link / Schaltausgang 1, Push-Pull |
| 5   | ○●袞          | Schaltausgang 2, Push-Pull           |

# 7 In Betrieb nehmen

### 7.1 Analogausgang einstellen

### 7.1.1 Analogausgang konfigurieren

Die Sensoren verfügen über einen Analogausgang mit linearem Verhalten innerhalb des jeweiligen Messbereichs. Oberhalb und unterhalb des Messbereichs wird die Linearität verlassen. Ist ein Signal vorhanden, lässt sich an den Ausgangswerten eine Überschreitung oder Unterschreitung des Messbereichs erkennen.

Die Konfiguration des Analogausgangs erfolgt über das OLED-Display und die Tastatur (siehe Kapitel 3.4 "Konfiguration / Menüstruktur") bzw. über die Konfigurationssoftware *Sensor Studio* (siehe Kapitel 8 "Anschluss an einen PC – Sensor Studio").

Um eine möglichst genaue Auflösung zu erhalten, stellen Sie den Bereich des Analogausgangs so klein, wie von der Applikation her möglich, ein.

Die Ausgangskennlinie kann steigend oder fallend konfiguriert werden, z. B. für Füllstandsapplikationen. Dazu werden die beiden Distanzwerte *Position Min. Val.* und *Position Max. Val.* für den minimalen und maximalen Analogausgangswert entsprechend eingestellt.

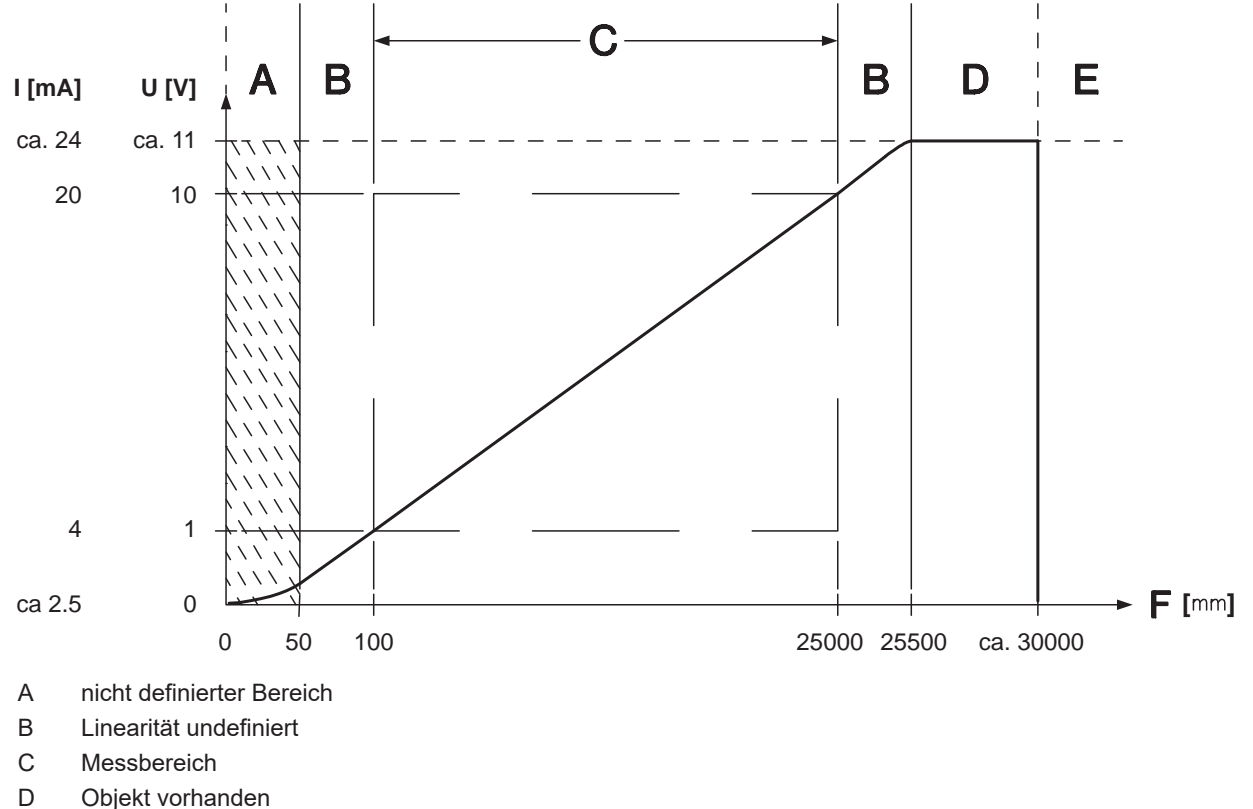

- E kein Objekt erkannt
- F Messabstand

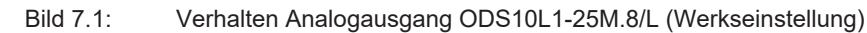

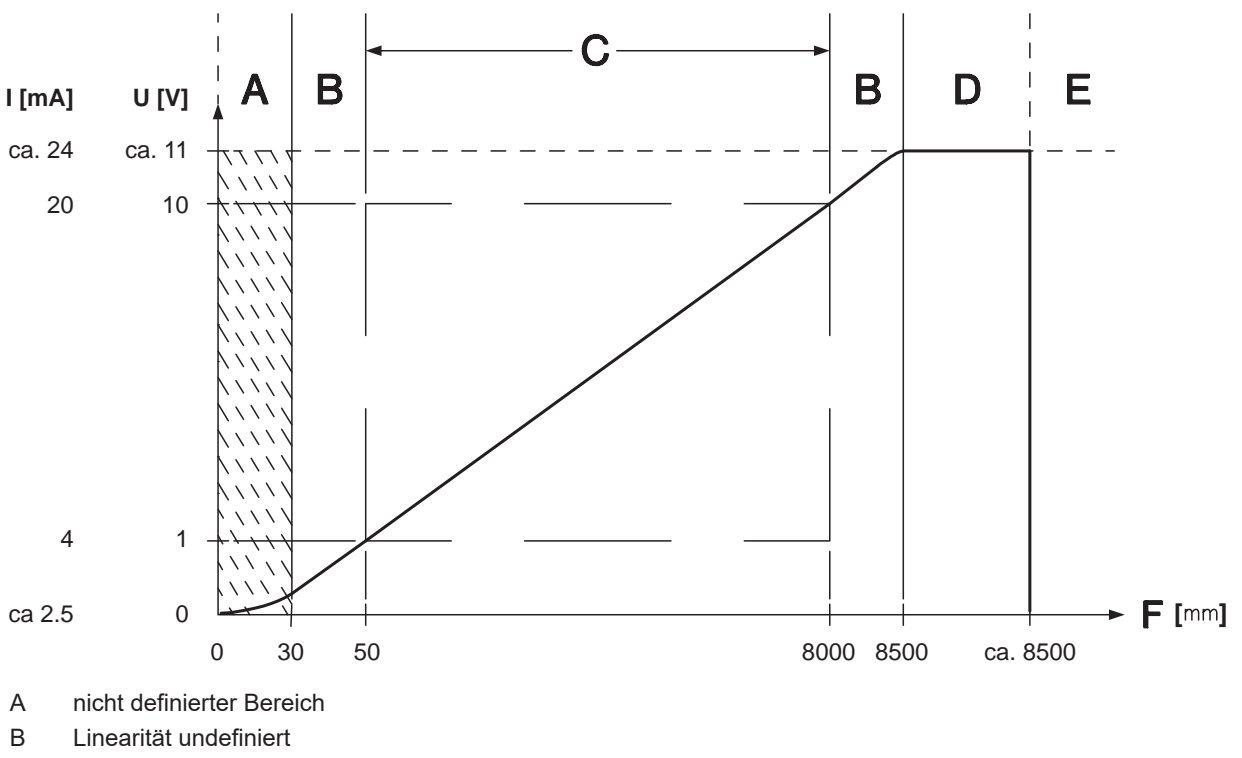

- C Messbereich
- D Objekt vorhanden
- E kein Objekt erkannt
- F Messabstand

Bild 7.2: Verhalten Analogausgang ODS10L1.8/L (Werkseinstellung)

### 7.1.2 Analogausgang einlernen

Sie können die Ausgangskennlinie für den Analogausgang wie folgt einstellen:

- über das Konfigurationsmenü
- über IO-Link
- über die Konfigurationssoftware Sensor Studio (siehe Kapitel 8 "Anschluss an einen PC Sensor Studio")

Alternativ können Sie den Analogausgang über IO-Link-Kommandos oder über den Schalteingang (Pin 5) einlernen.

|   | HINWEIS                                                                                |
|---|----------------------------------------------------------------------------------------|
| 6 | Das nachfolgend beschriebene Einlernen ist nur bei Sensoren mit Schalteingang möglich. |

Aktivieren Sie das Einlernen im Konfigurationsmenü über OLED-Display und Tastatur: Input > Input Mode > Teach

|   | HINWEIS                                                                                                    |
|---|----------------------------------------------------------------------------------------------------|
| i | Durch das Konfigurationsmenü bewegen Sie sich mit der Navigationstaste ▼.<br>Die gewünschte Auswahl aktivieren Sie mit der Bestätigungstaste ഺ. |

b Positionieren Sie das Messobjekt auf den gewünschten Messabstand.

Aktivieren Sie den Teach-Eingang (Pin 5) durch Anlegen eines Signals (siehe nachfolgendes Bild). Die Breite des Low-Pegels am Teach-Eingang bestimmt die Einlernfunktion.

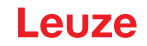

Tabelle 7.1: Einlernfunktion in Abhängigkeit von der Dauer des Teach-Signals

| Einlernfunktion                                                                                  | Dauer des Teach-Signals (T) |
|--------------------------------------------------------------------------------------------------|-----------------------------|
| Distanzwert für den Anfang des Messbereichs<br>entspricht 1 V bzw. 4 mA am Analogausgang (Pin 5) | 120 ms 180 ms               |
| Distanzwert für das Ende des Messbereichs<br>entspricht 10 V bzw. 20 mA am Analogausgang (Pin 5) | 220 ms 280 ms               |

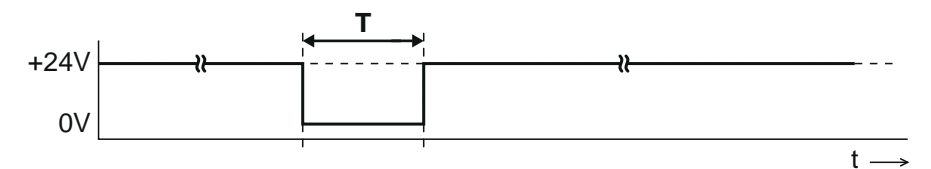

- T Dauer des Teach-Signals
- Bild 7.3: Verlauf des Teach-Signals
- Überprüfen Sie die korrekte Übernahme der Einlernwerte durch Kontrolle der entsprechenden Einträge im Konfigurationsmenü.

# 7.2 Schaltausgänge einstellen

HINWEIS

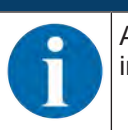

Alle Sensoren verfügen über einen Schaltausgang Q1. Sensor-Varianten mit einer weiteren "6" im Typenschlüssel verfügen zusätzlich über einen zweiten Schaltausgang Q2.

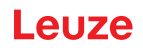

### 7.2.1 Schaltausgänge konfigurieren

Für jeden Schaltausgang können Sie die folgenden Parameter konfigurieren:

- Oberer und unterer Schaltpunkt
- Hysterese
- Schaltverhalten

hellschaltend oder dunkelschaltend

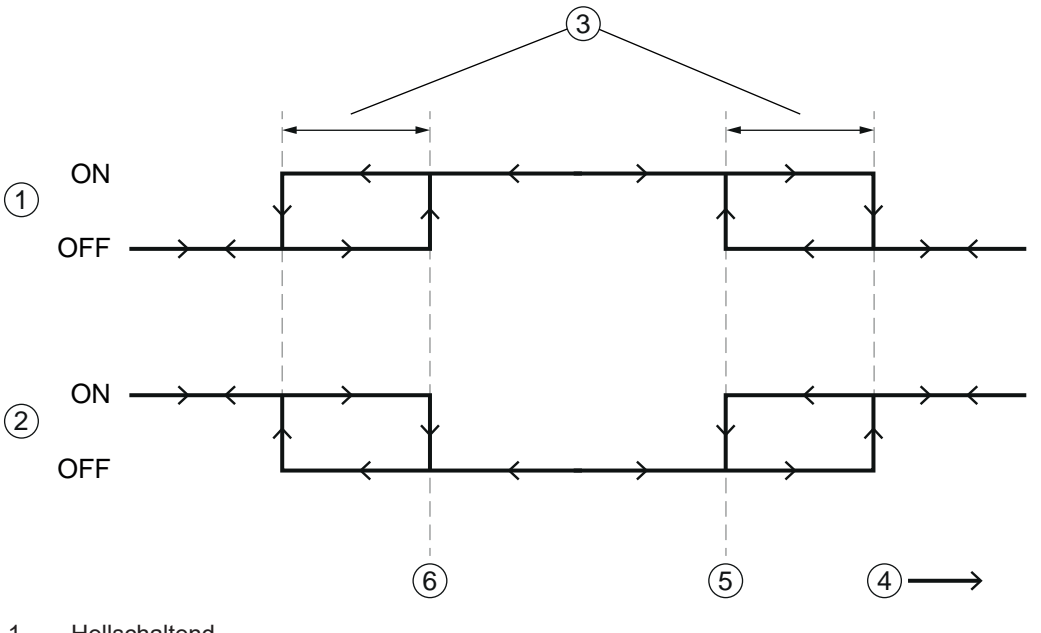

- 1 Hellschaltend
- 2 Dunkelschaltend
- 3 Hysterese
- 4 Messabstand
- 5 Oberer Schaltpunkt
- 6 Unterer Schaltpunkt

### Bild 7.4: Konfiguration Schaltausgang

Die Konfiguration des Schaltausgangs bzw. der Schaltausgänge erfolgt über das OLED-Display und die Tastatur (siehe Kapitel 3.4 "Konfiguration / Menüstruktur") bzw. über IO-Link, z. B. mit der Konfigurationssoftware *Sensor Studio* (siehe Kapitel 8 "Anschluss an einen PC – Sensor Studio").

Die folgenden Konfigurationseinstellungen stehen nur über IO-Link bzw. über die Konfigurationssoftware *Sensor Studio* zur Verfügung:

- Schaltmodus (Default: Auto-Teach)
- Fensterbreite (nur bei aktiviertem *Fenster-Teach*, wenn  $\neq$  0)
- Auswertetiefe: die Umstellung des Schaltausgangs wird zur Störunterdrückung um diese Anzahl von identischen Messergebnissen verzögert
- Systemkommandos für Teach-Aktionen

Der Schaltmodus wird bei den meisten Teach-Aktionen automatisch umgestellt:

- Automatischer Modus (*Auto-Teach*): der Einlernpunkt ist abhängig von der bisherigen Position der Schaltpunkte (siehe Kapitel 7.2.2 "Schaltausgänge einlernen").
- Fenster-Modus (*Fenster-Teach*): ein Fenster, dessen Breite durch den oberen und unteren Schaltpunkt oder durch die Fensterbreite bestimmt ist, wird symmetrisch um den Einlernpunkt aufgespannt (siehe Kapitel 7.2.2 "Schaltausgänge einlernen").
- Einlernen des oberen und unteren Schaltpunkts: Insbesondere geeignet zum Einlernen der Fensterbreite für den *Fenster-Teach*.

Zwei Taster-Betriebsarten mit dem unteren Schaltpunkt auf der unteren Messwertgrenze:

- Objekt-Modus: das Teach-Objekt löst gerade noch aus; Abschalten bei Vergrößerung der Distanz.
- *Hintergrund-Modus*: Einlernen auf den Hintergrund, d. h. das Teach-Objekt löst gerade noch nicht aus; Einschalten bei Verringerung der Distanz.

### 7.2.2 Schaltausgänge einlernen

Sie können Schaltpunkte, Hysterese und Schaltverhalten für die Schaltausgänge über das Konfigurationsmenü einstellen.

Alternativ kann der Schaltausgang über IO-Link-Kommandos (Konfigurationssoftware *Sensor Studio*) oder über Pin 5 eingelernt werden.

HINWEIS

Das nachfolgend beschriebene Einlernen ist nur bei Sensoren mit Schalteingang möglich.

♦ Aktivieren Sie das Einlernen im Konfigurationsmenü über OLED-Display und Tastatur: Input > Input Mode > Teach

### HINWEIS

Durch das Konfigurationsmenü bewegen Sie sich mit der Navigationstaste 🔻.

Die gewünschte Auswahl aktivieren Sie mit der Bestätigungstaste

- b Positionieren Sie das Messobjekt statisch im gewünschten Messabstand.
- Aktivieren Sie den Teach-Eingang (Pin 5) durch Anlegen eines Signals (siehe Kapitel 7.1.2 "Analogausgang einlernen").

Die Breite des Low-Pegels am Teach-Eingang bestimmt die Einlernfunktion.

Tabelle 7.2: Einlernfunktion in Abhängigkeit von der Dauer des Teach-Signals

| Einlernfunktion  | Dauer des Teach-Signals (T) |
|------------------|-----------------------------|
| Auto-Teach Q1    | 20 ms 80 ms                 |
| Fenster-Teach Q1 | 320 ms 380 ms               |

### Einlernen unter Verwendung des Automatischen Schalt-Modus (Auto-Teach)

Folgende Möglichkeiten zum Einlernen des Schaltbereichs sind beim Auto-Teach möglich:

Die Beispiele beschreiben das Einlernen des Schaltausgangs Q1 für einen Sensor mit einem Messbereich von 50 mm ... 8000 mm.

• Einlernen des oberen Schaltpunktes

Ist der untere Schaltpunkt per Menü oder Konfigurationssoftware auf die untere Grenze des Messbereichs eingestellt, wird der obere Schaltpunkt eingelernt.

Schaltpunkt Q1 Lower Sw. Pt. = 50 mm und Schaltpunkt Q1 Upper Sw. Pt. < 8000 mm, z. B.

- Schaltpunkt Q1 Lower Sw. Pt. = 50 mm
- Schaltpunkt Q1 Upper Sw. Pt. = 1200 mm

Der Einlernpunkt definiert den oberen Schaltpunkt. Wird nun auf einen Messabstand von z. B. 1000 mm eingelernt, schaltet Q1 bei 50 mm ein und bei 1000 mm wieder aus.

· Einlernen des unteren Schaltpunktes

Ist der obere Schaltpunkt per Menü oder Konfigurationssoftware auf die obere Grenze des Messbereichs eingestellt, wird der untere Schaltpunkt eingelernt.

Schaltpunkt Q1 Upper Sw. Pt. = 8000 mm und Schaltpunkt Q1 Lower Sw. Pt. > 50 mm, z. B.

- Schaltpunkt Q1 Upper Sw. Pt. = 8000 mm
- Schaltpunkt Q1 Lower Sw. Pt. = 1000 mm

Der Einlernpunkt definiert den unteren Schaltpunkt. Wird nun auf einen Messabstand von z. B. 1000 mm eingelernt, schaltet Q1 bei 1000 mm ein und bei 8000 mm wieder aus.

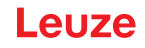

• Fenster einlernen

Sind beide Schaltpunkte per Menü oder Konfigurationssoftware auf Werte  $\neq$  der unteren bzw. oberen Grenze des Messbereichs eingestellt, definiert die Differenz beider Werte einen Schaltbereich. Schaltpunkt *Q1 Lower Sw. Pt.* > 50 mm und Schaltpunkt *Q1 Upper Sw. Pt.* < 8000 mm, z. B.

- Schaltpunkt Q1 Lower Sw. Pt. = 1100 mm
- Schaltpunkt Q1 Upper Sw. Pt. = 1200 mm
- Schaltbereich: 100 mm

Der Einlernpunkt liegt in der Mitte des Schaltbereichs. Wird nun auf einen Messabstand von z. B. 1000 mm eingelernt, schaltet der Schaltausgang Q1 bei 950 mm ein und bei 1050 mm wieder aus.

### Einlernen unter Verwendung des Fenster-Modus (Fenster-Teach)

Der Fenster-Modus ist eine Alternative zu "Fenster einlernen" im Modus Auto-Teach.

- Der Schaltbereich wird über den bisherigen Abstand zwischen den zwei Schaltpunkten bestimmt, unabhängig von der bisherigen Position der Schaltpunkte. Diese Schaltpunkte können über IO-Link-Kommandos durch zwei Teach-Aktionen gesetzt werden, z. B. Teach-In Q1, oberer Schaltpunkt bzw. unterer Schaltpunkt.
- Ist im Modus *Fenster-Teach* der Parameter *Fensterbreite* ≠ 0 eingestellt, wird die eingestellte Fensterbreite als Schaltbereich verwendet.

# HINWEIS

Der Parameter *Fensterbreite* kann nur über IO-Link bzw. über die Konfigurationssoftware *Sensor Studio* eingestellt werden.

### 7.3 Messmodus einstellen

- Stellen Sie den Messmodus über das Display und die Tastatur (Menüpunkt Anwendung; siehe Kapitel 3.4.5 "Menü Anwendung") ein, bzw. über die Konfigurationssoftware Sensor Studio (siehe Kapitel 8 "Anschluss an einen PC – Sensor Studio").
- Schnell

Kurze Ansprechzeit für dynamische Messaufgaben, z. B. Kranpositionierung

Standard

Mehrzweckmodus (Werkseinstellung)

Präzision

Höhere Genauigkeit bei Messaufgaben, die kaum Dynamik erfordern

- Hohe Präzision
  - Für statische Messungen, bei denen hohe Genauigkeit gefordert ist.

In der Tabelle finden Sie eine Übersicht, wie sich die Wahl des Messmodus auf einzelne Parameter der Messfunktion auswirkt.

| Tabelle 7.3: | Messmodi und | Messfunktionsparameter |
|--------------|--------------|------------------------|
|              |              |                        |

| Messmodus           | Genauigkeit  | Ansprechzeit    | Ausgabezeit     | Dynamik der An-<br>wendung |
|---------------------|--------------|-----------------|-----------------|----------------------------|
| Schnell             | -            | 15 ms           | 3,4 ms          | + +                        |
| Standard            | +            | 50 ms           | 3,4 ms          | +                          |
| Präzision           | + +          | 200 ms          | 3,4 ms          | -                          |
| Hohe Präzision      | + + +        | 1000 ms         | 3,4 ms          |                            |
| Individuell         | Bis zu + + + | Einstellbar     | 3,4 ms          | Bis zu + +                 |
| Ausreißer Unterdrü- | Bis zu + + + | Einstellbar     | Einstellbar     | Bis zu + +                 |
| ckung               |              | Default: 100 ms | Default: 100 ms |                            |

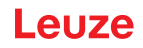

### 7.4 Rücksetzen auf Werkseinstellungen

Die Konfiguration erfolgt über das OLED-Display und die Tastatur (siehe Kapitel 3.4 "Konfiguration / Menüstruktur") bzw. über die Konfigurations-Software *Sensor Studio* (siehe Kapitel 8 "Anschluss an einen PC – Sensor Studio").

Zum Rücksetzen des Sensors über das OLED-Display und die Tastatur gehen Sie wie folgt vor:

- Schalten Sie die Spannungsversorgung aus bzw. trennen Sie den Sensor von der Spannungsversorgung.
- brücken Sie die Bestätigungstaste 🛏 und halten Sie die Taste gedrückt.
- Schalten Sie die Spannungsversorgung ein bzw. schliessen Sie den Sensor an die Spannungsversorgung an.
  - Die LEDs PWR und Schaltausgang Q1/Q2 blinken.
- ♥ Drücken Sie die Bestätigungstaste ← erneut.
- ⇒ Der Sensor startet neu, auf Werkseinstellung zurückgesetzt.

### 7.5 IO-Link Schnittstelle

### 7.5.1 Übersicht

Die Sensoren verfügen über eine IO-Link 1.1-Schnittstelle zur Konfiguration und Messdatenausgabe.

- Der Sensor überträgt Datenpakete im Prozessdatenformat TYPE\_2\_V.
- Es werden acht Statusbits und 16 Messwertbits übertragen. Steuerungsseitig können Sie auch nur die Messwertbits verwenden.
- Der Sensor überträgt zyklisch (minCycleTime = 3 ms) Datenpakete mit der Baudrate 38,4 kBaud (COM2).
- Die Prozessdaten und Parameter mit den dazugehörigen Systemkommandos sind in der IO Device Description (IODD-Datei) beschrieben.
- b Laden Sie die IODD-Datei aus dem Internet herunter (www.leuze.com).
- Entpacken Sie das ZIP-Archiv in ein separates Verzeichnis. In den ergänzend vorhandenen HTML-Dateien finden Sie eine tabellarische Beschreibung in deutscher und englischer Sprache.
- Sie können den Sensor über die Konfigurations-Software *Sensor Studio* konfigurieren (siehe Kapitel 8 "Anschluss an einen PC Sensor Studio").

### 7.5.2 IO-Link Prozessdaten

Prozessdatenformat: M-sequence TYPE\_2\_V

- PDOut (Master -> Sensor): keine
- PDIn (Sensor -> Master): 24-Bit (16 Messwertbits, 8 Statusbits)

### Messwerte

16-Bit Messwert: Distanz zum Objekt – zwischen unterer und oberer Grenze des Messbereichs – in mm.

| 15 14 13 12 11 10 9 8 7 6 5 4 3 2 1 0 |    |    |    |    |    |    |   |   |   |   |   |   |   |   |   |   |
|---------------------------------------|----|----|----|----|----|----|---|---|---|---|---|---|---|---|---|---|
|                                       | 15 | 14 | 13 | 12 | 11 | 10 | 9 | 8 | 7 | 6 | 5 | 4 | 3 | 2 | 1 | 0 |

Sonderwerte:

- Signal=0 (kein Empfangssignal): 65535
- Messbereich überschritten: obere Grenze des Messbereichs
- Messbereich unterschritten: untere Grenze des Messbereichs
- Messung=0 (bei Einlernen bzw. Aktivierung): letzter Messwert oder 65535 einstellbar (Deaktivierungsverhalten)
- Messung=0 (bei Anlauf): 65535

### Statusbits

Tabelle 7.4: Statusbits

| Bit   | 23                                                                            | 22                        | 21 | 20 | 19 | 18 | 17 | 16 |
|-------|-------------------------------------------------------------------------------|---------------------------|----|----|----|----|----|----|
| Wert  | 0                                                                             | 0                         | W  | S  | М  | Q3 | Q2 | Q1 |
| 0     | Nicht belegte Bits (Bit 22 und Bit 23) sind 0; Initialzustand ist ebenfalls 0 |                           |    |    |    |    |    |    |
| М     | 1: laufende Messung (Measure running)                                         |                           |    |    |    |    |    |    |
|       | 0: bei Anlauf, Einlernen, Deaktivierung                                       |                           |    |    |    |    |    |    |
| S     | 1: Signal OK, Empfangssignal ist ausreichend für Messwertausgabe              |                           |    |    |    |    |    |    |
| W     | 1: Warnung; z. B. schwaches Empfangssignal                                    |                           |    |    |    |    |    |    |
| Q1 Q3 | Schaltzustä                                                                   | Schaltzustände Q1, Q2, Q3 |    |    |    |    |    |    |
|       | 1: aktiv                                                                      | 1: aktiv                  |    |    |    |    |    |    |

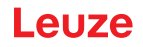

# 8 Anschluss an einen PC – Sensor Studio

Die Konfigurations-Software *Sensor Studio* – in Verbindung mit einem IO-Link USB-Master – stellt eine grafische Benutzeroberfläche für die Bedienung, Konfiguration und Diagnose von Sensoren mit IO-Link Konfigurationsschnittstelle (IO-Link Devices) zur Verfügung, unabhängig von der gewählten Prozess-schnittstelle.

Jedes IO-Link Device wird durch eine zugehörige IO Device Description (IODD-Datei) beschrieben. Nach Einlesen der IODD-Datei in die Konfigurations-Software kann das an den IO-Link USB-Master angeschlossene IO-Link Device komfortabel und mehrsprachig bedient, konfiguriert und überprüft werden. Ein IO-Link Device, das nicht am PC angeschlossen ist, kann offline konfiguriert werden.

Konfigurationen können als Projekte gespeichert und wieder geöffnet werden, um sie zu einem späteren Zeitpunkt erneut in das IO-Link Device zu übertragen.

|   | HINWEIS                                                                                                    |
|---|----------------------------------------------------------------------------------------------------|
| A | Verwenden Sie die Konfigurations-Software <i>Sensor Studio</i> nur für Produkte des Herstellers <b>Leuze</b> .                                                               |
|   | Das Konfigurations-Software <i>Sensor Studio</i> wird in folgenden Sprachen angeboten: Deutsch, Englisch, Französisch, Italienisch, Spanisch.                                |
|   | Die FDT-Rahmenapplikation des <i>Sensor Studio</i> unterstützt alle Sprachen – im IO-Link Device DTM (Device Type Manager) werden eventuell nicht alle Sprachen unterstützt. |
|   |                                                                                                    |

Die Konfigurations-Software Sensor Studio ist nach dem FDT/DTM-Konzept aufgebaut:

- Im Device Type Manager (DTM) nehmen Sie die individuelle Konfigurationseinstellung für den Sensor vor.
- Die einzelnen DTM-Konfigurationen eines Projektes können Sie über die Rahmenapplikation des Field Device Tool (FDT) aufrufen.
- · Kommunikations-DTM: IO-Link USB-Master
- Geräte-DTM: I/O-Link Device/IODD für ODS 10

|    | HINWEIS                                                                                                    |
|----|----------------------------------------------------------------------------------------------------|
|    | Konfigurationsänderungen nur über die Steuerung!                                                                                                    |
| IJ | <ul> <li>Nehmen Sie die Konfiguration f ür den Prozess-Betrieb grundsätzlich immer  über die Steu-<br/>erung und ggf. die Schnittstelle vor.</li> <li>Im Prozess-Betrieb ist ausschließlich die  über die Steuerung  übermittelte Konfiguration wirk-<br/>sam. Die  über Sensor Studio vorgenommenen Konfigurations änderungen sind im Prozess-<br/>Betrieb nur wirksam, wenn Sie zuvor 1:1 auf die Steuerung  übertragen wurden.</li> </ul> |
|    |                                                                                                    |

Vorgehensweise bei der Installation der Soft- und Hardware:

- ∜ Konfigurations-Software Sensor Studio am PC installieren.
- ✤ Treiber für IO-Link USB-Master am PC installieren.
- 🄄 IO-Link USB-Master an den PC anschließen.
- ⇔ OSD 10 (I/O-Link Device) an den IO-Link USB-Master anschließen.
- ♥ I/O-Link Device DTM mit IODD-Datei f
  ür ODS 10 in den Sensor Studio FDT-Rahmen installieren.

### 8.1 Systemvoraussetzungen

Um die Konfigurations-Software *Sensor Studio* zu verwenden, benötigen Sie einen PC oder ein Notebook mit folgender Ausstattung:

Tabelle 8.1: Systemvoraussetzungen für Sensor Studio-Installation

| Betriebssystem                                   | Windows 7 oder höher                                        |
|--------------------------------------------------|-------------------------------------------------------------|
| Computer                                         | Prozessortyp: ab 1 GHz                                      |
|                                                  | USB-Schnittstelle                                           |
|                                                  | CD-Laufwerk                                                 |
|                                                  | Arbeitsspeicher                                             |
|                                                  | <ul> <li>1 GB RAM (32-Bit Betriebssystem)</li> </ul>        |
|                                                  | <ul> <li>2 GB RAM (64-Bit Betriebssystem)</li> </ul>        |
|                                                  | <ul> <li>Tastatur und Maus oder Touchpad</li> </ul>         |
| Grafikkarte                                      | DirectX 9-Grafikgerät mit WDDM 1.0- oder höherem<br>Treiber |
| Zusätzlich benötigte Kapazität für Sensor Studio | 350 MB Festplattenspeicher                                  |
| und IO-Link Device DTM                           | 64 MB Arbeitspeicher                                        |
|                                                  |                                                             |

# HINWEIS

Für die Sensor Studio-Installation benötigen Sie Administrator-Rechte auf dem PC.

### 8.2 Konfigurations-Software Sensor Studio und IO-Link USB-Master installieren

|   | HINWEIS                                                                                                    |
|---|----------------------------------------------------------------------------------------------------|
| A | Die Installationsdateien der Konfigurations-Software <i>Sensor Studio</i> müssen aus dem Internet unter <b>www.leuze.com</b> heruntergeladen werden. |
|   | Für spätere Updates finden Sie die jeweils neueste Version der Installations-Software im Inter-<br>net unter <b>www.leuze.com</b> .                  |

### 8.2.1 Konfigurations-Software herunterladen

- ♥ Rufen Sie die Leuze Homepage auf: www.leuze.com
- ♥ Geben Sie als Suchbegriff die Typenbezeichnung oder die Artikelnummer des Geräts ein.
- Die Konfigurations-Software finden Sie auf der Produktseite des Geräts unter der Registerkarte Downloads.

### HINWEIS

6

Im Auslieferungszustand ist das Gerät für HID-Betrieb (Human Interface Device) konfiguriert. Damit kann das Gerät direkt über die Windows-Applikation betrieben werden.

### 8.2.2 FDT Rahmen Sensor Studio installieren

### HINWEIS

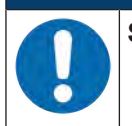

### Software zuerst installieren!

Schließen Sie den IO-Link USB-Master noch nicht an den PC an. Installieren Sie zuerst die Software.

### HINWEIS

Wenn auf Ihrem PC bereits eine FDT Rahmen-Software installiert ist, benötigen Sie die Sensor Studio-Installation nicht.

Sie können die Kommunikations-DTM (IO-Link USB-Master) und die Geräte-DTM (IO-Link Device ODS 10) in den vorhandenen FDT-Rahmen installieren.

- ♦ Starten Sie Ihren PC mit Administrator-Rechten und melden Sie sich an.
- Laden Sie die Konfigurations-Software Sensor Studio aus dem Internet herunter: www.leuze.de > Produkte > Messende Sensoren > Optische Abstandssensoren > ODS 10 > (Gerätevariante) > Downloads > Software/Treiber
- Kopieren Sie die Datei in ein geeignetes Verzeichnis auf Ihrer Festplatte und entpacken Sie die Zip-Datei.
- ♦ Starten Sie die Datei SensorStudioSetup.exe und folgen Sie den Anweisungen auf dem Bildschirm.
- ⇒ Der Installationsassistent installiert die Software und legt eine Verknüpfung auf dem Desktop an ( 🌉 ).

### 8.2.3 Treiber für IO-Link USB-Master installieren

- Wählen Sie die Installations-Option IO-Link USB-Master und folgen Sie den Anweisungen auf dem Bildschirm.
- ⇒ Der Installationsassistent installiert die Software und legt eine Verknüpfung auf dem Desktop an (🜌).

### 8.2.4 IO-Link USB-Master an PC anschließen

Der Sensor wird über den IO-Link USB-Master (siehe Kapitel 13.3.1 "Zubehör – PC-Anschluss") an den PC angeschlossen.

& Verbinden Sie den IO-Link USB-Master mit dem Steckernetzteil bzw. der Netzversorgung.

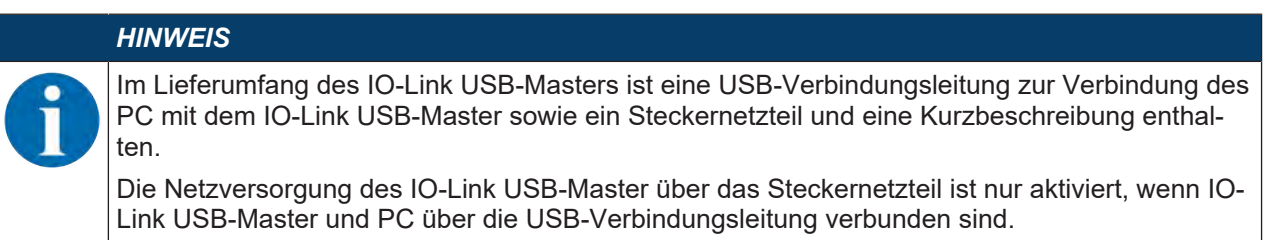

∜ Verbinden Sie den PC mit dem IO-Link USB-Master.

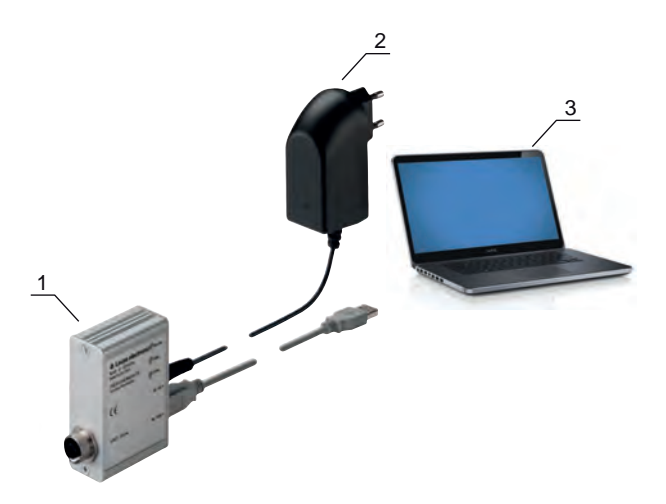

- 1 IO-Link USB-Master
- 2 Steckernetzteil
- 3 PC

Bild 8.1: PC-Anschluss über den IO-Link USB-Master

⇒ Der Assistent f
ür das Suchen neuer Hardware startet und installiert den Treiber f
ür den IO-Link USB-Master auf dem PC.

### 8.2.5 IO-Link USB-Master an den Sensor anschließen

Voraussetzungen:

- IO-Link USB-Master und PC sind über die USB-Verbindungsleitung verbunden.
- IO-Link USB-Master ist mit dem Steckernetzteil an die Netzversorgung angeschlossen.

| Steckernetzteil für IO-Link USB-Master anschließen! |
|-----------------------------------------------------|

 Für den Anschluss des Sensors muss das Steckernetzteil zwingend an den IO-Link USB-Master und die Netzversorgung angeschlossen werden.
 Die Spannungsversorgung über die USB-Schnittstelle des PC ist nur für IO-Devices mit einer Stromaufnahme von bis zu 40 mA bei 24 V zulässig.

| H | IN | ~~ |   |          |
|---|----|----|---|----------|
|   |    |    | _ | <u> </u> |

HINWEIS

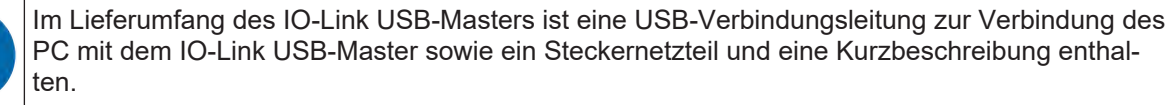

Die Netzversorgung des IO-Link USB-Master über das Steckernetzteil ist nur aktiviert, wenn IO-Link USB-Master und PC über die USB-Verbindungsleitung verbunden sind.

Schließen Sie den IO-Link USB-Master über eine Verbindungsleitung an den M12-Anschluss des Sensors an.

Die Verbindungsleitung ist nicht im Lieferumfang enthalten und muss ggf. separat bestellt werden (siehe Kapitel 13.3.1 "Zubehör – PC-Anschluss").

### 8.2.6 DTM und IODD installieren

Voraussetzungen:

- Der Sensor ist über den IO-Link USB-Master mit dem PC verbunden.
- FDT-Rahmen und Treiber für IO-Link USB-Master sind auf dem PC installiert.
- Sie die Installations-Option IO-Link Device DTM (User Interface) und folgen Sie den Anweisungen auf dem Bildschirm.
- ⇒ Der Installationsassistent installiert den DTM und die IO Device Description (IODD) für den Sensor.

|   | HINWEIS                                                                                     |
|---|---------------------------------------------------------------------------------------------|
| 6 | Es werden DTM und IODD für alle zur Zeit verfügbaren IO-Link Devices von Leuze installiert. |

### 8.2.7 Gerätebeschreibungen importieren

Gehen Sie wie folgt vor, um Gerätebeschreibungen (DTM und IODD) manuell hinzuzufügen:

- Entpacken Sie die ZIP-Datei, die Sie heruntergeladen haben (z. B. Leuze\_ODS10-20160405-IODD1.1.zip) in ein geeignetes Verzeichnis auf Ihrer Festplatte, z. B. ODS10-20160405-IODD1.1.
- Kopieren Sie das Verzeichnis ODS10-20160405-IODD1.1 in das folgende Verzeichnis: C:\ProgramData\Leuze\IO-Link Device DTM\IO-Link DDs
- Starten Sie die Konfigurations-Software Sensor Studio. Schließen Sie ggf. ein geöffnetes Projekt über den Menübefehl Datei > Neu.
- Aktualisieren Sie den DTM-Gesamtkatalog: Werkzeuge > DTM-Katalogmanagement: Klicken Sie auf die Schaltfläche [Suche installierte DTMs]. Markieren Sie die benötigten DTMs in der Liste *Bekannte DTMS* und verschieben Sie diese in die Liste *Aktueller DTM-Katalog* (Schaltfläche [>]). Sie benötigen mindestens den DTM für den eingesetzten Sensor und den Kommunikations-DTM IO-Link USB Master 2.0.
- ✤ Klicken Sie auf [OK], um die DTM-Katalogverwaltung zu beenden.

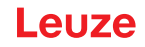

### 8.3 Starten der Konfigurations-Software Sensor Studio

Voraussetzungen:

- Der Sensor ist korrekt montiert (siehe Kapitel 5 "Montage") und angeschlossen (siehe Kapitel 6 "Elektrischer Anschluss").
- Die Konfigurations-Software *Sensor Studio* ist auf dem PC installiert (siehe Kapitel 8.2 "Konfigurations-Software Sensor Studio und IO-Link USB-Master installieren").
- Der Sensor ist über den IO-Link USB-Master an den PC angeschlossen (siehe Kapitel 8.2 "Konfigurations-Software Sensor Studio und IO-Link USB-Master installieren").
- Starten Sie die Konfigurations-Software *Sensor Studio* mit Doppelklick auf das *Sensor Studio*-Symbol (
- ⇒ Die Modusauswahl des Projektassistenten wird angezeigt
- Wählen Sie den Konfigurationsmodus Geräteauswahl ohne Kommunikationsverbindung (Offline) und klicken Sie auf [Weiter].
- ⇒ Der Projektassistent zeigt die Geräteauswahl-Liste der konfigurierbaren Geräte an.

| Proj         | ect Wizard<br>ice selection                             | 4          | the sensor peo                 |
|--------------|---------------------------------------------------------|------------|--------------------------------|
| a device fro | m the list.                                             |            |                                |
| 1            | Device                                                  | Version    | Manufacturer                   |
| 535          | DMUseries DMU-LTC V01.0008.1 IODD1.1                    | V01.0008.1 | Leuze electronic GmbH + Co. K  |
| -            | DMU senes DMU-LTV V01.0008.1 IODD1.1                    | V01.0008.1 | Leuze electronic GmbH + Co, K  |
|              | HRT468 HRTR 468/L4.23-S12 V1.5 IODD1.0.1                | V1.5       | Leuze electronic GmbH + Co. K  |
| ar           | HTU series HTU-LT4 V01.0008.1 (ODD1.1                   | V01.0008.1 | Leuze electronic GmbH + Co. K  |
|              | Contrast Scanner KRT 3B / 20B / 55 V1.28 IODD1.0.1      | V1.28      | Leuze electronic GmbH + Co. K  |
| -            | Fiber Optic Amplifier LV463 V1.3 IODD1.1                | V1.3       | Leuze electronic GmbH + Co, K  |
| 1            | Optical Distance Sensor ODxL 968 ↔ V1.0.5 IODD1.0.1     | V1.0.5     | Leuze electronic GmbH + Co. Ki |
| 1            | Optical Distance Sensor ODSL 9 / 968 4 V1.2.1 IODD1 0.1 | V1.2.1     | Leuze electronic GmbH + Co. K  |
|              | Optical distance sensor ODS 10 (8m) V1.0 IODD1.1        | 0.1V       | Leuze electronic GmbH + Co. K  |
| (2           | Optical distance sensor ODS 10 (25m) V1.0 IODD1.1       | V1.0       | Leuze electronic GmbH + Co, Ki |
| 1.000        |                                                         |            |                                |

Bild 8.2: Geräteauswahl

- Wählen Sie den angeschlossenen Sensor entsprechend der Konfiguration in der Geräteauswahl und klicken Sie auf [Weiter].
- ⇒ Der Gerätemanager (DTM) des angeschlossenen Sensors startet mit der Offline-Ansicht f
  ür das Sensor Studio-Konfigurationsprojekt.
- Bauen Sie die Online-Verbindung zum angeschlossenen Sensor auf. Klicken Sie im Sensor Studio FDT-Rahmen auf die Schaltfläche [Verbindung mit Gerät aufbauen] ( ). Klicken Sie im Sensor Studio FDT-Rahmen auf die Schaltfläche [Online-Parameter] ( ).
- ⇒ Der IO-Link USB-Master synchronisiert sich mit dem angeschlossenen Sensor und die aktuellen Konfigurations- und Messdaten werden im Gerätemanager (DTM) angezeigt.

| Sensor Studio - New Pr                                    | roject «unsaved»                         |                                                                                    |                                                                        | ol 🕸 🗙                                                                                                    |
|-----------------------------------------------------------|------------------------------------------|------------------------------------------------------------------------------------|------------------------------------------------------------------------|----------------------------------------------------------------------------------------------------|
|                                                           |                                          | 0.0 5 5 5 0 5 0 5                                                                  |                                                                        |                                                                                                    |
| Project + + ×                                             | Optical distance sensor ODS10L1.8/LAK V1 | 0 00001.1 - Online Parameter                                                       |                                                                        | • ×                                                                                                    |
| A New Project     Bot ink USB Master     Optical distance | ODS10L1.8/LAK-M12<br>Distances sensor    |                                                                                    |                                                                        | Leuze electronic<br>the server people                                                                                                    |
|                                                           |                                          | IDENTIFICATION                                                                     | CONFIGURATION PROCESS DIAGNOSIS                                        |                                                                                                    |
|                                                           | IDENTIFICATION                           | IDENTIFICATION                                                                     |                                                                        | DESCRIPTION                                                                                                    |
|                                                           | Identification<br>10-Link                | APPLICATION SPECIFIC TAG<br>Application Specific Tag                               |                                                                        | Operating Instructions                                                                                                    |
|                                                           | Technical Description                    | Technical Description<br>Datasteet Vendor Reconstron<br>Vendor Name<br>Vendor Text | Leuce electronic GmbH + Co. KG<br>Leuce electronic - the sensor people | Important!                                                                                                    |
|                                                           |                                          |                                                                                    |                                                                        | Please work in the Online view only, identified<br>by the following four page selectors                                                                                        |
|                                                           |                                          | DEVICE INFORMATION                                                                 |                                                                        | ROUTPICATION CONVERNATION PROJECTS                                                                                                    |
|                                                           |                                          | Product Name<br>Product ID                                                         | 0D510L13/LAK-M12<br>50127853                                           | For opening the Omine wew with current view<br>closed)                                                                                                    |
| • DTM-Ca • + ×                                            |                                          | Product Text                                                                       | distance sensor                                                        | "first estabatin the contection to the device     (menu: Device - Contection to the device     (menu: Device - Contection     - then double click on the device in the project |
| Filter Vendor ·                                           |                                          | COMPONENT INFORMATION                                                              |                                                                        | 200                                                                                                    |
| Deutre E                                                  |                                          | Seriel Number                                                                      | 01540013162                                                            | Do NOT use the commands of the container<br>software. These are working only in the office                                                                                     |
| O'Link USB Master 20 H                                    |                                          | Firmware Version                                                                   | 12d                                                                    | Wew                                                                                                    |
|                                                           |                                          | Herdware Version                                                                   | 6000                                                                   | Any parameter changes will be transmitted<br>directly to the connected device.                                                                                                 |
|                                                           |                                          |                                                                                    |                                                                        | Control elements in the online view                                                                                                    |
|                                                           |                                          |                                                                                    |                                                                        | Load all data from the<br>device to the online view                                                                                                    |
|                                                           |                                          |                                                                                    |                                                                        | Parameters in the device<br>may have change Please<br>upload the adhal device<br>configuration. If required                                                                    |
|                                                           |                                          |                                                                                    |                                                                        | Show help information                                                                                                    |
| 1                                                         |                                          |                                                                                    |                                                                        | Close                                                                                                    |
| * III )                                                   | 🐨 Connected 🗘 🖳 Device 🔛                 | 5 4                                                                                |                                                                        |                                                                                                    |
|                                                           |                                          |                                                                                    |                                                                        | aimin                                                                                                    |

Bild 8.3: Konfigurationsprojekt: Sensor Studio Gerätemanager (DTM)

Wit den Menüs des Sensor Studio Gerätemanagers (DTM) können Sie die Konfiguration des angeschlossenen Sensors bzw. Prozessdaten auslesen.

Die Oberfläche des *Sensor Studio* Gerätemanagers (DTM) ist weitgehend selbsterklärend. Die Online-Hilfe zeigt Ihnen die Informationen zu den Menüpunkten und Einstellungs-Parametern an. Wählen Sie den Menüpunkt **Hilfe** im Menü [?]

### 8.4 Kurzbeschreibung der Konfigurations-Software Sensor Studio

In diesem Kapitel finden Sie Informationen und Erläuterungen zu einzelnen Menüpunkten und Einstellungs-Parametern der Konfigurations-Software *Sensor Studio* und der Gerätemanager (DTM) für den Laser Abstandssensor.

### HINWEIS

Dieses Kapitel enthält keine vollständige Beschreibung der Konfigurations-Software Sensor Studio.

Vollständige Information zum FDT-Rahmenmenü und zu den Funktionen im Gerätemanager (DTM) finden Sie in der Online-Hilfe.

Der Gerätemanager (DTM) der Konfigurations-Software *Sensor Studio* hat die folgenden Hauptmenüs bzw. Funktionen:

- IDENTIFIKATION (siehe Kapitel 8.4.2 "Funktion IDENTIFIKATION")
- KONFIGURATION (siehe Kapitel 8.4.3 "Funktion KONFIGURATION")
- PROZESS (siehe Kapitel 8.4.4 "Funktion PROZESS")
- DIAGNOSE (siehe Kapitel 8.4.5 "Funktion DIAGNOSE")

### HINWEIS

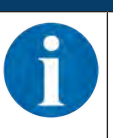

Zu jeder Funktion zeigt Ihnen die Online-Hilfe Informationen zu den Menüpunkten und Einstellungs-Parametern an. Wählen Sie den Menüpunkt **Hilfe** im Menü [?].

### 8.4.1 FDT-Rahmenmenü

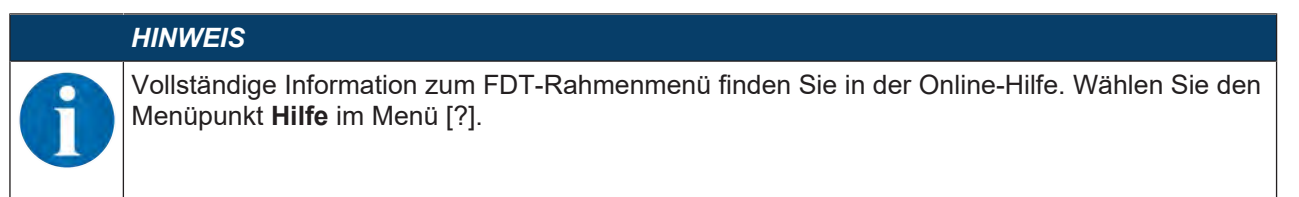

### 8.4.2 Funktion IDENTIFIKATION

| Sensor Studio - New P  | Project <unsaved></unsaved>             |                                                                                                    |                                                                                                    |                                                                                                    |
|------------------------|-----------------------------------------|----------------------------------------------------------------------------------------------------|----------------------------------------------------------------------------------------------------|----------------------------------------------------------------------------------------------------|
| File Edit View Devic   | e Tools Window ?                        |                                                                                                    |                                                                                                    |                                                                                                    |
| 🐨 🖉 🖬 🍐 📷              | 0-5 PH 8-50 PP.                         | DO NO NO NO NO                                                                                                    |                                                                                                    |                                                                                                    |
| Project + + ×          | Optical distance sensor ODS10L1.8/LAK V | /10 IODD1.1 - Online Parameter                                                                                                    |                                                                                                    | • *                                                                                                    |
| E In IO-Link USB Maete | ODS10L1 8/LAK-M12                       |                                                                                                    |                                                                                                    | 4 Leuze electronic                                                                                                    |
| Q Optical distance     | Destance normar                         |                                                                                                    |                                                                                                    | Ins serior people-                                                                                                    |
|                        | No.                                     | IDENTIFICATION                                                                                                    | CONFIGURATION PROCESS DIAGNOSIS                                                                                                    |                                                                                                    |
|                        |                                         |                                                                                                    |                                                                                                    | 0 - EN                                                                                                    |
|                        | IDENTIFICATION                          | IDENTIFICATION                                                                                                    | And the second second se | DESCRIPTION                                                                                                    |
|                        | Identification                          | APPLICATION SPECIFIC TAG                                                                                                    |                                                                                                    |                                                                                                    |
|                        | Tool Inte                               | Application Specific Tag                                                                                                    |                                                                                                    | Operating Instructions                                                                                                    |
|                        | Technical Description                   | UPLOOP A POPULATION                                                                                                    |                                                                                                    | Importanti                                                                                                    |
|                        | = Datasheet                             | Vendor Neroe                                                                                                    | Laura alianteria Grabila Co. KG                                                                                                    | Plants unter in the Parket side and interest                                                                                                    |
|                        |                                         | Vendor Text                                                                                                    | Leura electronic - the sensor bendle                                                                                                    | by the following four page selectors                                                                                                    |
|                        |                                         | and the second second s |                                                                                                    | and a second second sec |
|                        |                                         | DEVICE INFORMATION                                                                                                    |                                                                                                    | CONFRAILS COPERATES PROLIDE                                                                                                    |
|                        |                                         | Product Name                                                                                                    | ODS10L18/LAK-M12                                                                                                    | For opening the Omine view with current view                                                                                                    |
| 4 1.000 (F             |                                         | Product ED                                                                                                    | 5012/853                                                                                                    | closed):<br>• first establish the connection to the device                                                                                                    |
| DTM-Ca + + ×           |                                         | Product rea                                                                                                    | unstance sensor                                                                                                    | (menu: Device - Connect)<br>- then double click on the device in the project                                                                                                    |
| Filter: Vendor ·       |                                         | COMPONENT INFORMATION                                                                                                    |                                                                                                    | ten                                                                                                    |
| IO-Link ·              |                                         | Serial Number                                                                                                    | 01540013162                                                                                                    | Do NOT use the commands of the container                                                                                                    |
| O-Link USB Master 20 H |                                         | Firmware Version                                                                                                    | 124                                                                                                    | WEW                                                                                                    |
|                        |                                         | Hardware Version                                                                                                    | 6000                                                                                                    | Any parameter changes will be transmitted<br>directly to the connected device.                                                                                                    |
|                        |                                         |                                                                                                    |                                                                                                    | Control elements in the online view                                                                                                    |
|                        |                                         |                                                                                                    |                                                                                                    | Load all data from the<br>device to the online view                                                                                                    |
|                        |                                         |                                                                                                    |                                                                                                    | Parameters in the device<br>may have change Please<br>upload the actual device<br>restricted and the second                                                                                                    |
|                        |                                         |                                                                                                    |                                                                                                    | Show help information                                                                                                    |
|                        |                                         |                                                                                                    |                                                                                                    | 4                                                                                                    |
|                        |                                         |                                                                                                    |                                                                                                    | Close                                                                                                    |
| e                      | Seconnected () Device                   | 51 18                                                                                                    |                                                                                                    |                                                                                                    |
|                        |                                         |                                                                                                    |                                                                                                    | admin                                                                                                    |

Bild 8.4: Funktion IDENTIFIKATION

- Geräteinformationen, z. B. Bezeichnung, Bestellnummer, Seriennummer usw.
- Informationen zu den IO-Link-Parametern des angeschlossenen Sensors, z. B. Device-ID, Zykluszeit usw.
- Belegung der Einlern-Funktionen auf die durch die Dauer des Teach-Signals definierten Leitungsebenen

Optional bei Geräten mit Eingang (siehe Kapitel 7.1.2 "Analogausgang einlernen", siehe Kapitel 7.2.2 "Schaltausgänge einlernen")

- Technische Beschreibung des angeschlossenen Sensors
- · Datenblatt des angeschlossenen Sensors

### 8.4.3 Funktion KONFIGURATION

| Sensor Studio - New Project <unsave< p=""></unsave<>          | d>            |                                                |                                                                         | - 6 ×                                                                                                    |
|---------------------------------------------------------------|---------------|------------------------------------------------|-------------------------------------------------------------------------|----------------------------------------------------------------------------------------------------|
| File Edit View Device Tools Win                               | vdow ?        |                                                |                                                                         |                                                                                                    |
| 0-s                                                           | P.H.          | * OFPERS                                       |                                                                         |                                                                                                    |
| G Optical distance sensor ODS10L1 S/LAKV                      | 100001        | 1 - Online Paramèter                           |                                                                         | • ×                                                                                                    |
| Distance sensor                                               |               |                                                |                                                                         | 4 Leuze electronic                                                                                                    |
|                                                               |               |                                                |                                                                         | the server people-                                                                                                    |
|                                                               |               | IDENTIF                                        | ICATION CONFIGURATION PROCESS DIAGNOSIS                                 |                                                                                                    |
|                                                               |               |                                                |                                                                         | 0 - EN                                                                                                    |
| CONFIGURATION                                                 |               | ANALOG OUTPUT                                  |                                                                         | DESCRIPTION                                                                                                    |
| e deasurement                                                 |               | SETTINGS                                       |                                                                         | -                                                                                                    |
| Custom Settings<br>Input<br>Analog Output<br>Switching Output |               | Analog Output Signal                           | 4-20mA Current Output     1-10V Vottege Output     0-10V Vottege Output | You Critine Help available<br>You will find detailed informationen about the sensor in the <u>Enclosus</u><br><u>Detacontion</u> |
| Q1 Settings                                                   |               | Position with Maximum Analog Output            | 8000 ÷                                                                  |                                                                                                    |
| Q3 Settings                                                   |               | Position with Minimum Analog Output            | 50 31                                                                   |                                                                                                    |
| Operating Elements                                            |               | ANALOG PROPERTY, OUTPUT VALUE WITH MISSING DIS | TANCE VALUE                                                             |                                                                                                    |
| Data Storage                                                  |               | Analog Output Property                         | Minimum Analog Output Value                                             |                                                                                                    |
|                                                               |               | HEN OF TEACHER                                 |                                                                         |                                                                                                    |
|                                                               |               | Stendard Command                               | Teachula of Doctors of Analos Maximum Value                             |                                                                                                    |
|                                                               | 1             | Standard Command                               | Teachin of Deaters of Analos Maximum Value                              |                                                                                                    |
|                                                               |               | Teach Liner State                              | Ide No Teeth Sine Prest In                                              |                                                                                                    |
|                                                               |               |                                                |                                                                         |                                                                                                    |
|                                                               |               |                                                |                                                                         |                                                                                                    |
|                                                               |               |                                                |                                                                         |                                                                                                    |
|                                                               |               |                                                |                                                                         |                                                                                                    |
|                                                               |               |                                                |                                                                         |                                                                                                    |
|                                                               |               |                                                |                                                                         |                                                                                                    |
|                                                               |               |                                                |                                                                         |                                                                                                    |
|                                                               |               |                                                |                                                                         |                                                                                                    |
|                                                               |               |                                                |                                                                         |                                                                                                    |
|                                                               |               |                                                |                                                                         | Dees                                                                                                    |
|                                                               | -             | 4                                              |                                                                         | cone                                                                                                    |
| Connected Device St                                           | tical distant | e sensor OD\$10L1.8/LAK V1.0/00D1 1            |                                                                         | admin                                                                                                    |

Bild 8.5: Funktion KONFIGURATION

- · Einstellen des Messmodus
- Einstellen der Messwertfilter
- Einstellen der Analogausgangsfunktionen
- · Einstellen der digitalen Schaltein-/ausgänge
- Einstellen der lokalen Bedienung
- · Einstellen des Data Storage

### Deaktivierungsverhalten / Deactivation property

Über diese Funktion wird festgelegt, ob der Sensor bei Deaktivierung den letzten Messwert **eingefroren** ausgibt oder keinen Messwert ausgibt. Die vom Messwert abhängigen Schaltausgänge und ein eventuell vorhandener Analogausgang verhalten sich entsprechend dem ausgegebenen Messwert.

· Freezed: der letzte Messwert wird eingefroren ausgegeben (Default).

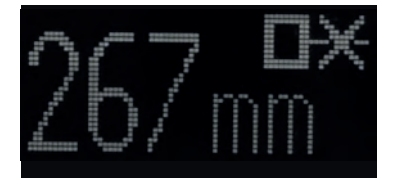

Bild 8.6: Anzeige: Messwert eingefroren bei Deaktivierung

• No Signal: es wird kein Messwert ausgegeben

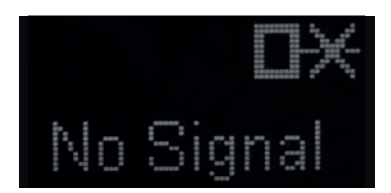

Bild 8.7: Anzeige: kein Messwert bei Deaktivierung

### Eingangsfunktion: Sensor über Schalteingang aktivieren/deaktivieren

Folgende Optionen stehen zur Verfügung:

- Aktivierung: Spannung am Multifunktionseingang aktiviert den Sensor
- · Deaktivierung: Spannung am Multifunktionseingang deaktiviert den Sensor
- Keine Funktion
- Teach

### HINWEIS

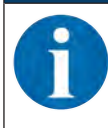

Wenn Sie die Eingangsfunktionen Aktivierung oder Deaktivierung wählen, sind die gleichnamigen IO-Link-Systemkommandos ohne Wirkung.

### Data Storage

Der aktuelle Status des im Sensor nichtflüchtig gespeicherten Flags *DSUpload* (Data Storage Upload) wird angezeigt, sofern die zyklische Aktualisierung aktiv ist.

Folgende Funktionen zur Umstellung des Flags DSUpload stehen zur Verfügung:

- Set DSUpload Flag: Lokale Konfigurationsänderungen am Sensor bleiben bei Anschluss eines IO-Link Masters gespeichert und werden an den IO-Link Master übertragen.
- *Clear DSUpload Flag*: Lokale Konfigurationsänderungen am Sensor werden bei Anschluss eines IO-Link Masters überschrieben.

### Lokale Parameterisierungssperre

Über diese Schaltfläche wird der Sensor gesperrt. Die Bedienung über OLED-Display und Tastatur ist erst nach Deaktivierung der Sperre über IO-Link bzw. die Konfigurations-Software *Sensor Studio* möglich.

### 8.4.4 Funktion PROZESS

|                                                 | EIS                                                 |                                                                        |      |                                                                                              |
|-------------------------------------------------|-----------------------------------------------------|------------------------------------------------------------------------|------|----------------------------------------------------------------------------------------------|
| Die Ab                                          | bildungen zeigen ein                                | en ähnlichen Sensor.                                                   |      |                                                                                              |
| Sensor Studio - New Project <unsaved></unsaved> |                                                     |                                                                        |      |                                                                                              |
| Edit View Device Tools Window                   | 2                                                   |                                                                        |      |                                                                                              |
| Dotical distance sensor ODS101.1 80.4K V1.0K    | DD11+Onine Parameter                                |                                                                        |      |                                                                                              |
| ODS10L1.8/LAK-M12                               |                                                     |                                                                        |      | A Leuze electronic                                                                           |
| Distance sensor                                 |                                                     |                                                                        |      | The service people                                                                           |
|                                                 |                                                     | DENTIFICATION CONFIGURATION PROCESS DIAGNOSIS                          |      |                                                                                              |
| 1 0                                             |                                                     |                                                                        |      | 0. F                                                                                         |
| * 🖻                                             |                                                     |                                                                        |      | 0.0                                                                                          |
| CESS                                            | MEASURE VALUE AND STATUS                            |                                                                        |      | DESCRIPTION                                                                                  |
| Measure Value and Status                        | MEASURE VALUE                                       |                                                                        |      | tan Online Help available                                                                    |
| Lhagrain                                        | Distance                                            | 2123                                                                   | e mm |                                                                                              |
|                                                 | PROCESS DATA STATUS                                 |                                                                        |      | You will find detailed informationen about the sensor in the <u>Technical</u><br>Description |
|                                                 | Q1 Output State                                     | Q1 0n                                                                  |      |                                                                                              |
|                                                 | Q2 Output State                                     | 02.04                                                                  |      |                                                                                              |
|                                                 |                                                     |                                                                        |      |                                                                                              |
|                                                 | Q3 Output State                                     | 03.08                                                                  |      |                                                                                              |
|                                                 | Q3 Output State<br>Measure State                    | CIS OF<br>Measure is Running                                           |      |                                                                                              |
|                                                 | Q3 Output State<br>Measure State<br>Received Signal | 03.04<br>Measure is Running<br>Signal and measurement value available  | :    |                                                                                              |
|                                                 | Q3 Output State<br>Measure State<br>Received Signal | us on<br>Messare in Running<br>Signal and measurement value available  | :    |                                                                                              |
|                                                 | Q3 Ovipus State<br>Measure State<br>Received Signal | us om<br>Measure in Running<br>Signal and measurement value available  | •    |                                                                                              |
|                                                 | Q3 Dutput State<br>Messure State<br>Received Signal | us om<br>Messee in Running<br>Signal and messurement value available   | :    | 1                                                                                            |
|                                                 | O3 Dutput State<br>Mesoure State<br>Received Signal | us om<br>Messere in Raming<br>Signal and messerement value available   | :    |                                                                                              |
|                                                 | Q3 Output State<br>Measure State<br>Received Signal | us om<br>Messee in Ranning<br>Signal and messurement value available   |      | 1                                                                                            |
|                                                 | Q3 Output State<br>Measure State<br>Received Signal | us om<br>Messee in Renning<br>Signal and messurement value available   |      | 1                                                                                            |
|                                                 | Q3 Calput State<br>Messure State<br>Received Signal | 3 off<br>Massive in Ranning<br>Signal and measurement value brailable  | •    | 1                                                                                            |
|                                                 | Q3 Output State<br>Measure State<br>Received Signal | us om<br>Messene in Reaming<br>Signal and messurement value available  |      | 1                                                                                            |
|                                                 | Q3 Output State<br>Measure State<br>Received Signal | us om<br>Messee in Ranning<br>Signal and messurement value available   |      |                                                                                              |
|                                                 | Q3 Output State<br>Measure State<br>Received Signal | us om<br>Messee in Renning<br>Signal and messurement value avsitable   | :    | 1                                                                                            |
|                                                 | Q3 Calput State<br>Messure State<br>Received Signal | 3 off<br>Messeve in Renting<br>Signal and messerement value braitable  | :    | 1                                                                                            |
|                                                 | Q3 Output State<br>Measure State<br>Received Signal | 3 off<br>Messee is Ranning<br>Signal and messurement value available   |      | 1                                                                                            |
|                                                 | Q3 Oxport State<br>Measure State<br>Received Signal | us one<br>Messave in Reaming<br>Signal and messavement value available |      |                                                                                              |

Bild 8.8: Funktion PROZESS

 Visualisierung des Distanzwertes und der Status der digitalen Ausgangssignale. Textliche Darstellung der aktuellen Werte:

| Sensor Studio - New Project <unsaved><br/>File Edit View Device Tools Window</unsaved> | . ?                                                                                                    |                                                                                      |      |                                                                                           |
|----------------------------------------------------------------------------------------|----------------------------------------------------------------------------------------------------|--------------------------------------------------------------------------------------|------|-------------------------------------------------------------------------------------------|
| GOHA, U.,                                                                              | 1 2 4 0 P P. 2 C 4 0.                                                                                           |                                                                                      |      |                                                                                           |
| ODS10L1.8/LAK-M12<br>Distance sensor<br>Distance sensor                                | 100011.1 - Online Parameter                                                                                     |                                                                                      |      | Leuze electronic<br>The served people                                                     |
|                                                                                        |                                                                                                    | DENTIFICATION CONFIGURATION. PEOCESS DIAGNOSIS                                       | -    | Q - EN                                                                                    |
| PROCESS                                                                                | MEASURE VALUE AND STATUS                                                                                        |                                                                                      |      | DESCRIPTION                                                                               |
| Measure Value and Status<br>Diagram                                                    | MEASURE VALUE<br>Distance                                                                                       | 2123                                                                                 | • mm | No Online Help available                                                                  |
|                                                                                        | PROCESS DATA STATUS<br>OT Output State<br>OZ Output State<br>OZ Output State<br>Massue State<br>Received Signal | 010n<br>0206<br>0306<br>Measure in Running<br>Signal and measurement value available | •    | You will had estated informationen about the senser in the <u>stationus</u><br>Beausainen |
|                                                                                        | 3                                                                                                    |                                                                                      |      | 1                                                                                         |
| Microsoft A B Device BD                                                                |                                                                                                    |                                                                                      |      | Close                                                                                     |

Bild 8.9: Funktion *PROZESS* – Distanzwert und Status

• Grafische Darstellung der aufgezeichneten Messwerte, einschließlich der Historie:

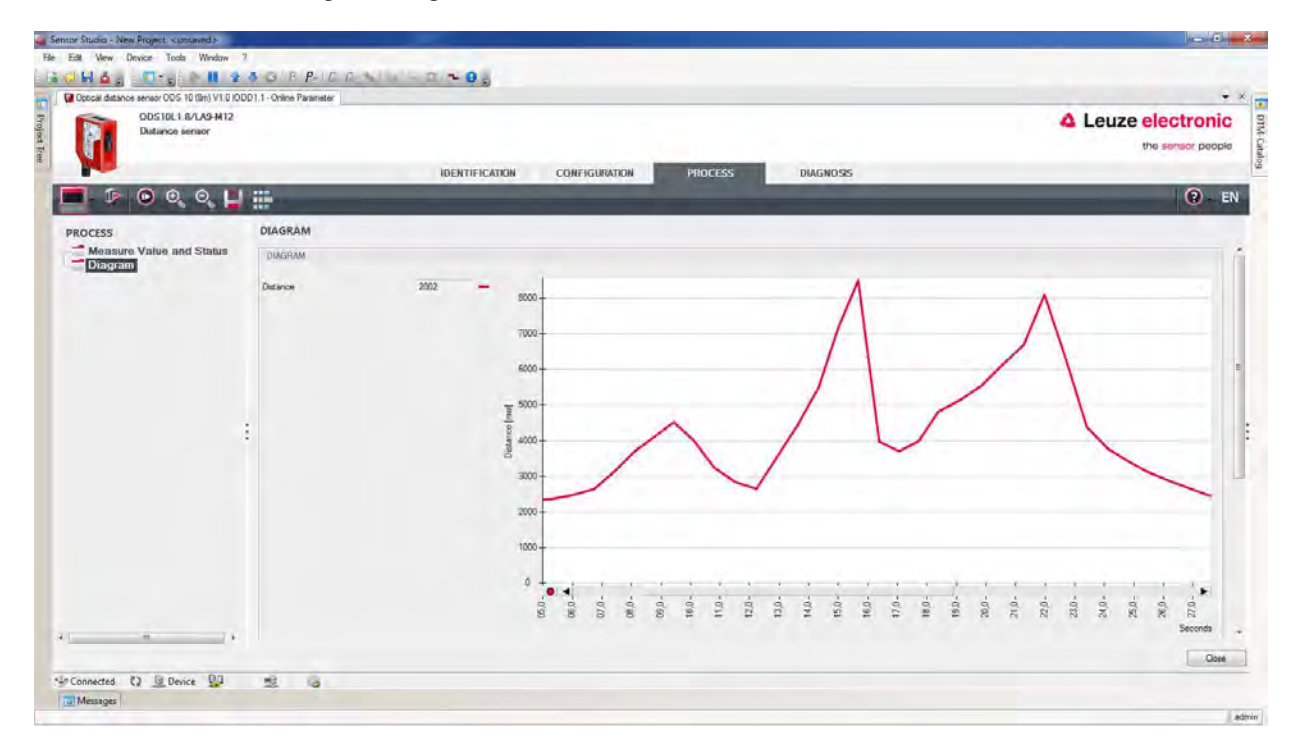

Bild 8.10: Funktion PROZESS – Darstellung der Messwerte

| ODS10L1.II/LA9-M12<br>Distance eensor          |                                         |           |                                                              |       |     |        |    | 4   | Leuze |                |
|------------------------------------------------|-----------------------------------------|-----------|--------------------------------------------------------------|-------|-----|--------|----|-----|-------|----------------|
|                                                |                                         | IDENTIFIC | ATON CONFIGURATION                                           | PROCE | s u | AGNUSS | _  |     |       | 0              |
| OCESS<br>Measure Value and Status<br>(Dispram) | DIAGRAM                                 |           | # 3000<br>2000                                               | 1     | ~   |        | -  |     | ~     | -              |
|                                                | Swetching Signal 1                      |           | 1<br>00<br>00<br>00<br>00<br>00<br>00<br>00<br>00<br>00<br>0 |       | 61  | 15.9   | 19 | 219 |       | 612<br>Seconds |
|                                                | Swtotwig Signal 2                       |           | 0+<br>1                                                      |       |     |        |    |     | -     | _              |
|                                                | Switching Signal 3<br>Measure operation | •         | 1                                                            |       | L   |        | 1_ |     | _     |                |
|                                                |                                         | •         | 0                                                            |       |     |        |    |     |       |                |

Bild 8.11: Funktion PROZESS – Darstellung der Messwerte

### 8.4.5 Funktion DIAGNOSE

| Sensor Studio - New Pinject I unian   | et:                             |                                               |             | a # 2              |
|---------------------------------------|---------------------------------|-----------------------------------------------|-------------|--------------------|
| File Edit View Device Tools W         | Indow 7                         |                                               |             |                    |
| - U-                                  | B BH BAGINPERS                  |                                               |             |                    |
| Optical distance sensor ODS10L1.8/LAK | (V1.010DD1.1 - Online Paramétér |                                               |             | • *                |
| ODS10L1.8/LAK-M12                     |                                 |                                               |             | A Leuze electronic |
| Constanting Ballood                   |                                 |                                               |             | the earlier people |
|                                       |                                 | DENTIFICATION CONFIGURATION PROCESS DIAGNOSIS |             |                    |
| • • • •                               |                                 |                                               |             | 0 EN               |
| DIAGNOSIS                             | EXTENDED STATUS                 |                                               | DESCRIPTION |                    |
| Extended Status                       | EXTENDED STATUS                 |                                               |             |                    |
| User Commands<br>Reset Operations     | Deactivation Flag               | Laser is On, Measure is Running               |             |                    |
| - think open and                      | Loser Error Flag                | No Laser Error                                |             |                    |
|                                       | Teach User State                | idie, No Teach Since Power Up                 | •           |                    |
|                                       |                                 |                                               |             |                    |
|                                       |                                 |                                               |             |                    |
|                                       |                                 |                                               |             |                    |
|                                       |                                 |                                               |             |                    |
|                                       |                                 |                                               |             |                    |
|                                       |                                 |                                               |             |                    |
|                                       | 1.1                             |                                               | 1           |                    |
|                                       |                                 |                                               |             |                    |
|                                       |                                 |                                               |             |                    |
|                                       |                                 |                                               |             |                    |
|                                       |                                 |                                               |             |                    |
|                                       |                                 |                                               |             |                    |
|                                       |                                 |                                               |             |                    |
|                                       |                                 |                                               |             |                    |
|                                       |                                 |                                               |             |                    |
|                                       |                                 |                                               |             |                    |
|                                       |                                 |                                               |             |                    |
|                                       |                                 |                                               |             |                    |
|                                       |                                 |                                               |             |                    |
|                                       |                                 |                                               |             | -                  |

Bild 8.12: Funktion DIAGNOSE

- Informationen über den aktuellen Gerätestatus
- Neustart oder Rücksetzen des Geräts auf Werkseinstellungen

### Benutzerkommandos

• Flag DSUpId setzen oder löschen

*Set DSUpload Flag*: Lokale Konfigurationsänderungen am Sensor bleiben bei Anschluss eines IO-Link Masters gespeichert und werden an den IO-Link Master übertragen.

*Clear DSUpload Flag*: Lokale Konfigurationsänderungen am Sensor werden bei Anschluss eines IO-Link Masters überschrieben.

- Sensor aktivieren oder deaktivieren
- Erweiterte Einstellungen
  - Verstärkungsbegrenzung (Gain Limitation)

Mit dieser Funktion können Sie den Sensor optimal auf ein bestimmtes Objekt einstellen. Das maximale Hochregeln der Sensorleistung wird begrenzt.

Bei bestimmten Applikationen, z. B. bei der Fachfeinpositionierung, muss der Sensor präzise auf die Regalböden schalten. Hierfür ist ein Lichtspot notwendig, der aufgrund seiner Laserleistung gerade noch auf die Kante des Regalriegels schaltet/misst. Eine zu hohe Leistungsregelung erzeugt einen zu großen Lichthof um den Laserspot, sodass das Objekt bereits zu früh oberhalb erkannt wird.

# HINWEIS

Die Verstärkungsbegrenzung muss immer individuell und direkt in der Applikation am Objekt eingestellt werden.

### HINWEIS

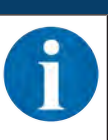

Die Zahlenwerte in den Feldern sind nicht mit der Objektdistanz gleichzusetzen. In den meisten Fällen reicht das Heruntersetzen des Maximalwertes.

### 8.4.6 Sensor Studio beenden

Nach Abschluss der Konfigurationseinstellungen schließen Sie die Konfigurations-Software Sensor Studio

- ✤ Beenden Sie das Programm über Datei > Beenden.
- b Speichern Sie die Konfigurationseinstellungen als Konfigurationsprojekt auf dem PC.

Sie können das Konfigurationsprojekt zu einem späteren Zeitpunkt über **Datei > Öffnen** oder über den *Sensor Studio*-**Projektassistent** (
) erneut aufrufen.

Leuze

# 9 Fehler beheben

# 9.1 Was tun im Fehlerfall?

Die Anzeigeelemente (siehe Kapitel 3.3 "Anzeigen und Bedienelemente") erleichtern nach dem Einschalten des Sensors das Überprüfen der ordnungsgemäßen Funktion und das Auffinden von Fehlern.

Im Fehlerfall können Sie an den Anzeigen der Leuchtdioden und des Displays den Fehler erkennen. Anhand der Fehlermeldung können Sie die Ursache für den Fehler feststellen und Maßnahmen zur Fehlerbeseitigung einleiten.

- ♥ Schalten Sie die Anlage ab und lassen Sie sie ausgeschaltet.
- Analysieren Sie die Fehlerursache anhand der Betriebsanzeigen, der Fehlermeldungen und mit Hilfe der Konfigurations-Software Sensor Studio, Menü DIAGNOSE, und beheben Sie den Fehler.

|   | HINWEIS                                                                                                    |
|---|----------------------------------------------------------------------------------------------------|
|   | Leuze Niederlassung/Kundendienst kontaktieren.                                                                                                    |
| • | Wenn Sie einen Fehler nicht beheben können, kontaktieren Sie die zuständige Leuze Nie-<br>derlassung oder den Leuze Kundendienst (siehe Kapitel 11 "Service und Support"). |

# 9.2 Anzeigen der Leuchtdioden

Über die LED-Anzeigen können Sie allgemeine Fehlerursachen ermitteln (siehe Kapitel 3.3.1 "LED-Anzeigen").

| Fehleranzeige | mögliche Ursache                                                                                | Maßnahmen                                                                                                    |
|---------------|-------------------------------------------------------------------------------------------------|----------------------------------------------------------------------------------------------------|
| Orange        | Warnmeldung, z. B. schwaches Emp-<br>fangssignal                                                | Objektausrichtung optimieren                                                                                                    |
| Rot           | Kein Objekt erfasst oder Empfangssig-<br>nal zu schwach                                         | Objekt im Messbereich positionieren                                                                                                    |
| Aus           | <ul><li>Keine Versorgungsspannung am<br/>Sensor angeschlossen</li><li>Hardware-Fehler</li></ul> | <ul> <li>Versorgungsspannung überprüfen</li> <li>Leuze Kundendienst kontaktieren (siehe<br/>Kapitel 11 "Service und Support")</li> </ul> |

| Tabelle 9.1: | LED grün/rot – | - Ursachen ur | ıd Maßnahmen |
|--------------|----------------|---------------|--------------|
|              | <u> </u>       |               |              |

### Tabelle 9.2: LED gelb – Ursachen und Maßnahmen

| Fehleranzeige | mögliche Ursache                     | Maßnahmen                                                 |
|---------------|--------------------------------------|-----------------------------------------------------------|
| Aus           | Kein Objekt im Schaltbereich erkannt | Objekt im konfigurierten Schaltbereich posi-<br>tionieren |

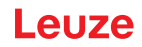

# 9.3 Anzeigen am Display

Über die Statusanzeigen am Display können Sie allgemeine Fehlerursachen ermitteln (siehe Kapitel 3.3.3 "Display-Anzeige").

| Display-Anzeige | mögliche Ursache                                                                    | Maßnahmen                                                                                                    |
|-----------------|-------------------------------------------------------------------------------------|----------------------------------------------------------------------------------------------------|
| $\wedge$        | Warnmeldung, z. B. schwa-<br>ches Empfangssignal                                    | Objektausrichtung optimieren                                                                                             |
| X               | Kein Objekt erfasst oder Emp-<br>fangssignal zu schwach                             | Objekt im Messbereich positionieren                                                                                      |
| ×               | Signalfehler<br>Sensor defekt                                                       | Wenn das Symbol dauerhaft angezeigt wird:<br>Leuze Kundendienst kontaktieren (siehe Kapitel<br>11 "Service und Support") |
| -               | Der aktuelle Messwert ist ge-<br>ringer als die untere Analog-<br>grenzwert-Distanz | Untere Grenze des Messbereichs neu einstel-<br>len (siehe Kapitel 3.4.4 "Menü Analog-Aus-<br>gang")                      |
|                 | Der aktuelle Messwert ist grö-<br>ßer als die obere Analoggren-<br>zwert-Distanz    | Obere Grenze des Messbereichs neu einstellen<br>(siehe Kapitel 3.4.4 "Menü Analog-Ausgang")                              |

Tabelle 9.3: Display-Anzeigen – Ursachen und Maßnahmen

# 10 Pflegen, Instand halten und Entsorgen

### 10.1 Reinigen

Falls das Gerät einen Staubbeschlag aufweist:

Reinigen Sie das Gerät mit einem weichen Tuch und bei Bedarf mit Reinigungsmittel (handelsüblicher Glasreiniger).

| HINWEIS                                                                                                   |
|----------------------------------------------------------------------------------------------------|
| Keine aggressiven Reinigungsmittel verwenden!                                                             |
| Verwenden Sie zur Reinigung des Geräts keine aggressiven Reinigungsmittel wie Verdün-<br>ner oder Aceton. |
| Die Optikabdeckung kann dadurch eingetrübt werden.                                                        |

### 10.2 Instandhaltung

Das Gerät erfordert im Normalfall keine Wartung durch den Betreiber.

Reparaturen an den Geräten dürfen nur durch den Hersteller erfolgen.

✤ Wenden Sie sich f
ür Reparaturen an Ihre zust
ändige Leuze Niederlassung oder an den Leuze Kundendienst (siehe Kapitel 11 "Service und Support").

### 10.3 Entsorgen

✤ Beachten Sie bei der Entsorgung die national gültigen Bestimmungen f
ür elektronische Bauteile.

# 11 Service und Support

# Rufnummer für 24-Stunden-Bereitschaftsservice: +49 7021 573-0

+49 /021 5/3-0

# Service-Hotline:

+49 7021 573-123 Montag bis Freitag 8.00 bis 17.00 Uhr (UTC+1)

### E-Mail:

service.identifizieren@leuze.de

### Reparaturservice und Rücksendungen:

Vorgehensweise und Internetformular finden Sie unter

www.leuze.de/reparatur

### Rücksendeadresse für Reparaturen:

Servicecenter Leuze electronic GmbH + Co. KG In der Braike 1 D-73277 Owen / Germany

### 11.1 Was tun im Servicefall?

### Was tun im Servicefall?

### HINWEIS

- Bitte benutzen Sie dieses Kapitel als Kopiervorlage im Servicefall!
  - ✤ Füllen Sie die Kundendaten aus und faxen Sie diese zusammen mit Ihrem Serviceauftrag an die unten genannte Fax-Nummer.

### Kundendaten (bitte ausfüllen)

| Gerätetyp:                 |  |
|----------------------------|--|
| Seriennummer:              |  |
| Firmware:                  |  |
| Anzeige auf Display        |  |
| Anzeige der LEDs:          |  |
| Fehlerbeschreibung:        |  |
| Firma:                     |  |
| Ansprechpartner/Abteilung: |  |
| Telefon (Durchwahl):       |  |
| Fax:                       |  |
| Strasse/Nr:                |  |
| PLZ/Ort:                   |  |
| Land:                      |  |

### Leuze Service-Fax-Nummer:

+49 7021 573-199

# 12 Technische Daten

# 12.1 Messtechnische Daten

Tabelle 12.1: Messbereiche

| 50 mm 3500 mm   | 6 % 90 % Remission                           |  |
|-----------------|----------------------------------------------|--|
|                 | Messung gegen diffus reflektierende Objekte  |  |
| 50 mm 8000 mm   | 90 % Remission                               |  |
|                 | Messung gegen diffus reflektierende Objekte  |  |
| 100 mm 25000 mm | Messung gegen Reflexionsfolie 7-A (50111527) |  |
|                 | (alle Geräte ODS10L1-25M.8)                  |  |

### Tabelle 12.2: Genauigkeit

| Auflösung             | 1 mm                                                          |  |
|-----------------------|---------------------------------------------------------------|--|
| Temperaturdrift       | ≤ ±2 mm/K                                                     |  |
| Genauigkeit*          | Geräte ODS10L1.8/: ≤ ±15 mm                                   |  |
|                       | Geräte ODS10L1-25M.8/: ≤ ±25 mm                               |  |
| *: Typische Werte für | Messbereich: 50 mm 3500 mm                                    |  |
|                       | • Remission: 6 % 90 %                                         |  |
|                       | Messmodus: Standard                                           |  |
|                       | <ul> <li>bei 20 °C nach Aufwärmzeit von 20 Minuten</li> </ul> |  |

Tabelle 12.3: Messmodi und Zeitverhalten (siehe Kapitel 3.4.5 "Menü Anwendung")

| Messmodus               | Ansprechzeit     | Ausgabezeit     |
|-------------------------|------------------|-----------------|
| Schnell                 | 15 ms            | 3,4 ms          |
| Standard                | 50 ms            | 3,4 ms          |
| Präzision               | 200 ms           | 3,4 ms          |
| Hohe Präzision          | 1000 ms          | 3,4 ms          |
| Individuell             | 3,4 ms … 1020 ms | 3,4 ms          |
| Ausreißer Unterdrückung | 17 ms 1020 ms    | 17 ms … 1020 ms |

### Reproduzierbarkeit

- Statistischer Wert: 1 Sigma
- Messobjekt  $\geq$  50 x 50 mm<sup>2</sup>
- Remissionsgrad: 6 % ... 90 %
- bei 20 °C nach Aufwärmzeit von 20 Minuten

| Tabelle 12.4: | Messmodi und | Reproduzierbarkeit |
|---------------|--------------|--------------------|
|---------------|--------------|--------------------|

| Messmodus      | Reproduzierbarkeit |
|----------------|--------------------|
| Schnell        | 2 mm 4 mm          |
| Standard       | 1 mm 2 mm          |
| Präzision      | 0,5 mm 1 mm        |
| Hohe Präzision | 0 mm 0,5 mm        |

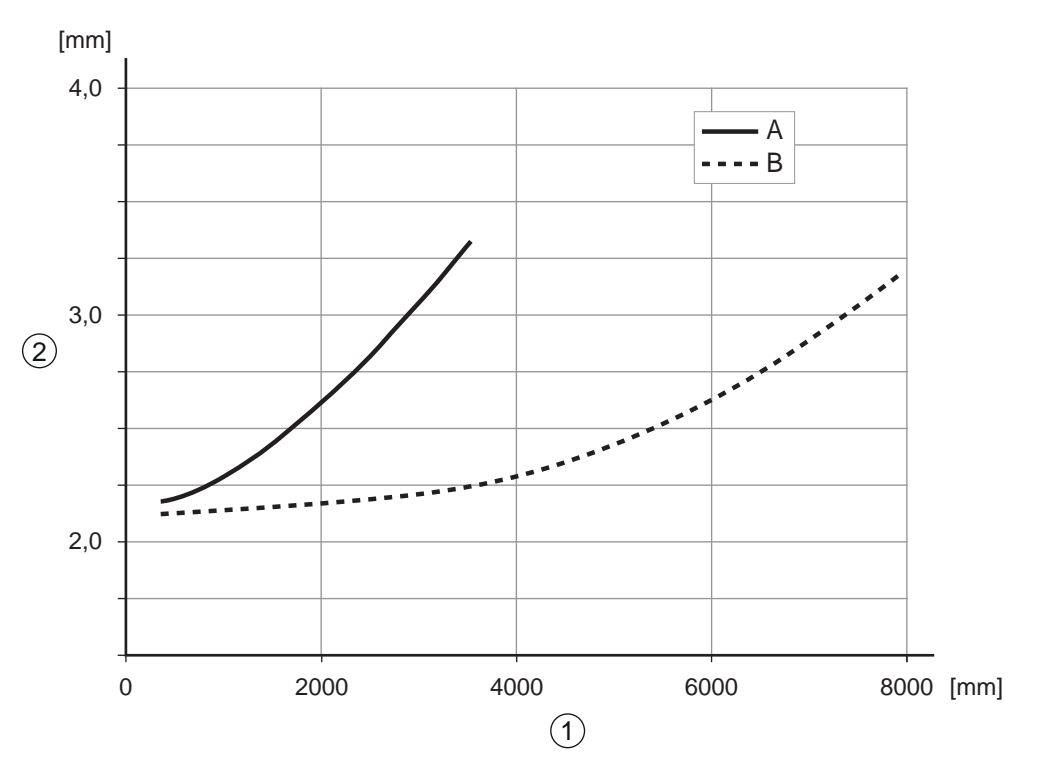

- 1 Objektabstand
- 2 Reproduzierbarkeit
- A Bei 6 % Remission
- B Bei 90 % Remission

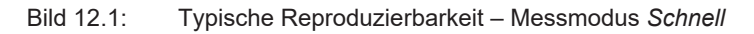

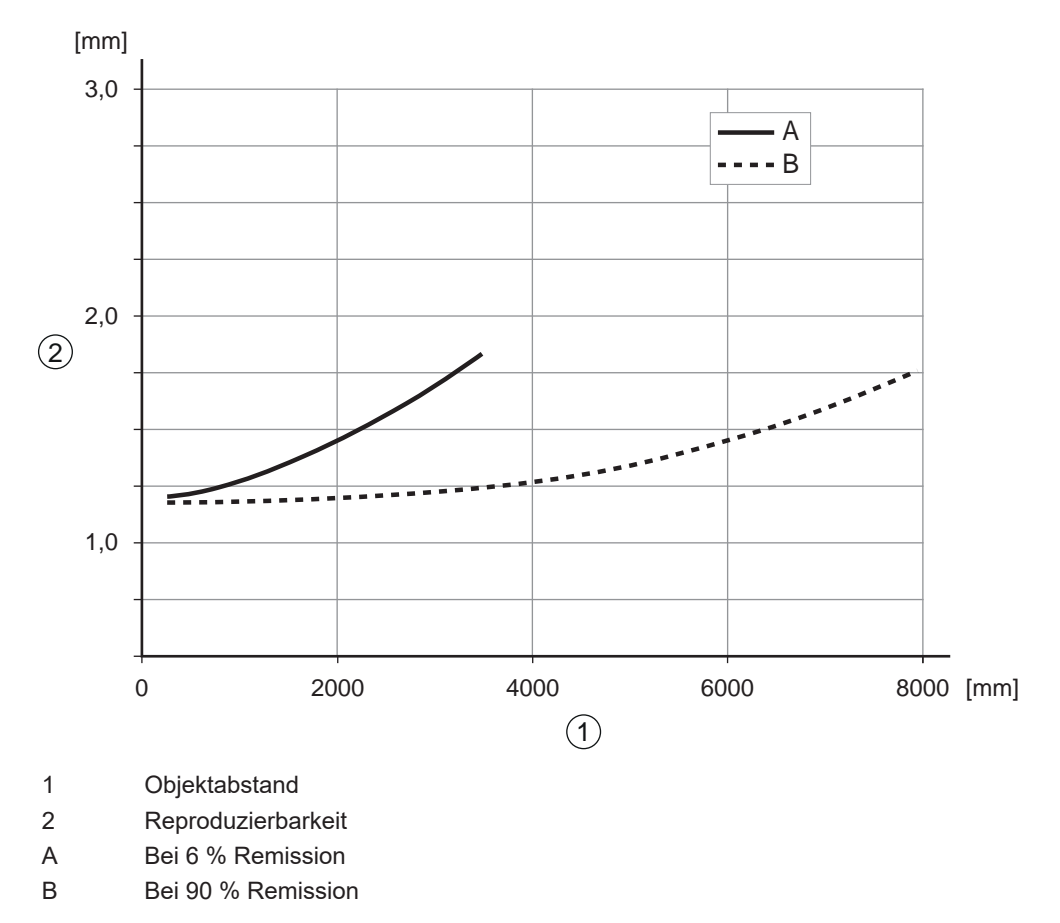

Bild 12.2: Typische Reproduzierbarkeit – Messmodus Standard

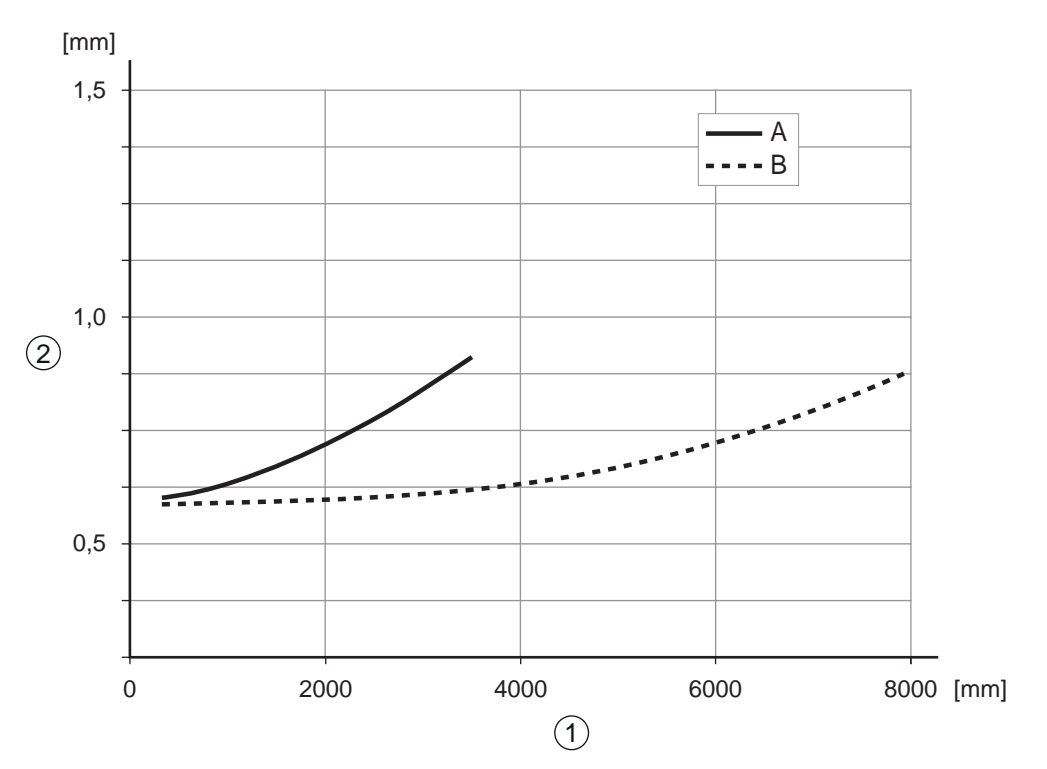

- 1 Objektabstand
- 2 Reproduzierbarkeit
- A Bei 6 % Remission
- B Bei 90 % Remission

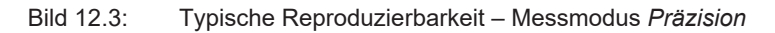

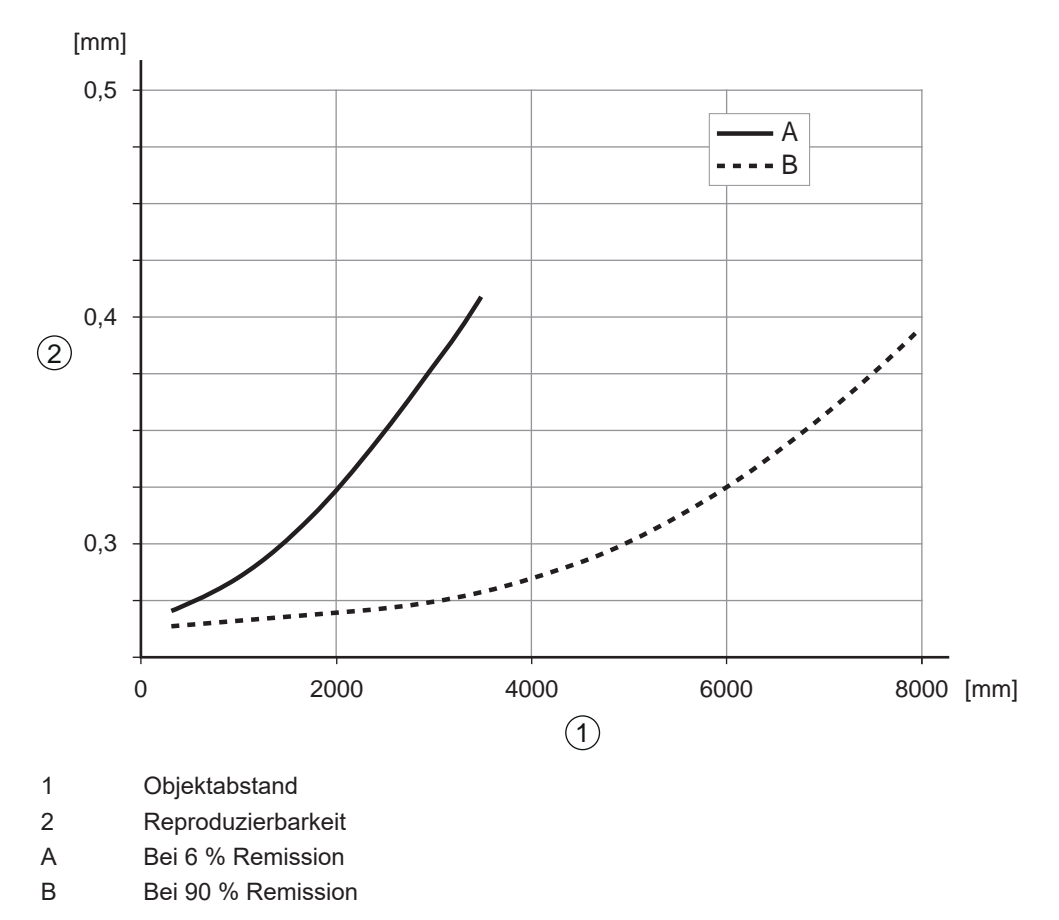

Bild 12.4: Typische Reproduzierbarkeit – Messmodus Hohe Präzision

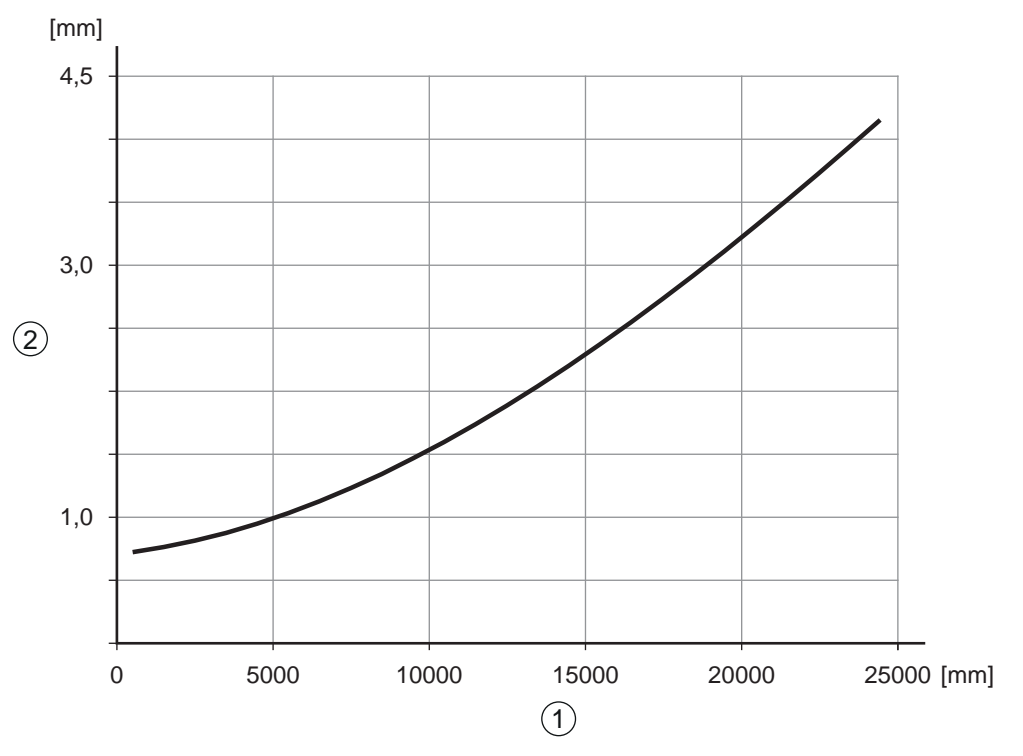

Reproduzierbarkeit auf Reflexfolie

Messmodus Standard

1 Messabstand

2 Reproduzierbarkeit

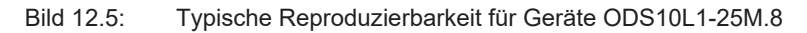

# 12.2 Optische Daten

Tabelle 12.5: Optische Daten

| Lichtquelle                  | Laserdiode                          |  |
|------------------------------|-------------------------------------|--|
|                              | Laserklasse 1 nach IEC 60825-1:2014 |  |
| Wellenlänge                  | 658 nm (rot, sichtbar)              |  |
| Pulsdauer                    | 6 ns                                |  |
| Max. Ausgangsleistung (peak) | 391 mW                              |  |
| Lichtfleck                   | ca. 1 mm x 7 mm bei 4 m Abstand     |  |

# 12.3 Anzeige- und Bedienelemente

Tabelle 12.6: Anzeige-/ Bedienelemente

| Display                                                   | OLED-Display                                                       |
|-----------------------------------------------------------|--------------------------------------------------------------------|
| Tastatur                                                  | zwei Tasten                                                        |
| LEDs PWR: Status-LED am Bedienfeld, zweifarbig (rot/grün) |                                                                    |
|                                                           | Q1: LED zur Objekterkennung/Schaltausgang Q1, gelb                 |
| an der Optikabdeckung                                     |                                                                    |
|                                                           | am Bedienfeld                                                      |
|                                                           | Q2: LED zur Objekterkennung/Schaltausgang Q2, gelb (ODS10L1.8/LA6) |
|                                                           | an der Optikabdeckung                                              |
|                                                           | am Bedienfeld                                                      |

### 12.4 Elektrische Daten

### Tabelle 12.7: Elektrik

| Versorgungsspannung U <sub>B</sub> | 18 V 30 V DC                                                                           |
|------------------------------------|----------------------------------------------------------------------------------------|
|                                    | inklusive Restwelligkeit                                                               |
| Restwelligkeit                     | $\leq$ 15 % von U <sub>B</sub>                                                         |
| Leerlaufstrom                      | ≤ 150 mA                                                                               |
| Schaltausgang                      | Push-Pull (Gegentakt) Schaltausgang                                                    |
|                                    | HINWEIS!                                                                               |
|                                    | Die Push-Pull (Gegentakt) Schaltausgänge dürfen nicht parallel ge-<br>schaltet werden. |
| Signalspannung high/low            | ≥ (U <sub>B</sub> - 2 V) / ≤ 2 V                                                       |
| Analogausgang                      | • Spannung                                                                             |
| ODS10L1.8/LA                       | 1 V 10 V / 0 V 10 V                                                                    |
|                                    | $R_{L} \ge 2 k\Omega$                                                                  |
|                                    | Strom (Werkseinstellung)                                                               |
|                                    | $4 \text{ V} \dots 20 \text{ mA}, \text{ R}_{L} \leq 500 \Omega$                       |
| IO-Link                            | COM2 (38,4 Baud), Vers. 1.1                                                            |
|                                    | min. Zykluszeit: 2,3 ms                                                                |
|                                    | SIO wird unterstützt                                                                   |

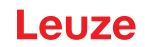

# 12.5 Mechanische Daten

Tabelle 12.8: Mechanik

| Gehäuse        | Kunststoff                                                                          |  |
|----------------|-------------------------------------------------------------------------------------|--|
| Optikabdeckung | Glas                                                                                |  |
| Gewicht        | Anschlussart                                                                        |  |
|                | <ul> <li>M12-Rundsteckverbindung: 70 g</li> </ul>                                   |  |
|                | <ul> <li>Anschlussleitung, 2000 mm: 133 g</li> </ul>                                |  |
|                | <ul> <li>Anschlussleitung, 200 mm, mit M12-Rundsteckverbindung:<br/>90 g</li> </ul> |  |
| Anschlussart   | M12-Rundsteckverbindung, um 90° drehbar                                             |  |
|                | Anschlussleitung, 2000 mm, Aderquerschnitt 5 x 0,14 mm <sup>2</sup> (5 x 26 AWG)    |  |
|                | Anschlussleitung, 200 mm, mit M12-Rundsteckverbindung                               |  |

# 12.6 Umgebungsdaten

| Tabelle | 12.9: | Umgebungsdaten |
|---------|-------|----------------|
|---------|-------|----------------|

| Umgebungstemperatur (Betrieb) | -40 °C +50 °C                        |
|-------------------------------|--------------------------------------|
| Umgebungstemperatur (Lager)   | -40 °C +70 °C                        |
| Schutzbeschaltung             | Transientenschutz                    |
|                               | Verpolschutz                         |
|                               | Kurzschluss-Schutz für alle Ausgänge |
| VDE-Schutzklasse              | III                                  |
| Schutzart                     | IP67                                 |
| Gültiges Normenwerk           | IEC 60947-5-2                        |

# 12.7 Maßzeichnungen

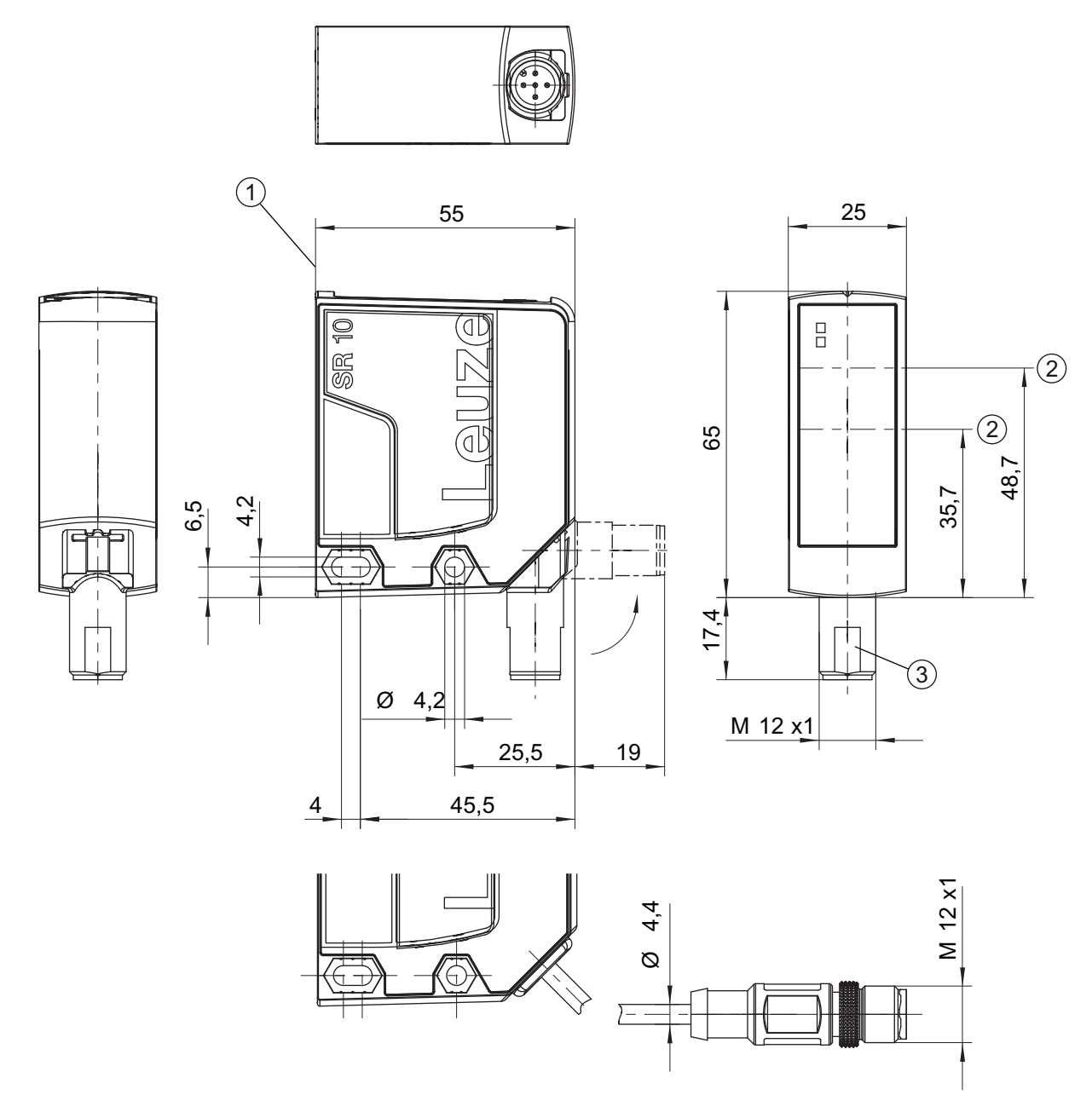

alle Maße in mm

- 1 Referenzkante für die Messung
- 2 Optische Achse
- 3 M12-Rundsteckverbindung, um 90° drehbar

```
Bild 12.6: Maßzeichnung ODS 10 mit M12-Rundsteckverbindung
```

# 12.8 Maßzeichnungen Zubehör

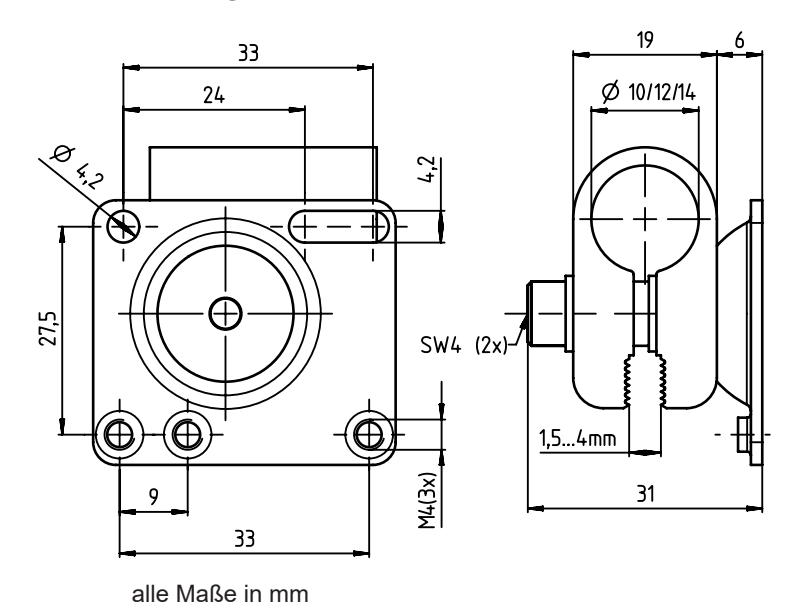

Bild 12.7: Maßzeichnung Montagesystem BTU 300M-D10/D12/D14

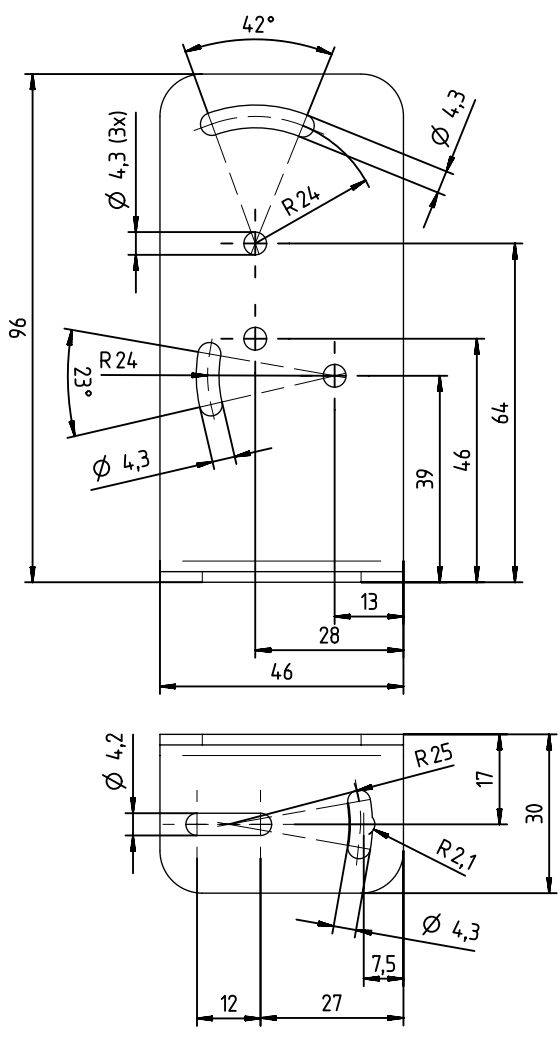

alle Maße in mm

Bild 12.8: Maßzeichnung Befestigungswinkel BT 300M.5

# 13 Bestellhinweise und Zubehör

# 13.1 Typenübersicht ODS 10

Optische Abstandssensoren, Messung gegen Objekt

- Maximaler Messbereich: 8000 mm
- Anschluss: M12-Rundsteckverbindung, 5-polig

| ArtNr.   | Artikelbezeichnung | Beschreibung                                                                                |
|----------|--------------------|---------------------------------------------------------------------------------------------|
| 50127853 | ODS10L1.8/LAK-M12  | IO-Link 1.1, Analogausgang, Multifunktionseingang,<br>1 Push-Pull (Gegentakt) Schaltausgang |
| 50129528 | ODS10L1.8/L6X-M12  | IO-Link 1.1, 2 Push-Pull (Gegentakt) Schaltaus-<br>gänge                                    |
| 50129529 | ODS10L1.8/LA6-M12  | IO-Link 1.1, Analogausgang, 2 Push-Pull (Gegen-<br>takt) Schaltausgänge                     |

Optische Abstandssensoren, Messung gegen Objekt

- Maximaler Messbereich: 8000 mm
- Anschluss: Leitung, Länge 2000 mm, mit Aderendhülsen, 5-adrig

| ArtNr.   | Artikelbezeichnung | Beschreibung                                                                                |
|----------|--------------------|---------------------------------------------------------------------------------------------|
| 50129531 | ODS10L1.8/LAK      | IO-Link 1.1, Analogausgang, Multifunktionseingang,<br>1 Push-Pull (Gegentakt) Schaltausgang |
| 50129532 | ODS10L1.8/LA6      | IO-Link 1.1, Analogausgang, 2 Push-Pull (Gegen-<br>takt) Schaltausgänge                     |

Optische Abstandssensoren, Messung gegen Objekt

- Maximaler Messbereich: 8000 mm
- Anschluss: Leitung, Länge 200 mm, mit M12-Rundsteckverbindung, 5-polig

| ArtNr.   | Artikelbezeichnung     | Beschreibung                                                                                |
|----------|------------------------|---------------------------------------------------------------------------------------------|
| 50129534 | ODS10L1.8/LAK, 200-M12 | IO-Link 1.1, Analogausgang, Multifunktionseingang,<br>1 Push-Pull (Gegentakt) Schaltausgang |
| 50129535 | ODS10L1.8/LA6, 200-M12 | IO-Link 1.1, Analogausgang, 2 Push-Pull (Gegen-<br>takt) Schaltausgänge                     |

Optischer Abstandssensor, Messung gegen Reflektor

- Maximaler Messbereich: 25000 mm
- Anschluss: M12-Rundsteckverbindung, 5-polig

| ArtNr.   | Artikelbezeichnung    | Beschreibung                                                                                |
|----------|-----------------------|---------------------------------------------------------------------------------------------|
| 50129530 | ODS10L1-25M.8/LAK-M12 | IO-Link 1.1, Analogausgang, Multifunktionseingang,<br>1 Push-Pull (Gegentakt) Schaltausgang |

Optischer Abstandssensor, Messung gegen Reflektor

- Maximaler Messbereich: 25000 mm
- Anschluss: Leitung, Länge 2000 mm, mit Aderendhülsen, 5-adrig

| ArtNr.   | Artikelbezeichnung | Beschreibung                                                                                |
|----------|--------------------|---------------------------------------------------------------------------------------------|
| 50129533 | ODS10L1-25M.8/LAK  | IO-Link 1.1, Analogausgang, Multifunktionseingang,<br>1 Push-Pull (Gegentakt) Schaltausgang |

Optischer Abstandssensor, Messung gegen Reflektor

- Maximaler Messbereich: 25000 mm
- Anschluss: Leitung, Länge 200 mm, mit M12-Rundsteckverbindung, 5-polig

| ArtNr.   | Artikelbezeichnung        | Beschreibung                                                                                |
|----------|---------------------------|---------------------------------------------------------------------------------------------|
| 50129536 | ODS10L1-25M.8/LAK 200-M12 | IO-Link 1.1, Analogausgang, Multifunktionseingang,<br>1 Push-Pull (Gegentakt) Schaltausgang |

# 13.2 Zubehör – Leitungen und Rundsteckverbindungen

| HINWEIS                                                                                                    |
|----------------------------------------------------------------------------------------------------|
| Verwenden Sie bei Verwendung des Analogausgangs geschirmte Anschlussleitungen, um<br>elektromagnetische Störungen zu verhindern. |

| Tabelle | 13.1  | Leitungen | und | Rundsteckverbindungen   |
|---------|-------|-----------|-----|-------------------------|
| Ianelle | 10.1. | Leitungen | unu | i lunusieukverbinuungen |

| ArtNr.   | Artikelbezeichnung | Beschreibung                                                                                                    |
|----------|--------------------|----------------------------------------------------------------------------------------------------|
| 50020501 | KD 095-5A          | M12 Rundsteckverbindung (Kabeldose), selbstkon-<br>fektionierbar, 5-polig, axial                                                             |
| 50020502 | KD 095-5           | M12 Rundsteckverbindung (Kabeldose), selbstkon-<br>fektionierbar, 5-polig, gewinkelt                                                         |
| 50132077 | KD U-M12-5A-V1-020 | Anschlussleitung mit Rundsteckverbindung M12<br>einseitig, 5-polig, M12, axial, Länge 2 m, PVC Man-<br>tel                                   |
| 50133842 | KD U-M12-5W-V1-020 | Anschlussleitung mit Rundsteckverbindung M12<br>einseitig, 5-polig, M12, gewinkelt, Länge 2 m, PVC<br>Mantel                                 |
| 50133855 | KD S-M12-5A-V1-020 | Geschirmte Anschlussleitung mit Rundsteckverbin-<br>dung M12 einseitig, 5-polig, M12, axial, Länge 2 m,<br>PVC Mantel                        |
| 50132079 | KD U-M12-5A-V1-050 | Anschlussleitung mit Rundsteckverbindung M12<br>einseitig, 5-polig, M12, axial, Länge 5 m, PVC Man-<br>tel                                   |
| 50133802 | KD U-M12-5W-V1-050 | Anschlussleitung mit Rundsteckverbindung M12<br>einseitig, 5-polig, M12, gewinkelt, Länge 5 m, PVC<br>Mantel                                 |
| 50133856 | KD S-M12-5A-V1-050 | Geschirmte Anschlussleitung mit Rundsteckverbin-<br>dung M12 einseitig, 5-polig, M12, axial, Länge 5 m,<br>PVC Mantel                        |
| 50132080 | KD U-M12-5A-V1-100 | Anschlussleitung mit Rundsteckverbindung M12<br>einseitig, 5-polig, M12, axial, Länge 10 m, PVC<br>Mantel                                    |
| 50133803 | KD U-M12-5W-V1-100 | Anschlussleitung mit Rundsteckverbindung M12<br>einseitig, 5-polig, M12, gewinkelt, Länge 10 m, PVC<br>Mantel                                |
| 50133857 | KD S-M12-5A-V1-100 | Geschirmte Anschlussleitung mit Rundsteckverbin-<br>dung M12 einseitig, 5-polig, M12, axial, Länge<br>10 m, PVC Mantel                       |
| 50130692 | KD U-M12-4W-P1-020 | PUR-Anschlussleitung mit Rundsteckverbindung<br>M12 einseitig, 4-polig, M12, gewinkelt, Länge 2 m<br>Nur für Geräte ODS9/L6X                 |
| 50130728 | KD S-M12-4W-P1-020 | Geschirmte PUR-Anschlussleitung mit Rundsteck-<br>verbindung M12 einseitig, 4-polig, M12, gewinkelt,<br>Länge 2 m<br>Nur für Geräte ODS9/L6X |

| ArtNr.   | Artikelbezeichnung       | Beschreibung                                                                                                    |
|----------|--------------------------|----------------------------------------------------------------------------------------------------|
| 50133839 | KD U-M12-5A-P1-020       | PUR-Anschlussleitung mit Rundsteckverbindung<br>M12 einseitig, 5-polig, M12, axial, Länge 2 m                                                                                             |
| 50132536 | KD U-M12-5W-P1-020       | PUR-Anschlussleitung mit Rundsteckverbindung<br>M12 einseitig, 5-polig, M12, gewinkelt, Länge 2 m                                                                                         |
| 50133859 | KD S-M12-5A-P1-020       | Geschirmte PUR-Anschlussleitung mit Rundsteck-<br>verbindung M12 einseitig, 5-polig, M12, axial, Länge<br>2 m                                                                             |
| 50133862 | KD S-M12-5W-P1-020       | Geschirmte PUR-Anschlussleitung mit Rundsteck-<br>verbindung M12 einseitig, 5-polig, M12, gewinkelt,<br>Länge 2 m                                                                         |
| 50133841 | KD U-M12-5A-P1-050       | PUR-Anschlussleitung mit Rundsteckverbindung<br>M12 einseitig, 5-polig, M12, axial, Länge 5 m                                                                                             |
| 50133860 | KD S-M12-5W-P1-050       | Geschirmte PUR-Anschlussleitung mit Rundsteck-<br>verbindung M12 einseitig, 5-polig, M12, axial, Länge<br>5 m                                                                             |
| 50115049 | K-DS M12A-MA-5P-3m-S-PUR | PUR-Anschlussleitung mit RS232 an Modulare An-<br>schlusseinheiten MA 2xxi, Rundsteckverbindung<br>M12 einseitig, 5-polig, A-kodiert, axial, 2. Anschluss<br>JST ZHR, 12-polig, Länge 3 m |

# 13.3 Weiteres Zubehör

Tabelle 13.2: Weiteres Zubehör

| ArtNr.   | Artikelbezeichnung | Beschreibung                                            |
|----------|--------------------|---------------------------------------------------------|
| 50111527 | REF 7-A-100x100    | Reflexfolie, selbstklebend, 100 mm x 100 mm             |
| 50117251 | BTU 300M-D14       | Montagesystem zur Befestigung an Rundstangen<br>Ø 14 mm |
| 50117252 | BTU 300M-D12       | Montagesystem zur Befestigung an Rundstangen<br>Ø 12 mm |
| 50117253 | BTU 300M-D10       | Montagesystem zur Befestigung an Rundstangen<br>Ø 10 mm |
| 50118543 | BT 300M.5          | Befestigungswinkel                                      |

### 13.3.1 Zubehör – PC-Anschluss

Tabelle 13.3: Zubehör – PC-Anschlusskonfiguration

| ArtNr.                  | Artikelbezeichnung           | Beschreibung                                                                                                |
|-------------------------|------------------------------|----------------------------------------------------------------------------------------------------|
| IO-Link USB-Master V2.0 |                              |                                                                                                    |
| 50121098                | SET MD12-US2-IL1.1 + Zubehör | IO-Link USB-Master V2.0                                                                                     |
|                         |                              | Steckernetzteil (24 V/24 W) mit internationalen Adaptern                                                    |
|                         |                              | Hi-Speed USB 2.0 Anschlussleitung; USB A- auf<br>Mini-USB                                                   |
|                         |                              | Datenträger mit Software, Treibern und Dokumenta-<br>tion                                                   |
| 50110126                | K-DS M12A-M12A-4P-2m-PVC     | Verbindungsleitung mit Rundsteckverbindung M12<br>beidseitig, 4-polig, M12, axial, Länge 2 m, PVC<br>Mantel |

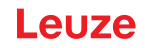

# 14 EG-Konformitätserklärung

Die optischen Abstandssensor-Systeme der Baureihe ODS 10 wurden unter Beachtung geltender europäischer Normen und Richtlinien entwickelt und gefertigt.

Der Hersteller der Produkte, die **Leuze electronic GmbH + Co. KG** in D-73277 Owen, besitzt ein zertifiziertes Qualitätssicherungssystem gemäß ISO 9001.

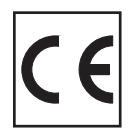